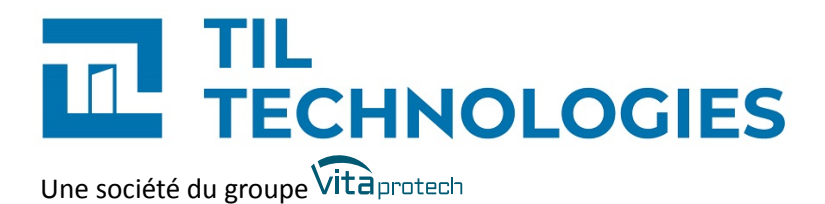

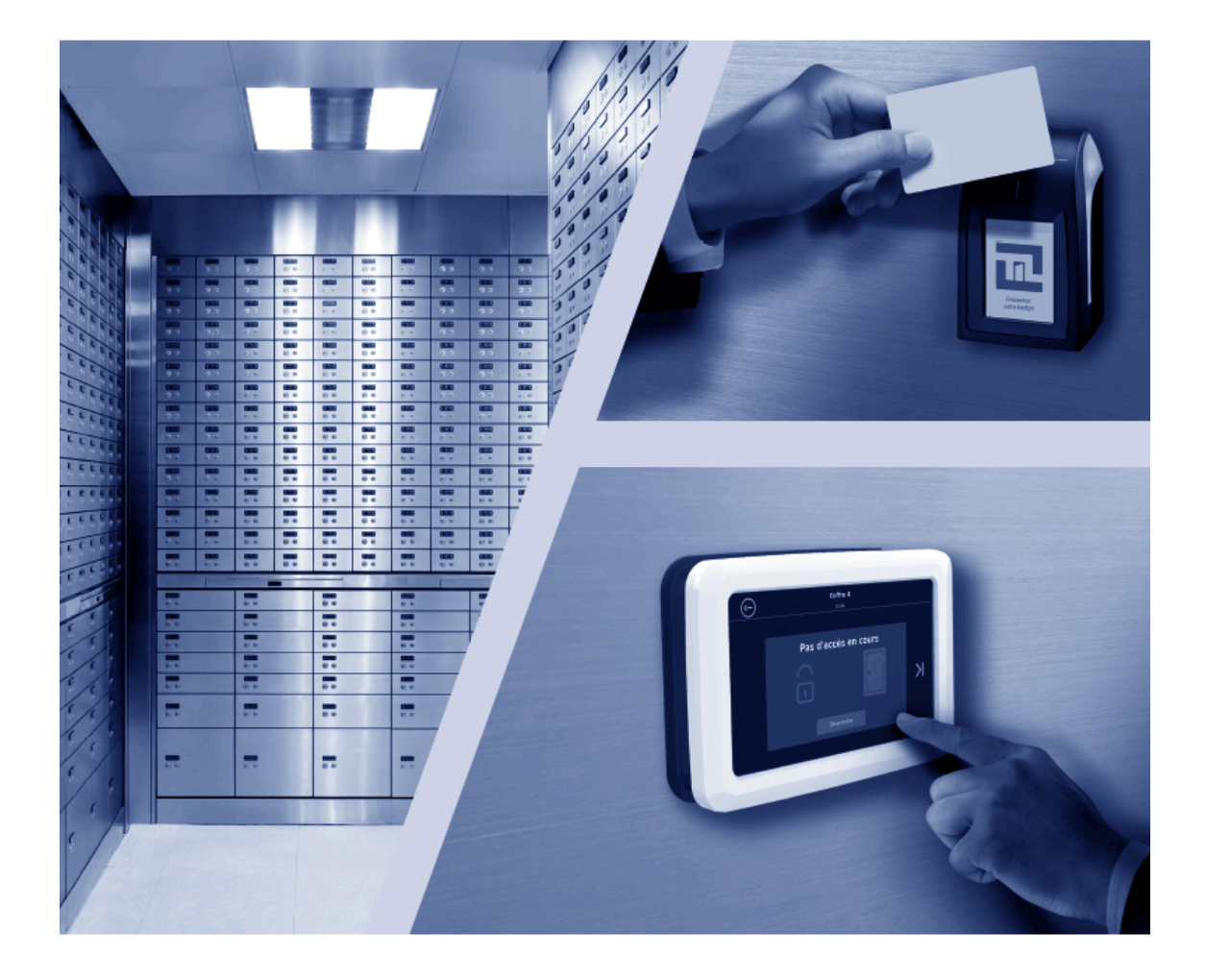

## Paramétrage et exploitation du fonctionnel bancaire

Référence du document : GU-10029-FR Date de publication : 23/04/2025 Paramétrage et exploitation du fonctionnel bancaire

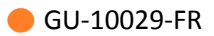

## Table des matières

| Préface                                                                                                    | 8                                                                                                    |
|----------------------------------------------------------------------------------------------------|----------------------------------------------------------------------------------------------------|
| 1. Matériel nécessaire                                                                                                    | 8                                                                                                    |
| 2. Version logicielle                                                                                                    | 8                                                                                                    |
| 3. Contexte d'utilisation de ce manuel                                                                                                    | 8                                                                                                    |
| 4. Voir aussi                                                                                                    | 8                                                                                                    |
| 5. Réserve de propriété                                                                                                    | 9                                                                                                    |
| 6. Glossaire                                                                                                    | 9                                                                                                    |
| 1. Introduction                                                                                                    | 14                                                                                                    |
| 1.1. Avant-propos                                                                                                    | 14                                                                                                    |
| 1.2. Configuration bancaire                                                                                                    | 14                                                                                                    |
| 1.3. Gestion du fonctionnel bancaire                                                                                                    | 14                                                                                                    |
| Enceinte technique sécurisée (multi-coffres)                                                                                                    | 16                                                                                                    |
|                                                                                                    | _                                                                                                    |
| 2. Configuration et maintenance des coffres bancaires sur la TILLYS                                                                                                    | 17                                                                                                    |
| <ul> <li>2. Configuration et maintenance des coffres bancaires sur la TILLYS</li> <li>2.1. Pages de configuration et maintenance bancaire sur la TILLYS</li> </ul>                                                                                                    | <b>17</b><br>17                                                                                                    |
| <ul> <li>2. Configuration et maintenance des coffres bancaires sur la TILLYS</li> <li>2.1. Pages de configuration et maintenance bancaire sur la TILLYS</li> <li>2.2. Création d'une configuration bancaire sur la TILLYS</li> </ul>                                                                                                    | <b>17</b><br>17<br>17                                                                                                    |
| <ul> <li>2. Configuration et maintenance des coffres bancaires sur la TILLYS</li> <li>2.1. Pages de configuration et maintenance bancaire sur la TILLYS</li> <li>2.2. Création d'une configuration bancaire sur la TILLYS</li> <li>2.3. Ajout d'un coffre sur la TILLYS</li> </ul>                                                                                                    | <b>17</b><br>17<br>17<br>20                                                                                                    |
| <ul> <li>2. Configuration et maintenance des coffres bancaires sur la TILLYS</li> <li>2.1. Pages de configuration et maintenance bancaire sur la TILLYS</li> <li>2.2. Création d'une configuration bancaire sur la TILLYS</li> <li>2.3. Ajout d'un coffre sur la TILLYS</li> <li>2.4. Ajout d'un profil de temporisation sur la TILLYS</li> </ul>                                                                                                    | <b>17</b><br>17<br>17<br>20<br>22                                                                                                    |
| <ul> <li>2. Configuration et maintenance des coffres bancaires sur la TILLYS</li> <li>2.1. Pages de configuration et maintenance bancaire sur la TILLYS</li> <li>2.2. Création d'une configuration bancaire sur la TILLYS</li> <li>2.3. Ajout d'un coffre sur la TILLYS</li> <li>2.4. Ajout d'un profil de temporisation sur la TILLYS</li> <li>2.5. Ajout d'un profil de coffre sur la TILLYS</li> </ul>                                                                                                    | 17<br>17<br>17<br>20<br>22<br>23                                                                                                    |
| <ul> <li>2. Configuration et maintenance des coffres bancaires sur la TILLYS</li> <li>2.1. Pages de configuration et maintenance bancaire sur la TILLYS</li> <li>2.2. Création d'une configuration bancaire sur la TILLYS</li> <li>2.3. Ajout d'un coffre sur la TILLYS</li> <li>2.4. Ajout d'un profil de temporisation sur la TILLYS</li> <li>2.5. Ajout d'un profil de coffre sur la TILLYS</li> <li>2.6. Test de communication entre la TILLYS et le VAULTYS</li> </ul>                                                                                                    | 17<br>17<br>17<br>20<br>22<br>23<br>26                                                                                                    |
| <ul> <li>2. Configuration et maintenance des coffres bancaires sur la TILLYS</li> <li>2.1. Pages de configuration et maintenance bancaire sur la TILLYS</li> <li>2.2. Création d'une configuration bancaire sur la TILLYS</li> <li>2.3. Ajout d'un coffre sur la TILLYS</li> <li>2.4. Ajout d'un profil de temporisation sur la TILLYS</li> <li>2.5. Ajout d'un profil de coffre sur la TILLYS</li> <li>2.6. Test de communication entre la TILLYS et le VAULTYS</li> <li>2.7. Diagnostic bancaire sur la TILLYS</li> </ul>                                                                                                    | 17<br>17<br>20<br>22<br>23<br>26<br>27                                                                                                    |
| <ul> <li>2. Configuration et maintenance des coffres bancaires sur la TILLYS</li> <li>2.1. Pages de configuration et maintenance bancaire sur la TILLYS</li> <li>2.2. Création d'une configuration bancaire sur la TILLYS</li> <li>2.3. Ajout d'un coffre sur la TILLYS</li> <li>2.4. Ajout d'un profil de temporisation sur la TILLYS</li> <li>2.5. Ajout d'un profil de coffre sur la TILLYS</li> <li>2.6. Test de communication entre la TILLYS et le VAULTYS</li> <li>2.7. Diagnostic bancaire sur la TILLYS</li> <li>2.8. Forçage des registres de coffres bancaires pour maintenance</li> </ul>                                                              | 17<br>17<br>20<br>22<br>23<br>26<br>27<br>29                                                                                                   |
| <ul> <li>2. Configuration et maintenance des coffres bancaires sur la TILLYS</li> <li>2.1. Pages de configuration et maintenance bancaire sur la TILLYS</li> <li>2.2. Création d'une configuration bancaire sur la TILLYS</li> <li>2.3. Ajout d'un coffre sur la TILLYS</li> <li>2.4. Ajout d'un profil de temporisation sur la TILLYS</li> <li>2.5. Ajout d'un profil de coffre sur la TILLYS</li> <li>2.6. Test de communication entre la TILLYS et le VAULTYS</li> <li>2.7. Diagnostic bancaire sur la TILLYS</li> <li>2.8. Forçage des registres de coffres bancaires pour maintenance</li> <li>2.9. Réinitialisation manuelle d'une fonction coffre</li></ul> | 17<br>17<br>20<br>22<br>23<br>26<br>27<br>29<br>30                                                                                             |
| <ul> <li>2. Configuration et maintenance des coffres bancaires sur la TILLYS</li></ul>                                                                                                    | <ul> <li>17</li> <li>17</li> <li>17</li> <li>20</li> <li>22</li> <li>23</li> <li>26</li> <li>27</li> <li>29</li> <li>30</li> <li>31</li> </ul> |

| 3.1. Gestion des droits d'initialisation de la fonction coffre                                                                                                    | 32                                     |
|----------------------------------------------------------------------------------------------------|----------------------------------------|
| 3.2. Paramétrage                                                                                                    | 32                                     |
| 4. Mise en place de la fonction coffre                                                                                                    | 35                                     |
| 4.1. Généralités                                                                                                    | 35                                     |
| 4.2. Déclaration de la configuration bancaire dans la TILLYS                                                                                                    | 36                                     |
| 4.3. Distribution des profils de coffres aux identifiés dans MICROSESAME                                                                                                    | 39                                     |
| 4.4. Paramétrage du fonctionnement de la fonction coffre                                                                                                    | 40                                     |
| <ul> <li>4.4.1. Éléments de paramétrage</li> <li>4.4.2. Gestion d'une ouverture classique de coffre</li> <li>4.4.3. Annulation des opérations en cours</li> <li>4.4.4. Gestion de l'expiration du TVB</li> <li>4.4.5. Supervision de la fonction coffre</li> <li>4.4.6. Attribution d'un accès à l'ETS sans profil de coffre</li> <li>4.4.7. Exemple de configuration microcode</li> </ul> | 40<br>42<br>45<br>46<br>46<br>47<br>48 |
| 5. Mise en place de l'intrusion                                                                                                    | 49                                     |
| 5.1. Gestion de l'intrusion dans le cadre bancaire                                                                                                    | 49                                     |
| 5.2. Intégration des éléments bancaire dans la fonction intrusion                                                                                                    | 49                                     |
| 5.3. Intrusion CUBE                                                                                                    | 51                                     |
| 6. Clavier VAULTYS                                                                                                    | 53                                     |
| 6.1. Présentation                                                                                                    | 53                                     |
| 6.2. Exploitation                                                                                                    | 53                                     |
| 7. Exploitation de la fonction coffre                                                                                                    | 56                                     |
| 7.1. Fonctionnel bancaire                                                                                                    | 56                                     |
| 7.2. Cas d'usage                                                                                                    | 57                                     |
| Coffre en îlot (coffre unique)                                                                                                    | 63                                     |
| 8. Mise en place du contrôle d'accès                                                                                                    | 64                                     |
| 8.1. Gestion des droits d'initialisation de la fonction coffre                                                                                                    | 64                                     |
| 8.2. Paramétrage du contrôle d'accès bancaire                                                                                                    | 64                                     |
| 9. Mise en place de la fonction coffre                                                                                                    | 67                                     |

| 9.1. Généralités                                                                                                    | 67             |
|----------------------------------------------------------------------------------------------------|----------------|
| 9.2. Déclaration de la configuration indépendamment de MICROSESAME                                                  | 68             |
| 9.3. Attribution des profils de coffres aux identifiés                                                              | 70             |
| 9.4. Paramétrage du fonctionnement de la fonction coffre                                                            | 71             |
| 9.4.1. Éléments de paramétrage<br>9.4.2. Gestion d'une ouverture classique<br>9.4.3. Gestion de l'expiration du TVB | 71<br>72<br>74 |
| 9.4.4. Supervision de la fonction coffre<br>9.4.5. Exemple de configuration par microcode                           | 75<br>75       |
| 10. Mise en place de l'intrusion                                                                                    | 76             |
| 10.1. Gestion de l'intrusion dans le cadre bancaire                                                                 | 76             |
| 10.2. Paramétrage                                                                                                   | 76             |
| Maintenance des coffres bancaires                                                                                   | 79             |
| 11. Configuration et maintenance des coffres bancaires sur la TILLYS                                                | 80             |
| 11.1. Pages de configuration et maintenance bancaire sur la TILLYS                                                  | 80             |
| 11.2. Création d'une configuration bancaire sur la TILLYS                                                           | 80             |
| 11.3. Ajout d'un coffre sur la TILLYS                                                                               | 83             |
| 11.4. Ajout d'un profil de temporisation sur la TILLYS                                                              | 85             |
| 11.5. Ajout d'un profil de coffre sur la TILLYS                                                                     | 86             |
| 11.6. Test de communication entre la TILLYS et le VAULTYS                                                           | 89             |
| 11.7. Diagnostic bancaire sur la TILLYS                                                                             | 90             |
| 11.8. Forçage des registres de coffres bancaires pour maintenance                                                   | 92             |
| 11.9. Réinitialisation manuelle d'une fonction coffre                                                               | 93             |
| 11.10. Registre de synthèse de défaut des coffres                                                                   | 94             |
| Annexes                                                                                                    | 95             |
| 1. Fonctions microcode                                                                                              | 95             |
| 2. Registres de la fonction coffre                                                                                  | 98             |

## Liste des illustrations

| 2.1. Création d'un gestionnaire de coffre : sections Informations générales et Registres [n°    |    |
|-------------------------------------------------------------------------------------------------|----|
| référence 10029-001]                                                                            | 17 |
| 2.2. Création d'un gestionnaire de coffre : sections Accès aux coffres et VAULTYS [n° référence |    |
| 10029-002]                                                                                      | 19 |
| 2.3. Ajout d'un coffre [n° référence 10029-003]                                                 | 21 |
| 2.4. Ajout d'un profil de temporisation d'accès au coffre [n° référence 10029-004]              | 22 |
| 2.5. Ajout d'un profil de coffre [n° référence 10029-005]                                       | 24 |
| 2.6. Ajout d'un profil de coffre [n° référence 10029-006]                                       | 25 |
| 2.7. Consultation de la configuration [n° référence 10029-007]                                  | 26 |
| 2.8. Exemple de registre forcé                                                                  | 30 |
| 5.1. La fonction intrusion dans le cadre du bancaire                                            | 49 |
| 10.1. La fonction intrusion dans le cadre d'une installation de type coffre en îlot             | 76 |
| 11.1. Création d'un gestionnaire de coffre : sections Informations générales et Registres [n°   |    |
| référence 10029-001]                                                                            | 80 |
| 11.2. Création d'un gestionnaire de coffre : sections Accès aux coffres et VAULTYS [n°          |    |
| référence 10029-002]                                                                            | 82 |
| 11.3. Ajout d'un coffre [n° référence 10029-003]                                                | 84 |
| 11.4. Ajout d'un profil de temporisation d'accès au coffre [n° référence 10029-004]             | 85 |
| 11.5. Ajout d'un profil de coffre [n° référence 10029-005]                                      | 87 |
| 11.6. Ajout d'un profil de coffre [n° référence 10029-006]                                      | 88 |
| 11.7. Consultation de la configuration [n° référence 10029-007]                                 | 89 |
| 11.8. Exemple de registre forcé                                                                 | 93 |

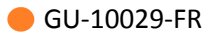

## Liste des tableaux

| 2.1. État de service de la fonction coffre                                       | 27 |
|----------------------------------------------------------------------------------|----|
| 2.2. État et commande de forçage du registre de prérequis de la fonction coffre  | 28 |
| 2.3. État d'ouverture du coffre                                                  | 28 |
| 2.4. État de verrouillage du coffre                                              | 28 |
| 2.5. État de la temporisation d'ouverture                                        | 28 |
| 4.1. Enjeux du fonctionnel bancaire                                              | 35 |
| 4.2. Déclaration du gestionnaire de fonction bancaire                            | 36 |
| 4.3. Déclaration des profils d'exploitation                                      | 38 |
| 5.1. Les éléments de détection                                                   | 50 |
| 7.1. Exploitation de la fonction coffre par un employé de banque                 | 58 |
| 7.2. Exploitation de la fonction coffre par un convoyeur de fonds                | 60 |
| 9.1. Enjeux du fonctionnel bancaire                                              | 67 |
| 9.2. Déclaration du gestionnaire de fonction bancaire                            | 68 |
| 9.3. Déclaration des profils d'exploitation                                      | 69 |
| 10.1. Les éléments de détection                                                  | 77 |
| 11.1. État de service de la fonction coffre                                      | 90 |
| 11.2. État et commande de forçage du registre de prérequis de la fonction coffre | 91 |
| 11.3. État d'ouverture du coffre                                                 | 91 |
| 11.4. État de verrouillage du coffre                                             | 91 |
| 11.5. État de la temporisation d'ouverture                                       | 91 |
| 21. Fonctions Microcode                                                          | 95 |
| 22. Paramétrage des éléments de la configuration bancaire                        | 98 |
| 23. Tableau des valeurs des registres de la fonction bancaire                    | 99 |

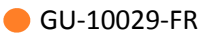

## Préface

#### 1. Matériel nécessaire

Un réseau de contrôle d'accès et de surveillance intrusion basé sur des TILLYS24-CUBE.

Un terminal mural <u>VAULTYS</u>.

#### **2. Version logicielle**

Ce guide décrit comment installer, configurer et mettre en service la fonction bancaire.

La gestion des coffres bancaires est disponible à partir de la version 2020.4 de MICROSESAME.

Firmware de la TILLYS CUBE à partir de 4.4.0.

Firmware du VAULTYS à partir de 7.2.0.

L'image sur le site de téléchargement du support technique contient à la fois le firmware du VAULTYS et celui de la TILLYS.

#### 3. Contexte d'utilisation de ce manuel

**Le partenaire ou installateur TIL TECHNOLOGIES** configure les TILLYS, puis MICROSESAME, il connecte et configure le terminal VAULTYS et il teste son fonctionnement.

**Le client** exploite les fonctions de son terminal VAULTYS pour ouvrir son ou ses coffres, et les <u>alarmes</u> intrusion sont transmises au télésurveilleur.

Le télésurveilleur gère les alarmes à distance via son terminal.

#### 4. Voir aussi

- Fiche métier <u>Sûreté des agences bancaires</u>
- Fiche technique VAULTYS CUBE
- Fiche produit <u>VAULTYS CUBE</u>
- Guide utilisateur intrusion et transmission CUBE
- Paramétrage et utilisation du code intrusion CUBE global
- Guide de programmation du microcode de la TILLYS
- Liste des registres pour TILLYS CUBE, TILLYS NG et modules déportés
- Guide de l'exploitant MICROSESAME
- Bases du contrôle d'accès

#### 5. Réserve de propriété

Les informations présentes dans ce document sont susceptibles d'être modifiées sans avertissement.

Les informations citées dans ce document à titre d'exemples, ne peuvent en aucun cas engager la responsabilité de TIL TECHNOLOGIES. Les sociétés, noms et données utilisés dans les exemples sont fictifs, sauf notification contraire.

Toutes les marques citées sont des marques déposées par leur propriétaire respectif.

Aucune partie de ce document ne peut être ni altérée, ni reproduite ou transmise sous quelque forme et quelque moyen que ce soit sans l'autorisation expresse de TIL TECHNOLOGIES.

Envoyez vos commentaires, corrections et suggestions concernant ce guide à <u>documentation@til-</u> <u>technologies.fr</u>

#### 6. Glossaire

Les termes techniques utilisés dans ce guide sont expliqués ci-après.

| Alarme           | Propriété qui signale un évènement anormal (intrusion, défaut<br>technique, POTL).                                                                                                    |  |  |
|------------------|----------------------------------------------------------------------------------------------------|--|--|
|                  | Une alarme technique est en surveillance 24 h/24 et elle passe en alarme dès son passage au niveau actif.                                                                                                    |  |  |
|                  | Une information de détecteurs de type alarme intrusion est en<br>surveillance lorsque leur groupe d'appartenance est armé. Le<br>passage en alarme est donc déterminé non seulement par leur<br>passage à l'état actif mais aussi par l'état d'armement de leur<br>groupe.                                                                                       |  |  |
| Authentification | <ol> <li>D'une façon générale, l'authentification consiste à saisir<br/>des identifiants (Login / Mot de passe) pour accéder à<br/>un équipement comme la <u>TILLYS</u>, à une application telle<br/>CHECKPOINT pour l'utilisation du terminal MOBILIS 3 par<br/>exemple, ou encore à tout ou partie d'un logiciel comme sur<br/>MICROSESAME ou KSM.</li> </ol>  |  |  |
|                  | <ol> <li>Dans le paramétrage de l'encodage de MICROSESAME,<br/>l'authentification est une opération qui consiste à vérifier<br/>que l'utilisateur est bien légitime à effectuer une ou plusieurs<br/>actions sur le badge (accéder à une ou plusieurs informations,<br/>écrire des données, créer ou supprimer des applications ou<br/>des fichiers).</li> </ol> |  |  |

|                            | <ol> <li>Dans le contexte de l'intrusion, l'authentification permet à un<br/>identifié de débloquer et de visualiser les fonctions intrusion<br/>correspondant à ses droits d'accès. Selon le paramétrage<br/>retenu, cette authentification met en œuvre un identifiant et/<br/>ou un code intrusion personnalisé.</li> </ol>                               |
|----------------------------|----------------------------------------------------------------------------------------------------|
| Clavier                    | Un clavier est un matériel connecté sur le <u>bus RS 485</u> d'une <u>TILLYS</u> .<br>Le clavier permet de taper un code numérique pour réaliser une<br>action sur le système, comme libérer un accès, mettre en service<br>un équipement ou s'authentifier en tant qu'opérateur intrusion.                                                                  |
| Client léger               | Ordinateur sur lequel l'exploitation de la solution MICROSESAME<br>est effectuée sans aucune installation préalable, au travers de son<br>application WEBSESAME, affichée à l'aide d'un simple navigateur<br>internet.                                                                                                    |
| Code intrusion CUBE global | Code constitué uniquement de chiffres. Ce code est unique par<br>identifié à l'échelle d'une installation. Il permet d'accéder aux<br>fonctions de gestion de l'intrusion sur les claviers TACTILLYS-IP<br>CUBE.                                                                                                    |
|                            | Les codes intrusion CUBE globaux sont stockés de façon sécurisée.<br>Leur première attribution est effectuée dans MICROSESAME.<br>Ils peuvent ensuite être modifiés dans MICROSESAME,<br>WEBSESAME ou par l'identifié sur un TACTILLYS-IP CUBE connecté<br>à l'installation.                                                                                 |
| ETS                        | Acronyme d'Enceinte Technique Sécurisée. Enceinte blindée<br>dans une agence bancaire, qui contient le DAB (Distributeur<br>Automatique de Billets) et le coffre. Les convoyeurs de fonds<br>(gabistes) y accèdent par l'entrée extérieure et certains<br>personnels bancaires, par une porte intérieure. L'accès à ces deux<br>types de portes est protégé. |
| Fiche identifié            | Ensemble complet d'informations relatives à une personne, qui<br>incluent notamment son nom, prénom, service, une durée de<br>validité, ses accès, ses entités, ses identifiants, son activité, son<br>niveau opérationnel pour l'accès et son niveau d'habilitation au<br>niveau de la gestion de l'intrusion.                                              |
| Firmware                   | Microprogramme informatique stocké dans un équipement<br>( <u>TILLYS</u> , modules, clavier TACTILLYS) qui définit son<br>fonctionnement. Un firmware peut être mis à jour pour éviter de<br>remplacer le matériel sur lequel il a été téléchargé.                                                                                                    |
| Gestion d'accès            | Ensemble de règles définissant la manière dont les personnes peuvent accéder à un lieu protégé, en fonction de leurs                                                                                                    |

|             | autorisations et de l'heure à laquelle elles présentent leur<br>identifiant. Un logiciel dédié à cette fonction permet de créer,<br>modifier et supprimer les règles d'accès pour chaque utilisateur.                                                                                       |
|-------------|----------------------------------------------------------------------------------------------------|
| GTB         | Acronyme de Gestion Technique des Bâtiments.                                                                                                    |
|             | Système de pilotage, de contrôle, de supervision et d'optimisation<br>des divers services comme l'éclairage, le chauffage ou la<br>ventilation, présents dans les bâtiments tertiaires et industriels<br>(immotique).                                                                       |
| Intrusion   | Changement d'état d'un détecteur qui déclenche une alarme<br>lorsqu'une installation est en surveillance anti-intrusion.                                                                                                    |
| IP          | Acronyme anglais d'Internet Protocol.                                                                                                    |
|             | Le protocole Internet permet aux équipements qui l'utilisent de communiquer entre eux par paquets, de type <u>TCP</u> ou <u>UDP</u> .                                                                                                    |
|             | Le protocole IP est transporté par des réseaux locaux filaires<br>utilisant le protocole de connexion Ethernet. Les cartes ou<br>interfaces réseau équipées de connecteurs de type <u><i>RJ45</i></u> y ont<br>accès physiquement et y sont identifiées logiquement via leur<br>adresse IP. |
| Lecteur     | Équipement utilisé pour la détection d'un identifiant sur un<br>système de contrôle d'accès. L'identifiant peut prendre différentes<br>formes : badge, code clavier, empreinte biométrique, plaque<br>minéralogique Selon sa technologie, un lecteur peut être utilisé<br>pour :            |
|             | <ul> <li>Assurer la simple détection du support de l'identifiant, par<br/>exemple un lecteur de type "transparent" qui se limite à<br/>détecter la présence d'un badge.</li> </ul>                                                                                                    |
|             | <ul> <li>Assurer en plus la lecture d'un identifiant standard, par<br/>exemple un lecteur "simple" qui ne sait lire que le numéro de<br/>série d'un badge (identifiant CSN).</li> </ul>                                                                                                    |
|             | <ul> <li>Assurer en plus la fonction de déchiffrement d'un identifiant<br/>sécurisé encodé dans un badge, par exemple un lecteur<br/>sécurisé dans lequel on enregistre la clé des badges.</li> </ul>                                                                                       |
| Microcode   | Langage de programmation spécifique exécuté par la TILLYS, qui<br>permet de définir son fonctionnement face aux évènements qui<br>lui sont transmis par l'ensemble des matériels avec lesquels elle<br>est connectée.                                                                       |
| MICROSESAME | Logiciel de supervision unifiée qui permet de centraliser toutes les informations électroniques du bâtiment : contrôle d'accès,                                                                                                    |

|                | détection intrusion, gestion technique, vidéo, interphonie<br>Le pilotage des différentes fonctions à travers une interface<br>graphique commune rend leur exploitation beaucoup plus simple<br>et les interventions plus efficaces. Les interactions entre les<br>différents systèmes pouvant être complètement automatisées<br>(actions sur évènements), la rapidité des traitements est<br>également garantie. |
|----------------|----------------------------------------------------------------------------------------------------|
| Paramétrage    | Configuration des paramètres déterminant le comportement des diverses fonctionnalités du système (contrôle d'accès, protection anti-intrusion, etc.) en fonction des besoins et des situations pour tous les types d'utilisateur.                                                                                                    |
| POTL           | Acronyme de Porte Ouverte Trop Longtemps. Valeur en secondes<br>d'une temporisation qui est décomptée lorsque le capteur<br>d'ouverture d'une porte déclenche cette temporisation. Au<br>moment de son dépassement, cette temporisation déclenche à<br>son tour un évènement de type alarme.                                                                                                    |
| Profil d'accès | Ensemble d'informations attribuées à un identifié et définissant<br>des droits d'accès par lecteur et/ou par groupe de lecteur d'un<br>site. Chaque accès est associé à au moins une plage horaire.                                                                                                    |
|                | Les profils d'accès permettent de redéfinir les accès pour une<br>catégorie d'usagers de manière simple et intuitive. Le profil est<br>composé d'une liste d'accès à des lecteurs, groupes de lecteurs ou<br>à des sites. Une plage horaire unique ou différente pour chaque<br>élément de cette liste, complète le profil.                                                                                       |
| TILLYS         | Automate IP programmable multifonction développé par TIL<br>TECHNOLOGIES qui dispose des fonctionnalités de contrôle<br>d'accès, de détection intrusion et de <u>GTB</u> . Grâce à 3 bus RS 485<br>(A, B et C), chaque TILLYS permet le raccordement de 8, 16 ou 24<br>lecteurs pour le contrôle d'accès. Elle constitue également une<br>véritable centrale d'alarme. Voir aussi <u>UTL</u> .                    |
| TOR            | Nom du registre <u>ToR</u> .                                                                                                    |
| ToR            | Acronyme de "Tout ou Rien".                                                                                                    |
|                | Cette entrée fonctionne selon deux niveaux logiques. Pour les<br>portes, la valeur 0 (porte ouverte) ou la valeur 1 (porte fermée).<br>Pour les coffres, la valeur 1 correspond à l'état ouvert et la valeur<br>0, à l'état fermé.                                                                                                    |
| TVB            | Acronyme de Tout Va Bien. Il s'agit d'une temporisation en secondes, à l'expiration de laquelle une action peut être déclenchée par microcode.                                                                                                    |

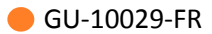

| UTL       | Acronyme d'Unité de Traitement Local.                                                                                                    |  |
|-----------|----------------------------------------------------------------------------------------------------|--|
|           | Terme générique qui désigne un automate <i>IP</i> programmable<br>et multifonction, utilisé dans le domaine du contrôle d'accès,<br>de l'intrusion et de la GTB. C'est grâce à cet automate que vont<br>être gérés par exemple, les accès des identifiés, les informations<br>provenant des lecteurs ou des systèmes anti-intrusion, etc. L'UTL<br>de TIL TECHNOLOGIES est la <i>TILLYS</i> , qui se décline en version V2,<br>NG et CUBE.                                                                                                    |  |
| VAULTYS   | <u>Clavier</u> alloué à la fonction de gestion de coffres, équipé d'un<br>écran couleur 7 pouces. Il permet la gestion multi-agences<br>bancaires intégrant détection anti-intrusion, contrôle d'accès,<br>gestion de coffres et d'automatisme, GTB, alarmes techniques<br>et transmission vers télésurveilleurs. Il peut être équipé d'un<br>lecteur de badge qui se substitue au code à saisir, ou au contraire<br>qui renforce l'authentification nécessaire d'un opérateur<br>(passage d'un badge + saisie d'un code). Il ne fonctionne<br>qu'en mode paysage et doit donc être obligatoirement installé<br>horizontalement. |  |
| VoIP      | Acronyme anglais de Voice over Internet Protocol.                                                                                                    |  |
|           | En français, "voix sur IP", cette technologie permet de faire<br>transiter des communications vocales échantillonnées sur des<br>liaisons de données numériques utilisant le protocole IP.                                                                                                    |  |
| WEBSESAME | Application web du logiciel MICROSESAME. Elle permet<br>l'exploitation d'une grande partie des fonctions de MICROSESAME<br>à l'aide d'un simple navigateur internet (Edge, Chrome, Firefox,<br>Safari). On la désigne parfois sous le nom de <u>client léger</u> .                                                                                                    |  |

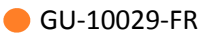

## **Chapitre 1. Introduction**

#### 1.1. Avant-propos

Ce guide permet la mise en place du fonctionnel bancaire. Il traite des points suivants:

- Compréhension des enjeux du fonctionnel bancaire.
- Mise en place des différents éléments du fonctionnel bancaire.
- Mise en place d'une configuration.
- Cas d'usages.
- Exemples de microcode.
- Exploitation.

#### **1.2.** Configuration bancaire

La déclaration de la configuration bancaire se fait hors MICROSESAME pour des raisons de sécurité. Cette configuration est effectuée dans la TILLYS. Il s'agit ici d'effectuer deux opérations qui permettront de déclarer les éléments constitutifs des fonctions coffres :

- Déclaration des fonctions et des équipements qui les caractérisent.
- Déclaration des profils d'exploitation ainsi que des paramètres associés.

#### **1.3.** Gestion du fonctionnel bancaire

On distingue deux types d'installation en fonction du site. L'ouverture du ou des coffres est demandée à partir du clavier VAULTYS, qui est situé à l'intérieur de l'enceinte technique sécurisée (ETS).

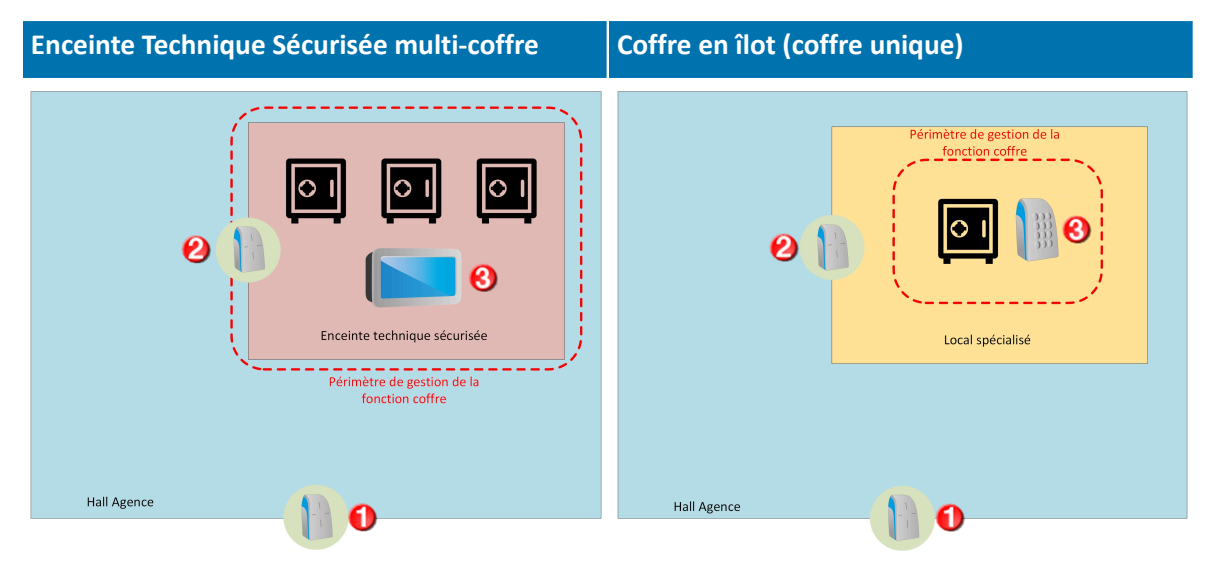

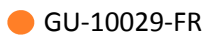

| Enceinte Technique Sécurisée multi-coffre                                                                                          | Coffre en îlot (coffre unique)                                                                                                    |  |
|----------------------------------------------------------------------------------------------------|----------------------------------------------------------------------------------------------------|--|
| Le contrôle d'accès conditionne les points<br>suivants :                                                                           | Le contrôle d'accès conditionne les points<br>suivants :                                                                                                    |  |
| <ul> <li>Droits d'accès au hall de l'agence (repère n<br/>°1).</li> </ul>                                                          | <ul> <li>Droits d'accès au hall de l'agence (repère n<br/>°1).</li> </ul>                                                                                                    |  |
| <ul> <li>Droits d'initialisation de la fonction coffre<br/>(repère n°2).</li> </ul>                                                | <ul> <li>Droits d'accès au local spécialisé contenant<br/>le coffre (repère n°2).</li> </ul>                                                                                                    |  |
|                                                                                                    | <ul> <li>Droits d'initialisation de la fonction coffre<br/>(repère n°3).</li> </ul>                                                                                                    |  |
| La fonction coffre gère les points suivants :                                                                                      | La fonction coffre gère les points suivants :                                                                                                    |  |
| <ul> <li>Procédure de pénétration dans l'enceinte<br/>technique sécurisée.</li> </ul>                                              | • Procédure d'ouverture de la porte du coffre unique.                                                                                                    |  |
| <ul> <li>Authentification sur le clavier VAULTYS,<br/>interface de gestion de l'ouverture des<br/>coffres (repère n°3).</li> </ul> |                                                                                                    |  |
| • Procédure d'ouverture des portes des coffres.                                                                                    |                                                                                                    |  |
| Remarque:                                                                                                    | Remarque:                                                                                                    |  |
| • L'utilisation d'un clavier VAULTYS est obligatoire dans le cas d'une ETS multi-coffres.                                          | <ul> <li>L'utilisation d'un clavier VAULTYS est<br/>incompatible avec une installation du type<br/>coffre en îlot.</li> </ul>                                                                                |  |
| • Une fonction coffre par Enceinte Technique Sécurisée.                                                                            | <ul> <li>L'initialisation de la fonction coffre peut<br/>s'effectuer depuis différents types de<br/>dispositifs d'authentification (lecteur, lecteur<br/>avec code clavier, lecteur biométrique).</li> </ul> |  |
|                                                                                                    | • Une fonction coffre par coffre en îlot.                                                                                                    |  |

Enceinte technique sécurisée (multi-coffres)

## **Chapter 2. Configuration et maintenance des coffres bancaires sur la TILLYS**

#### 2.1. Pages de configuration et maintenance bancaire sur la TILLYS

L'accès aux pages de configuration et de maintenance des coffres bancaires est réservé aux utilisateurs du type Service et Admin.

#### **2.2.** Création d'une configuration bancaire sur la TILLYS

- 1. À partir du menu burger de la TILLYS, suivre **Gestion des coffres > Configuration coffres**.
- 2. Cliquer sur l'onglet Gestionnaires de coffres, puis sur le bouton + Ajouter.

| ≡                                                           | TLLYS<br>                  | ٤ * |
|-------------------------------------------------------------|----------------------------|-----|
| Configuration coffres                                       |                            |     |
|                                                             | X<br>Diagnostic<br>coffres |     |
| Modifier le gestionnaire de coff                            | es                         |     |
| Informations générales                                      |                            |     |
| Libellé * Hector Berlioz                                    |                            |     |
| Groupe de détecteurs associé Siège social                   | ~                          |     |
| Registres                                                   |                            |     |
| Registre de synthèse de l'état d'ouverture des coffres      | VN6                        |     |
| Registre de synthèse de l'état de verrouillage des coffres  | VN7                        |     |
| Registre de synthèse de l'état de temporisation des coffres | VN8                        |     |
| Registre de synthèse de l'état de défaut des coffres        | VN9                        |     |
| Registre de TVB expiré sur accès aux coffres                | V34                        |     |
| Registre de TVB expiré sur ouverture d'un coffre            | V35                        |     |
| Registre de prérequis à l'ouverture des coffres             | V36                        |     |
|                                                             |                            |     |

#### Figure 2.1. Création d'un gestionnaire de coffre : sections Informations générales et Registres [n° référence 10029-001]

3. Renseigner les champs des 2 premières sections de cette page selon les tableaux ci-après.

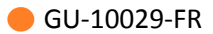

| Champs de<br>la section<br>Informations<br>générales | Valeur                                                                                          |
|------------------------------------------------------|-------------------------------------------------------------------------------------------------|
| Libellé                                              | Nom du gestionnaire de coffre par ETS. Un gestionnaire de coffre peut gérer jusqu'à 32 coffres. |
| Groupe de<br>détecteurs<br>associé                   | Nom du groupe de détecteurs.                                                                    |

| Champs de la section<br>Registres                                 | Exemple de valeur                                                                                                    |
|-------------------------------------------------------------------|----------------------------------------------------------------------------------------------------|
| Registre de synthèse de<br>l'état d'ouverture des<br>coffres      | VN6                                                                                                    |
| Registre de synthèse de<br>l'état de verrouillage des<br>coffres  | VN7                                                                                                    |
| Registre de synthèse de<br>l'état de temporisation des<br>coffres | VN8                                                                                                    |
| Registre de synthèse de<br>l'état de défaut des coffres           | VN9                                                                                                    |
| Registre de TVB expiré sur<br>accès aux coffres                   | Un registre d'expiration TVB est configuré pour la requête<br>d'ouverture de la porte de l'ETS.<br>Ce registre indique l'absence de confirmation du bon<br>déroulement de la procédure (opération sous contrainte). |
| Registre de TVB expiré sur<br>ouverture d'un coffre               | Un registre d'expiration TVB est configuré pour la requête<br>d'ouverture de porte d'un coffre.                                                                                                    |
| Registre de prérequis à<br>l'ouverture des coffres                | Registre de prérequis, qui permet de paramétrer en microcode<br>les prérequis nécessaires à la poursuite de la procédure.                                                                                           |

4. Dans la section **Accès aux coffres**, cliquer sur le bouton **Ajouter**, puis saisir la référence du connecteur du lecteur d'entrée et son registre de commande de verrouillage.

| Registre de TVB expiré sur ouverture d'un coffre V35   Registre de prérequis à l'ouverture des coffres V36     Accès aux coffres   1 XA011     Apouter     VAULTYS     Adresse IP   172.16.10.147   Port   443   Mode d'authentification   Badge   tongueur du code   0   Délai d'attente   60   10 Techno   10 Techno   10 Techno   10 Techno   10 Techno   10 Techno   10 Techno   10 Transmettre l'état de connexion   Numéro à transmettre au télésurveilleur pour l'état de conn                                                                                                    |                                                     |                          |    |
|----------------------------------------------------------------------------------------------------|-----------------------------------------------------|--------------------------|----|
| Registre de prérequis à l'ouverture des coffres V36     Accès aux coffres     1   Xa011     Ajouter     Ajouter     Adresse IP   172.16.10.147   Port   443   Mode d'authentification   Badge   Longueur du code   0   Délai d'attente   60   ID Techno   2   Authentification multi-profils   Transmettre l'état de connexion   Numéro à transmettre au télésurveilleur pour l'état de con                                                                                                    | Registre de TVB expiré sur ouverture d'un coffre    | V35                      |    |
| Accès aux coffres                                                                                                    | Registre de prérequis à l'ouverture des coffres     | V36                      |    |
| Accès aux coffres                                                                                                    |                                                     |                          |    |
| 1     XA011     1       Ajouter       Ajouter       VAULTYS       Adresse IP     172.16.10.147       Port     443       Mode d'authentification     Badge       Longueur du code     0       Délai d'attente     60       ID Techno     2       Authentification multi-profils     Transmettre l'état de connexion       Numéro à transmettre au télésurveilleur pour l'état de con     Par exemple : 16                                                                                                    | Accès aux coffres                                   |                          |    |
| 1     XA011     T       Ajouter     Ajouter       VAULTYS     172.16.10.147       Adresse IP     172.16.10.147       Port     443       Mode d'authentification     Badge       Longueur du code     0       Délai d'attente     60       ID Techno     2       Authentification multi-profils     Transmettre l'état de connexion       Numéro à transmettre au télésurveilleur pour l'état de con     Par exemple : 16                                                                                                    |                                                     |                          |    |
| Ajouter Adresse IP Adresse IP I72.16.10.147 Port 443 Mode d'authentification Badge v Longueur du code 0 Délai d'attente 60 DElai d'attente 60 DElai d'attente 60 DTechno 2 ID Techno 2 ID Techno 3 ID Techno 3 ID | 1                                                   | XA011                    | 1  |
| Adresse IP       172.16.10.147         Port       443         Mode d'authentification       Badge         Longueur du code       0         Délai d'attente       60         ID Techno       2         Authentification multi-profils       Transmettre l'état de connexion         Numéro à transmettre au télésurveilleur pour l'état de con       Par exemple : 16                                                                                                    | Ajouter                                             |                          |    |
| Adresse IP       172.16.10.147         Port       443         Mode d'authentification       Badge         Longueur du code       0         Délai d'attente       60         ID Techno       2         Authentification multi-profils         Transmettre l'état de connexion         Numéro à transmettre au télésurveilleur pour l'état de con                                                                                                    |                                                     |                          |    |
| Adresse IP 172.16.10.147 Port 443 Mode d'authentification Badge   Longueur du code 0 Délai d'attente 60 Délai d'attente 60 D Techno 2 Authentification multi-profils Transmettre l'état de connexion Numéro à transmettre au télésurveilleur pour l'état de con                                                                                                    | VAULTYS                                             |                          |    |
| Adresse IP     172.16.10.147       Port     443       Mode d'authentification     Badge       Longueur du code     0       Délai d'attente     60       ID Techno     2       Authentification multi-profils       Transmettre l'état de connexion       Numéro à transmettre au télésurveilleur pour l'état de con                                                                                                    |                                                     |                          |    |
| Port     443       Mode d'authentification     Badge       Longueur du code     0       Délai d'attente     60       ID Techno     2       Authentification multi-profils     Transmettre l'état de connexion       Numéro à transmettre au télésurveilleur pour l'état de con     Par exemple : 16                                                                                                    | Adresse IP                                          | 172.16.10.147            |    |
| Mode d'authentification     Badge       Longueur du code     0       Délai d'attente     60       D'Echno     2       Authentification multi-profils     7       Transmettre l'état de connexion     Par exemple : 16                                                                                                    | Port                                                | 443                      |    |
| Longueur du code     0       Délai d'attente     60       ID Techno     2       Authentification multi-profils       Transmettre l'état de connexion       Numéro à transmettre au télésurveilleur pour l'état de con                                                                                                    | Mode d'authentification                             | Badge                    | ~  |
| Délai d'attente     60       ID Techno     2       Authentification multi-profils     Transmettre l'état de connexion       Numéro à transmettre au télésurveilleur pour l'état de con     Par exemple : 16                                                                                                    | Longueur du code                                    | 0                        |    |
| ID Techno 2<br>Authentification multi-profils<br>Transmettre l'état de connexion<br>Numéro à transmettre au télésurveilleur pour l'état de conn Par exemple : 16 0                                                                                                    | Délai d'attente                                     | 60                       |    |
| Authentification multi-profils Transmettre l'état de connexion Numéro à transmettre au télésurveilleur pour l'état de conn Par exemple : 16                                                                                                    | ID Techno                                           | 2                        | \$ |
| Transmettre l'état de connexion Numéro à transmettre au télésurveilleur pour l'état de conn Par exemple : 16                                                                                                    | Authentification multi-profils                      |                          |    |
| Numéro à transmettre au télésurveilleur pour l'état de conn Par exemple : 16 0                                                                                                    | Transmettre l'état de connexion                     |                          |    |
| <b>1</b>                                                                                                    | Numéro à transmettre au télésurveilleur pour l'état | de conn Par exemple : 16 |    |
|                                                                                                    | •                                                   |                          |    |
|                                                                                                    |                                                     |                          |    |

#### Figure 2.2. Création d'un gestionnaire de coffre : sections Accès aux coffres et VAULTYS [n° référence 10029-002]

5. Dans la section **VAULTYS**, cliquer sur le bouton Ajouter, puis renseigner les champs selon le tableau ci-après.

| Champs de la<br>section VAULTYS | Valeur                                                                  |
|---------------------------------|-------------------------------------------------------------------------|
| Adresse IP                      | Adresse IP du clavier VAULTYS.                                          |
| Port                            | Port utilisé par https.                                                 |
| Mode<br>d'authentication        | <ul><li>Intrusion v1 :</li><li>badge,</li></ul>                         |
|                                 | • code intrusion V1,                                                    |
|                                 | <ul> <li>badge + code intrusion V1</li> <li>Intrusion CUBE :</li> </ul> |
|                                 | • badge,                                                                |
|                                 | • code global intrusion CUBE.                                           |

GU-10029-FR

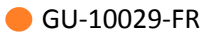

| Champs de la section VAULTYS                                                 | Valeur                                                                                                    |
|------------------------------------------------------------------------------|----------------------------------------------------------------------------------------------------|
| Longueur du<br>code                                                          | Longueur du code d'authentification.                                                                                                    |
| Délai d'attente                                                              | Valeur de la temporisation de mise en veille de l'écran, en secondes.                                                                                                    |
| ID Techno                                                                    | Identifiant de la technologie utilisée.                                                                                                    |
| Authentification multi-profils                                               | Commutateur pour l'authentification sur plusieurs profils. Permet de<br>limiter l'authentification sur le VAULTYS à un identifié de même profil<br>coffre que celui qui vient de badger sur le lecteur d'accès à l'ETS. |
| Transmettre<br>l'état de<br>connexion                                        | Commutateur pour la transmission de l'état de connexion au télésurveilleur.                                                                                                    |
| Numéro à<br>transmettre au<br>télésurveilleur<br>pour l'état de<br>connexion | Valeur à envoyer au télésurveilleur pour l'état de connexion.                                                                                                    |

- 6. Cliquer sur le bouton Enregistrer.
- 7. Pour afficher le paramétrage réalisé, cliquer sur le bouton Configuration actuelle.
- 8. Pour supprimer une configuration, cliquer sur le bouton Réinitialiser la configuration.

## 2.3. Ajout d'un coffre sur la TILLYS

- 1. À partir du menu burger de la TILLYS, suivre **Gestion des coffres > Configuration coffres**.
- 2. Cliquer sur l'onglet **Coffres**, puis sur le bouton + Ajouter.

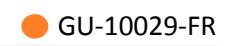

|                                                                             | TLIY5<br>∞∞ ♣ |  |  |
|-----------------------------------------------------------------------------|---------------|--|--|
| Configuration coffres                                                       |               |  |  |
| Configuration actuelle     Réinitialiser la configuration     Configuration |               |  |  |
| Modifier le coffre                                                          |               |  |  |
| Informations générales                                                      |               |  |  |
| Libellé * Coffre 1                                                          |               |  |  |
| Gestionnaires de coffres Hector Berlioz                                     | *             |  |  |
| Type de coffres Aucun                                                       | v             |  |  |
| Registres                                                                   |               |  |  |
| Registre de commande de verrouillage XA012                                  |               |  |  |
| Registre d'état d'ouverture DA101                                           |               |  |  |
| Enregistrer Annuler                                                         |               |  |  |

#### Figure 2.3. Ajout d'un coffre [n° référence 10029-003]

3. Renseigner les champs selon les tableaux ci-après.

| Champs de<br>la section<br>Informations<br>générales | Valeur                                                                            |
|------------------------------------------------------|-----------------------------------------------------------------------------------|
| Libellé                                              | Nom du coffre.                                                                    |
| Gestionnaires de coffres                             | Nom du groupe de détecteurs.                                                      |
| Types de coffres                                     | Choisir une valeur. Par défaut, on ne peut ouvrir qu'un type de coffre à la fois. |

| Champs de la<br>section Registres          | Exemple de valeur |
|--------------------------------------------|-------------------|
| Registre de<br>commande de<br>verrouillage | XA012             |
| Registre d'état<br>d'ouverture             | DA101             |

4. Cliquer sur le bouton Enregistrer.

#### **2.4.** Ajout d'un profil de temporisation sur la TILLYS

Il est nécessaire de déclarer au moins deux profils de temporisation : collaborateur pour accès ETS et collaborateur pour accès VAULTYS.

- 1. À partir du menu burger de la TILLYS, suivre **Gestion des coffres > Configuration coffres**.
- 2. Cliquer sur l'onglet Profils de temporisation, puis sur le bouton + Ajouter.

| Configuration coffres                                 |                           |   |  |
|-------------------------------------------------------|---------------------------|---|--|
| Configuration actuelle     Réinitialiser la configura | tion 🔀 Diagnostic coffres |   |  |
|                                                       |                           |   |  |
| Edition d'un profil de délai                          |                           |   |  |
| Informations générales                                |                           |   |  |
| Nom du profil *                                       | Collaborateur accès ETS   |   |  |
| Temporisation longue pour ouverture (en secondes)     | 1800                      | 0 |  |
| Temporisation courte pour ouverture (en secondes)     | 300                       | 0 |  |
| Délai maximum pour TVB (en secondes)                  | 60                        | 0 |  |
| Durée de déverrouillage (en secondes)                 | 10                        | 0 |  |
| Délai maximum d'ouverture (en secondes)               | 60                        |   |  |
| Enregistrer Annuler                                   |                           |   |  |

Figure 2.4. Ajout d'un profil de temporisation d'accès au coffre [n° référence 10029-004]

3. Renseigner les champs selon les tableaux ci-après.

| Champs de<br>la section<br>Informations<br>générales | Valeurs de temps en secondes                                                                 |
|------------------------------------------------------|----------------------------------------------------------------------------------------------|
| Nom du profil                                        | Nom du profil de collaborateur correspondant à sa fonction dans le<br>processus de sécurité. |

| Champs de<br>la section<br>Informations<br>générales       | Valeurs de temps en secondes                                                                                                    |
|------------------------------------------------------------|----------------------------------------------------------------------------------------------------|
| Temporisation<br>longue pour<br>ouverture (en<br>secondes) | Durée de la temporisation en l'absence de passage en temporisation<br>courte.<br>Une valeur de 30 minutes est courante (1800 secondes).                                                                              |
| Temporisation<br>courte pour<br>ouverture (en<br>secondes) | Après action de passage en temporisation courte.<br>Une valeur de 5 minutes est courante (300 s).                                                                                                    |
| Délai maximum<br>pour TVB (en<br>secondes)                 | Après action TVB.<br>Une valeur d'une minute est courante (60 s).                                                                                                    |
| Durée de<br>déverrouillage<br>(en secondes)                | Avant reverrouillage. Le déverrouillage étant silencieux, il est associé à un<br>signal sonore sur le VAULTYS, pour signaler le début de la temporisation<br>d'ouverture.<br>Une valeur de 10 secondes est courante. |
| Délai maximum<br>d'ouverture (en<br>secondes)              | Avant déclenchement de l'alerte.<br>Une valeur de 60 secondes est courante.                                                                                                    |

4. Cliquer sur le bouton Enregistrer.

## **2.5. Ajout d'un profil de coffre sur la TILLYS**

- 1. À partir du menu burger de la TILLYS, suivre **Gestion des coffres > Configuration coffres**.
- 2. Cliquer sur l'onglet **Profils de coffres**, puis sur le bouton + Ajouter.

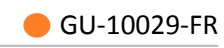

| =                                        |                                             |                                  | TILLYS<br>cuite 🚱 |  |
|------------------------------------------|---------------------------------------------|----------------------------------|-------------------|--|
| Configuration coffres                    |                                             |                                  |                   |  |
| 🖉 Configuration actuelle 🛛 🛅 Réinitialis | er la configuration 🛛 🔀 Diagnostic co       | offres                           |                   |  |
|                                          |                                             |                                  |                   |  |
| Édition d'un profil de                   | coffres                                     |                                  |                   |  |
| Informations générales                   |                                             |                                  |                   |  |
| Nom du profil de coffres * Collabora     | iteur                                       |                                  |                   |  |
| Plage horaire modificatrice 3 🗘 ID o     | de plage horaire, 0 pour toujours inactif ( | et 255 pour toujours actif       |                   |  |
| Coffres                                  | Coffres                                     |                                  |                   |  |
| Assigné aux coffres :                    | Coffre 2<br>Coffre 1                        |                                  |                   |  |
| Temporisations par défaut                |                                             |                                  |                   |  |
| Ouverture de coffre sur plage horaire a  | ctive                                       | Collaborateur pour accès VAULTYS | ~                 |  |
| Ouverture de coffre sur plage horaire in | nactive                                     | Collaborateur pour accès VAULTYS | ~                 |  |
| Ouverture de la pièce sur plage horaire  | active                                      | Collaborateur accès ETS          | ~                 |  |
| Ouverture de la pièce sur plage horaire  | inactive                                    | Collaborateur accès ETS          | ~                 |  |

#### Figure 2.5. Ajout d'un profil de coffre [n° référence 10029-005]

3. Renseigner les champs selon les tableaux ci-après.

| Champs de<br>la section<br>Informations<br>générales | Valeur                                                                                                    |
|------------------------------------------------------|----------------------------------------------------------------------------------------------------|
| Nom du profil de<br>coffres                          | Nom du coffre sur le site.                                                                                                    |
| Plage horaire<br>modificatrice                       | Cette plage horaire permet de déterminer le niveau de risque. Les plages horaires hors temps de travail présentent un risque d'effraction plus élevé. |

| Champ de la<br>section Coffres                          | Valeur                           |
|---------------------------------------------------------|----------------------------------|
| Assigné aux<br>coffres                                  | Choisir un coffre.               |
| Champs de<br>la section<br>Temporisations<br>par défaut | Valeur                           |
| Ouverture de<br>coffre sur plage<br>horaire active      | Collaborateur pour accès VAULTYS |
| Ouverture de<br>coffre sur plage<br>horaire inactive    | Collaborateur pour accès VAULTYS |
| Ouverture de la<br>pièce sur plage<br>horaire active    | Collaborateur accès ETS          |
| Ouverture de la<br>pièce sur plage<br>horaire inactive  | Collaborateur accès ETS          |

4. Faire défiler l'écran, dans **Temporisations par défaut**, cliquer sur Ajouter et renseigner les champs, selon le tableau ci-après.

| Temporisations exceptionelles        |                                              |  |  |  |
|--------------------------------------|----------------------------------------------|--|--|--|
|                                      |                                              |  |  |  |
| Nouvelle temporisation exceptionelle |                                              |  |  |  |
| Gestionnaire de coffres              | Hector Berlioz                               |  |  |  |
| Profil de temporisation              | Collaborateur accès ETS v                    |  |  |  |
| Usage du profil de temporisation     | Ouverture de coffre sur plage horaire active |  |  |  |
|                                      |                                              |  |  |  |
| Ajouter                              |                                              |  |  |  |
| Enregistrer Annuler                  |                                              |  |  |  |

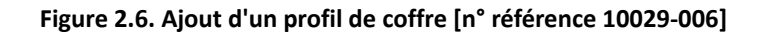

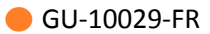

| Champs de<br>la section<br>Temporisations<br>exceptionnelles | Valeur                                                                              |
|--------------------------------------------------------------|-------------------------------------------------------------------------------------|
| Gestionnaire de coffre                                       | Choisir une valeur dans la liste déroulante.                                        |
| Profil de<br>temporisation                                   | Choisir une valeur dans la liste déroulante (par exemple, Collaborateur accès ETS). |
| Usage du profil<br>de temporisation                          | Choisir une valeur dans la liste déroulante.                                        |
| Cliquer sur le bouto                                         | on Ajouter, puis sur le bouton Enregistrer.                                         |

## **2.6. Test de communication entre la TILLYS et le VAULTYS**

À ce stade, si toutes les valeurs ont été saisies correctement dans la TILLYS, les coffres déclarés doivent être visibles sur le VAULTYS.

- 1. À partir du menu burger de la TILLYS, suivre Gestion des coffres > Configuration coffres.
- 2. Cliquer sur le bouton Diagnostic coffres.

|                              |                          |                     |            |            | TI |
|------------------------------|--------------------------|---------------------|------------|------------|----|
| Refresh Apply                |                          |                     |            |            |    |
| lector Berlioz ID 1          |                          |                     |            |            |    |
| € Reset                      |                          |                     |            |            |    |
| Safe manager service state:  | No operation in progress | 3                   |            |            |    |
| Safe opening requirements:   | Not met 🕲                | Not Forced          |            | ~          |    |
| Coffre                       | 2 ID 2                   |                     | Coffre 1   | ID 1       |    |
| Safe opening state: Closed 🛔 | Not Forced ~             | Safe opening state: | Closed 🔒   | Not Forced | ~  |
| Safe locking state: Locked   | Not Forced 🗸             | Safe locking state: | Locked 🔒   | Not Forced | ~  |
| Cafe energing delays         |                          | Safe opening delay: | Inactive 🛞 |            |    |

Figure 2.7. Consultation de la configuration [n° référence 10029-007]

5.

#### 2.7. Diagnostic bancaire sur la TILLYS

L'interface de diagnostic ne doit pas être ouverte lorsque la fonction coffre est en exploitation.

- 1. À partir du menu burger de la TILLYS, suivre **Gestion des coffres > Diagnostic coffres**.
  - a. Les coffres sont répartis en fonction de la fonction coffre à laquelle ils sont associés.
     L'utilisateur peut visualiser différentes informations relatives aux éléments du fonctionnel bancaire :

| Safes state<br>≅ Refresh ▲Apply 1                                                                                                    |                                                                                          |                                                                                                 |                                                                                                 |
|----------------------------------------------------------------------------------------------------|------------------------------------------------------------------------------------------|-------------------------------------------------------------------------------------------------|-------------------------------------------------------------------------------------------------|
| Zone ETS 1 CD 2<br>Creed 3<br>Safes manager service state: 4 Responsion to program to<br>Safes pening requirements: 5 Responsion to program to | Not Forced v                                                                             |                                                                                                 |                                                                                                 |
| Coffre ETS1 test 1 🚳                                                                                                    | Coffre ETS1 test 2 002                                                                   | Coffre ETS1 test 3 📭                                                                            | Coffre ETS1 test 4 🚥                                                                            |
| Sate opening State:<br>Sate locking state:<br>Sate opening Werkker<br>delay:                                                                   | Sate opening CONNECT Not Forced v Sate opening State: Restrict V Sate opening Restrict C | Sate opening Costel Hot Forced v Sate cocking state: Looked Hot Forced v Sate opening Matches C | Sate opening Custoff Het Forced v Sate locking state: Locking to forced v Sate opening Preceder |

#### Description :

- **Refresh**: rafraîchir les informations.
- Apply: appliquer les changements.

**Description** :

- Nom de la fonction coffre
- Identifiant de la fonction coffre

#### **Oescription** :

- Nom du coffre
- Identifiant du coffre

| Table 2.1. État de service de la fonction coffre |                                   |  |
|--------------------------------------------------|-----------------------------------|--|
| Aucune opération en cours                        | No operation in progress 🛞        |  |
| Une ou plusieurs opérations en cours             | Operation currently in progress ⊘ |  |

| 6 | Table 2.2. État et commande de forçage du registre de prérequis de la fonction coffre |                              |  |
|---|---------------------------------------------------------------------------------------|------------------------------|--|
|   | Prérequis remplis                                                                     | Met ⊘                        |  |
|   | Prérequis non remplis                                                                 | Not met ⊗                    |  |
| 6 | Table 2.3. État d'o                                                                   | uverture du coffre           |  |
|   | Coffre ouvert                                                                         | Opened 🐥                     |  |
|   | Coffre fermé                                                                          | Closed 🔒                     |  |
|   | Table 2.4. État de v                                                                  | errouillage du coffre        |  |
|   | Coffre verrouillé                                                                     | Locked                       |  |
|   | Coffre déverrouillé                                                                   |                              |  |
|   | Table 2.5. État de la ter                                                             | nporisation d'ouverture      |  |
|   | Aucune temporisation en cours                                                         | Inactive                     |  |
|   | Temporisation d'ouverture en cours                                                    | Active                       |  |
| 0 | Description :                                                                         |                              |  |
|   | <ul> <li>Commande de forçage du registre d'état d'ouverture du coffre.</li> </ul>     |                              |  |
|   | • Commande de forçage du registre d'état                                              | t de verrouillage du coffre. |  |
| 8 | Commande de réinitialisation de la fonction                                           | n coffre.                    |  |
|   | Pour plus d'informations sur la commande réinitialisation de la fonction              |                              |  |

Toutes les opérations de maintenance effectuées depuis la page **Safes Overview** sont remontées dans le moniteur d'évènement de MICROSESAME puis répertoriées dans l'historique.

coffre, se référer à la section 3 de ce chapitre.

#### 2.8. Forçage des registres de coffres bancaires pour maintenance

La page de maintenance des coffres bancaires permet de forcer l'état des registres associés à l'équipement constituant la fonction coffre.

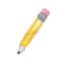

Le forçage de l'état d'un registre permet d'inhiber le paramétrage effectué dans la configuration bancaire, afin de fixer sa valeur pour effectuer des opérations de maintenance.

Ces opérations s'effectuent par les commandes de forçages présentées précédemment (repères 7 et (3) sur la capture d'écran).

Pour utiliser les commandes de forçage, cliquer sur la liste déroulante et sélectionner une des options :

- **Forced**: permet de sélectionner une valeur pour le registre indépendamment du paramétrage de la fonction coffre.
- Not Forced: permet d'annuler le forçage du registre, l'état sera de nouveau défini par le paramétrage de la fonction coffre.

| Forçage du registre des<br>prérequis | Forçage de l'état d'ouverture | Forçage de l'état de<br>verrouillage |
|--------------------------------------|-------------------------------|--------------------------------------|
| Not forced                           | Not forced                    | Not forced                           |
| Forced Not Met                       | Forced Closed                 | Forced Locked                        |
| Forced Met                           | Forced Opened                 | Forced Unlocked                      |

#### La présence d'un registre forcé est indiquée visuellement par les éléments suivants :

- Le changement de couleur et l'apparition du critère forced dans l'en-tête du coffre associé.
- Le changement de couleur et l'apparition du critère **forced** dans l'en-tête de l'a fonction coffre associée.

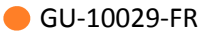

| Zone ETS 1 (101) (forced)                        |                                           |                                           |                                           |
|--------------------------------------------------|-------------------------------------------|-------------------------------------------|-------------------------------------------|
| Safes opening requirements: Not met              | Not Forced                                |                                           |                                           |
| Coffre ETS1 test 1 (D1) (Forced)                 | Coffre ETS1 test 2 (D2) (forced           | Coffre ETS1 test 3 (D3)                   | Coffre ETS1 test 4 (ID4)                  |
| Safe opening Closed Not Forced V                 | Safe opening Closed Forced Closed V       | Safe opening Closed Not Forced V          | Safe opening Closed  Not Forced           |
| Safe locking state: Unlocked A Forced Unlocked V | Safe locking state: Locked A Not Forced V | Safe locking state: Locked R Not Forced V | Safe locking state: Locked  Not Forced    |
|                                                  |                                           |                                           |                                           |
| Zone ETS 2 (112) forced                          |                                           |                                           |                                           |
| Safes opening requirements: Met @                | Forced Met                                |                                           |                                           |
| Coffre ETS2 test 1 (033)                         | Coffre ETS2 test 2 (1034)                 | Coffre ETS2 test 3 (DS5                   | Coffre ETS2 test 4 (D36)                  |
| Safe opening Closed Not Forced V                 | Safe opening Closed  Not Forced           | Safe opening Closed Not Forced V          | Safe opening Closed  Not Forced           |
| Safe locking state: Unlocked 4 Not Forced V      | Safe locking state: Locked A Not Forced ~ | Safe locking state: Locked A Not Forced ~ | Safe locking state: Losked 🗎 Not Forced 🗸 |
|                                                  |                                           |                                           |                                           |

Figure 2.8. Exemple de registre forcé

| Zone ETS 1                                                                             | Zone ETS 2                                                                                |
|----------------------------------------------------------------------------------------|-------------------------------------------------------------------------------------------|
| • L'état de déverrouillage du coffre <b>test 1</b> est forcé à : <b>déverrouillé</b> . | • L'état du registre de prérequis de la fonction<br>Zone ETS 2 est forcé à : non remplis. |
|                                                                                        |                                                                                           |

• L'état d'ouverture du coffre **test 2** est forcé à : **fermé**.

#### 2.9. Réinitialisation manuelle d'une fonction coffre

Il est impossible de télécharger une nouvelle configuration dans la TILLYS, lorsqu'au moins une des fonctions coffre est initialisée et en service.

Une commande de réinitialisation est associée à chaque fonction coffre. Elle permet d'interrompre manuellement les opérations en cours et de préparer la fonction coffre à une nouvelle initialisation.

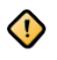

La réinitialisation manuelle d'une fonction coffre est une opération sensible qui ne doit pas rentrer dans le mode d'exploitation classique d'une fonction coffre.

#### L'opérateur réinitialise manuellement la fonction coffre :

- 1. Toutes les opérations en cours sont interrompues (tempo ETS, tempo coffre,...).
- 2. L'utilisateur est déconnecté du VAULTYS.
- 3. Tous les coffres déverrouillés sont verrouillés automatiquement.

Dans le cas où la fonction coffre a été réinitialisée alors qu'un ou plusieurs coffres sont à l'état ouvert ou déverrouillés, un message d'information remonte dans l'interface : **Safes manager reset but still in service**.

- Il est alors nécessaire de fermer tous les coffres ouverts afin qu'ils soient verrouillés automatiquement.
- Dans le cas d'un dysfonctionnement matériel, il peut être nécessaire de forcer les registres d'états des coffres (Safe opening state et Safe locking state).

La fonction coffre est réinitialisée lorsque tous les coffres sont à l'état fermé (Closed) et qu'ils sont verrouillés (Locked).

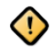

La commande de réinitialisation n'a aucun effet sur le forçage des registres associés à la fonction coffre.

#### 2.10. Registre de synthèse de défaut des coffres

Le registre de synthèse de défaut des coffres est géré nativement par la fonction coffre. La valeur de celui-ci est définie par l'état de forçage des registres associés à un coffre.

On distingue deux modes de lecture de ce registre numérique :

- Test de la valeur du registre, pour avoir une vue globale de l'état de forçage des coffres.
- Paramétrage d'un masque, pour isoler le bit correspondant au coffre concerné et en déduire son identifiant.

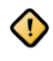

Le registre de défaut des coffres ne remonte pas l'état de forçage du registre de prérequis d'une fonction coffre.

# **Chapitre 3. Mise en place du contrôle d'accès de la fonction coffre dans MICROSESAME**

## **3.1. Gestion des droits d'initialisation de la fonction coffre**

Le rôle du contrôle d'accès au sein de cette fonctionnalité est de gérer les autorisations d'accès à une ou plusieurs enceintes sécurisées. Le principe est identique au contrôle d'accès mis en place sur le reste du site.

Ainsi pour qu'un identifié soit autorisé à initialiser une fonction bancaire et pénétrer dans l'enceinte, il faut avant tout que l'accès au lecteur d'entrée de celle-ci lui ait été affecté.

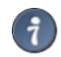

Tous les outils présents dans MICROSESAME peuvent être utilisés pour personnaliser les droits d'accès et d'initialisation de la fonction coffre :

- Création d'un profil d'accès.
- Attribution des droits sur plages horaires.
- Habilitation.
- Zone de comptage.
- ...

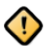

L'affectation du droit d'accès à l'enceinte ne suffit pas à initialiser la fonction coffre, pour plus d'informations sur les éléments du fonctionnel bancaire à mettre en place pour finaliser l'attribution de droits, voir <u>Chapitre 4, Mise en place de la fonction coffre</u>.

#### 3.2. Paramétrage

La mise en place du contrôle d'accès dans le cadre du bancaire comprend :

- La création et le paramétrage des éléments permettant de personnaliser les droits d'accès (habilitation, plages horaires,...)
- La création et l'attribution de profils d'accès aux identifiés en fonction de leurs responsabilités.
- Le paramétrage en microcode de fonctionnalités avancées.

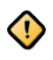

L'utilisation des objets portes systèmes n'est pas compatible avec l'utilisation du fonctionnel bancaire. Les portes des enceintes techniques sécurisées sont gérées nativement par la fonction coffre.

Pour paramétrer les éléments permettant de personnaliser les droits d'accès, utiliser les pages suivantes dans MICROSESAME :

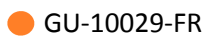

| Nom            | Description                                                                                                    | lcône |
|----------------|----------------------------------------------------------------------------------------------------|-------|
| Plage horaire  | L'application plage horaire<br>permet de définir des créneaux<br>horaires sur lesquels il sera<br>possible d'autoriser ou<br>d'interdire les accès. La<br>gestion des jours fériés et<br>exceptionnels est intégrée à ce<br>paramétrage.                                                                                    |       |
| Classification | Permet de restreindre les<br>accès d'un utilisateur en<br>fonction de catégories<br>définies préalablement. Ces<br>catégories peuvent représenter<br>un type d'accès, un droit<br>d'attribution ou encore une<br>zone géographique.                                                                                         |       |
| Habilitations  | MICROSESAME intègre une<br>application de gestion des<br>habilitations permettant de<br>restreindre les autorisations<br>d'accès en fonction de<br>compétences ou de<br>responsabilités spécifiques.                                                                                                    |       |
| Zones          | <ul> <li>La mise en place de zones<br/>permet de mettre en place<br/>certaines fonctionnalités<br/>avancées:</li> <li>Bloquer l'accès à l'enceinte<br/>si un identifié est déjà<br/>présent à l'intérieur.</li> <li>Comptage des entrées.</li> <li>Éjection automatique d'un<br/>badge (temporisation)</li> <li></li> </ul> |       |
| Profil d'accès | Cette fonctionnalité permet<br>de distribuer facilement<br>des accès en fonction<br>d'un profil préalablement<br>défini. Le paramétrage d'un                                                                                                    | EC.   |

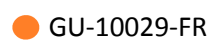

| Nom | Description                                                                                                 | lcône |
|-----|----------------------------------------------------------------------------------------------------|-------|
|     | profil d'accès intègre les<br>fonctionnalités suivantes:                                                    |       |
|     | <ul> <li>Définition d'une plage<br/>horaire par accès à un<br/>lecteur ou groupe de<br/>lecteur.</li> </ul> |       |
|     | • Affectation d'un indice de classification au profil.                                                      |       |
|     | Les profils d'accès peuvent<br>ensuite être ajoutés facilement<br>depuis la fiche de l'identifié.           |       |

Pour plus d'informations sur le paramétrage des éléments de contrôle d'accès, voir le chapitre 8 (contrôle d'accès) dans le *Guide de l'exploitant MICROSESAME*.

Certaines fonctionnalités sont gérées nativement par MICROSESAME, d'autres nécessitent un paramétrage avancé par microcode. La configuration microcode peut être effectuée dans la fiche UTL (suivre, **Paramétrage > Matériel > Unité de traitement local (UTL)**). Le paramétrage est libre afin de pouvoir proposer un contrôle d'accès adapté à toutes les architectures de sites.

Comme énoncé précédemment, l'utilisation des objets portes systèmes est impossible. Le paramétrage de certaines fonctionnalités doit donc être effectué par microcode. C'est le cas pour :

- Porte ouverte trop longtemps (POTL),
- Sortie de l'ETS par commande manuelle (Bouton poussoir),
- Restriction sur les utilisations de portes au sein de l'ETS.

Pour plus d'informations sur la configuration microcode, se référer aux documentations suivantes:

- Guide de programmation du microcode de la TILLYS
- Liste des registres pour TILLYS CUBE, TILLYS NG et modules déportés

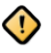

Le pilotage des relais pour l'ouverture des portes en entrée est géré par la fonction coffre. L'ouverture des portes en entrée ne doit donc **jamais** être paramétré par microcode.

## **Chapitre 4. Mise en place de la fonction coffre**

## 4.1. Généralités

La configuration des fonctions coffres nécessite de mettre en place les éléments suivants:

- Déclaration des fonctions coffres et de l'équipement installé.
- Définition des profils d'exploitation de la fonction bancaire.
- Affectation des profils d'exploitation de la fonction bancaire.
- Paramétrage du comportement de la fonction coffre avec le microcode.

Les enjeux du fonctionnel bancaire ne sont pas les mêmes que ceux du contrôle d'accès. La logique d'exploitation et la sécurisation de l'installation doivent donc être conçus par rapport à ce contexte.

| Enjeu                                                                   | Description                                                                                                    |  |
|-------------------------------------------------------------------------|----------------------------------------------------------------------------------------------------|--|
| Sécuriser l'installation et protéger les employés.                      | Les biens et fonds présents dans les ETS doivent être sécurisés<br>aussi bien par les procédures mises en place que par l'installation<br>elle-même pour décourager les tentatives d'intrusion dans l'ETS.<br>Cependant il est primordial de protéger les employés en cas de<br>pressions à ouvrir les coffres sous la contrainte.<br><b>Il s'agit donc de respecter les points suivants:</b> |  |
|                                                                         | Temporiser les actions effectuées.                                                                                                    |  |
|                                                                         | <ul> <li>Mettre en place des procédures silencieuses d'avertissement<br/>d'une opération effectuée sous contrainte.</li> </ul>                                                                                                    |  |
|                                                                         | <ul> <li>Mettre en place une procédure stricte à suivre afin d'éviter<br/>l'apparition de faille de sécurité.</li> </ul>                                                                                                    |  |
| Des profils d'exploitation<br>adaptés aux responsabilités<br>de chacun. | Les utilisateurs qui seront amenés à pénétrer dans l'enceinte<br>technique sécurisée et à ouvrir les portes des coffres auront des<br>responsabilités différentes. Il est donc important que le mode<br>d'exploitation de la fonction coffre soit adapté à leurs fonctions.                                                                                                    |  |
| Un fonctionnel adaptable qui<br>peut convenir à tous types de<br>sites  | Le paramétrage de la fonction coffre permet de s'adapter à tout<br>type d'installation et à tout type d'équipement. L'utilisation de<br>microcode donne une grande liberté à l'intégrateur dans le choix<br>de la méthode à utiliser pour mettre en place le fonctionnel<br>bancaire.                                                                                                    |  |

#### Tableau 4.1. Enjeux du fonctionnel bancaire

Dans la suite de ce guide, on considère le contrôle d'accès paramétré, les enceintes techniques sécurisées ne sont désormais accessibles qu'au personnel autorisé. Le fonctionnel bancaire

prend alors le relais du contrôle d'accès. Il s'agît de mettre en place les éléments constitutifs de la fonction bancaire.

#### On distingue trois étapes dans le paramétrage du fonctionnel bancaire:

- 1. Déclaration de la configuration dans la TILLYS.
- 2. Affectation des profils de coffres dans MICROSESAME.
- 3. Paramétrage du comportement de la fonction dans MICROSESAME.

#### 4.2. Déclaration de la configuration bancaire dans la TILLYS

La déclaration de la configuration bancaire se fait hors MICROSESAME pour des raisons de sécurité. Cette configuration est effectuée dans la TILLYS. Il s'agit ici d'effectuer deux opérations qui permettront de déclarer les éléments constitutifs des fonctions coffres:

- Déclarer les fonctions et les équipements qui les caractérisent.
- Déclarer les profils d'exploitation ainsi que les paramètres associés.

#### Tableau 4.2. Déclaration du gestionnaire de fonction bancaire

| Élément                            | Description                                                                                                    |  |  |
|------------------------------------|----------------------------------------------------------------------------------------------------|--|--|
| Gestionnaire de<br>fonction coffre | Le gestionnaire de fonction coffre nécessite de déclarer les éléments suivants:                                                                                |  |  |
|                                    | <ul> <li>Identifiant: Identifiant unique de la fonction coffre.</li> </ul>                                                                                     |  |  |
|                                    | Label: Nom de la fonction coffre.                                                                                                    |  |  |
|                                    | Registres de synthèses:                                                                                                    |  |  |
|                                    | État d'ouverture des coffres                                                                                                    |  |  |
|                                    | État de verrouillage des coffres                                                                                                    |  |  |
|                                    | État de temporisation des coffres                                                                                                    |  |  |
|                                    | État de défaut des coffres                                                                                                    |  |  |
|                                    | • <b>Registres TVB Timed out</b> : Registres indiquant l'absence de confirmation du bon déroulement de la procédure (opération sous contrainte).               |  |  |
|                                    | Un registre d'expiration TVB est configuré pour la requête<br>d'ouverture de la porte de l'ETS et un autre pour une requête<br>d'ouverture de porte de coffre. |  |  |
|                                    | <ul> <li>Registre de prérequis: Registre permettant de paramétrer les prérequis<br/>nécessaire à la poursuite de la procédure.</li> </ul>                      |  |  |
|                                    | Identifiant du groupe de détecteur associé.                                                                                                    |  |  |
|                                    | <ul> <li>Il est nécessaire de déclarer un gestionnaire de fonction coffre<br/>par ETS.</li> </ul>                                                              |  |  |
|                                    | Il est possible de déclarer jusqu'à 4 fonctions coffres par UTL.                                                                                               |  |  |
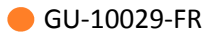

| Élément                 | Description                                                                                                    |  |  |
|-------------------------|----------------------------------------------------------------------------------------------------|--|--|
| Écran<br>d'exploitation | L'utilisation d'un écran d'exploitation de type VAULTYS nécessite la<br>déclaration des éléments suivants:                                                      |  |  |
|                         | • Adresse IP du VAULTYS.                                                                                                    |  |  |
|                         | • Port réseau.                                                                                                    |  |  |
|                         | • Mode d'authentification: Code clavier, Badge ou les deux.                                                                                                    |  |  |
|                         | • Longueur du code d'authentification.                                                                                                    |  |  |
|                         | • Temps de mise en veille de l'écran.                                                                                                    |  |  |
|                         | Technologie de lecture des identifiants.                                                                                                    |  |  |
|                         | Un seul clavier VAULTYS peut être déclaré par fonction coffre.                                                                                                  |  |  |
|                         | Le code utilisé pour l'authentification sur le VAULTYS est lié à la fonction intrusion.                                                                         |  |  |
|                         | <ul> <li>Pour une configuration Intrusion V2, l'écran d'exploitation</li> <li>VAULTYS supporte uniquement le mode d'authentification par badge.</li> </ul>      |  |  |
| Coffres                 | Il est nécessaire de déclarer les éléments suivants nour chaque coffre                                                                                          |  |  |
| comes                   | Identifiant: identifiant unique du coffre                                                                                                    |  |  |
|                         | Label: Nom du coffre.                                                                                                    |  |  |
|                         | • <b>Registre d'état d'ouverture</b> du coffre.                                                                                                    |  |  |
|                         | Registre commande de verrouillage du coffre.                                                                                                    |  |  |
|                         | Le nombre maximum de coffres pouvant être gérés par un gestionnaire de fonction coffre est de 32.                                                               |  |  |
|                         | Dans le cas où l'installation comporte plusieurs gestionnaires de fonction coffre, il est indispensable de respecter les règles d'affectation des identifiants: |  |  |
|                         | <ul> <li>Fonction coffre ID=1 : Les identifiants des coffres seront<br/>compris entre 1 et 32.</li> </ul>                                                       |  |  |
|                         | <ul> <li>Fonction coffre ID=2 : Les identifiants des coffres seront<br/>compris entre 33 et 64.</li> </ul>                                                      |  |  |
|                         | • Fonction coffre <b>ID=3</b> : Les identifiants des coffres seront compris entre 65 et 96.                                                                     |  |  |
|                         | • Fonction coffre <b>ID=4</b> : Les identifiants des coffres seront compris entre 97 et 128.                                                                    |  |  |

| Élément               | Description                                                                                                    | 1                                                                           |
|-----------------------|----------------------------------------------------------------------------------------------------|-----------------------------------------------------------------------------|
| Ouverture de<br>l'ETS | <ul> <li>erture de La procédure d'ouverture de la porte de l'ETS est gérée par le fonctionnel coffre. Il faut donc renseigner les éléments suivants:</li> <li>Numéro de la tête de lecture correspondant au lecteur.</li> </ul> |                                                                             |
|                       |                                                                                                    |                                                                             |
|                       | • Registre utilisé.                                                                                                    | de pilotage de déverrouillage de la porte associée au lecteur               |
|                       | /                                                                                                    | Il est nécessaire de déclarer ces informations pour chaque entrée de l'ETS. |

### Tableau 4.3. Déclaration des profils d'exploitation

| Élément                     | Description                                                                                                    |
|-----------------------------|----------------------------------------------------------------------------------------------------|
| Profils de coffres          | Les profils de coffres définissent le mode d'exploitation de la fonction bancaire, il est nécessaire de déclarer les éléments suivants:                                                                                                    |
|                             | <ul> <li>Identifiant: Numéro unique permettant de faire le lien lors de la<br/>distribution des profils dans MICROSESAME.</li> </ul>                                                                                                    |
|                             | • Label: Nom du profil de coffre.                                                                                                    |
|                             | Plage horaire: Plage horaire spéciale associée au profil.                                                                                                    |
|                             | <ul> <li>Coffres associés à ce profil: Définition des autorisations d'ouverture des<br/>coffres associés au profil.</li> </ul>                                                                                                    |
|                             | Profil de temporisation.                                                                                                    |
| Profils de<br>Temporisation | Les profils de temporisations définissent les paramètres relatifs à l'ouverture<br>des portes. La temporisation courte correspond à une ouverture en condition<br>normale et la temporisation longue correspond à une ouverture sous<br>contrainte.<br><b>Nous distinguons 4 cas d'ouverture::</b> |
|                             | Ouverture de la porte de l'ETS sur plage horaire spéciale.                                                                                                    |
|                             | • Ouverture de la porte de l'ETS hors plage horaire spéciale.                                                                                                    |
|                             | • Ouverture de la porte d'un coffre sur plage horaire spéciale.                                                                                                    |
|                             | Ouverture de la porte d'un coffre hors plage horaire spéciale.                                                                                                    |
|                             | Il est nécessaire de déclarer les éléments suivants:                                                                                                    |
|                             | • Label: Nom du profil de temporisation.                                                                                                    |
|                             | • <b>Temporisation longue</b> : Temps requis entre la demande d'ouverture et le déverrouillage de la porte (Ouverture sous contrainte).                                                                                                    |
|                             | • <b>Temporisation courte</b> : Temps requis entre la demande d'ouverture et le déverrouillage de la porte (Ouverture en condition normale)                                                                                                    |

| Élément | Description                                                                                    |                                                                                                    |  |
|---------|------------------------------------------------------------------------------------------------|----------------------------------------------------------------------------------------------------|--|
|         | • <b>TVB timeout</b> : Temps maximum permis pour confirmer le bon déroulement de la procédure. |                                                                                                    |  |
|         | Durée de déverrouillage de la porte.                                                           |                                                                                                    |  |
|         | • POTL: Te                                                                                     | mps maximum permis pour garder la porte ouverte.                                                                                                    |  |
|         | 1                                                                                              | Il est possible d'affecter des profils de temporisations adaptés à chaque cas d'ouverture cité ci-dessus.                                                                           |  |
|         |                                                                                                | L'expiration du TVB entraine le changement d'état du registre<br>associé, il est ensuite possible de le surveiller ou de paramétrer<br>des actions particulière à effectuer.        |  |
|         | 1                                                                                              | La temporisation mise en place (longue ou courte) est définie<br>par l'activation de la commande TVB (commande "Tout va bien",<br>confirmation du bon déroulement de la procédure). |  |
|         |                                                                                                | Pour ne pas mettre en place de commande TVB, fixer le paramètre <b>TVB Timeout</b> à la valeur 0.                                                                                   |  |

# 4.3. Distribution des profils de coffres aux identifiés dans MICROSESAME

La distribution des profils de coffres est intégrée à MICROSESAME afin de proposer une interface intuitive de gestion des identifiés autorisés à utiliser le fonctionnel bancaire.

Dans un premier temps il est nécessaire de déclarer une nouvelle fois le profil dans MICROSESAME, L'identifiant paramétrable associé au profil permettra de faire le lien avec la configuration effectuée précédemment.

- À partir du menu principal de MICROSESAME, suivre Paramétrage > Contrôle d'accès > Profils de coffre [ PRO ].
- 2. Cliquer sur 🕂 pour ajouter un profil de coffre.
- 3. Dans la colonne **Nom**, renseigner le nom du profil de coffre.
- 4. Dans la colonne **Numéro**, faire correspondre le numéro avec l'identifiant défini dans la configuration du profil.
- 5. Dans la colonne **UTL**, sélectionner la TILLYS sur laquelle a été défini le profil.

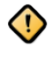

Il est impératif de faire correspondre le numéro du profil à l'id du profil de coffre défini dans la configuration bancaire.

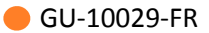

| 💽 Profils de coffre - se_safeprofile.exe                                                                                  | _  |            | $\times$ |
|----------------------------------------------------------------------------------------------------|----|------------|----------|
|                                                                                                    | ļ  | ĩ          | 0        |
| Il est important de faire correspondre la valeur du numéro ci-dessous avec l'id du profil de coffre défini dans les UTLs. |    |            |          |
| Recherche rapide                                                                                                    |    |            |          |
| 1 profil(s) de coffre trouvé(s)                                                                                           |    |            |          |
| Id Numéro Nom UTL Nbr. utilisateurs Dernier changement                                                                    |    |            |          |
| 1 1 profil_test UTL_01 1 utilisateur il y a 5 jours par ADMINISTRATEUR                                                    |    |            |          |
| Aucun élément sélectionné                                                                                                 | 25 | i par page | •        |

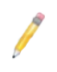

Si l'identifié a accès à des coffres gérés par plusieurs UTL, le profil correspondant doit être déclaré pour chaque UTL.

Il s'agit désormais de distribuer les **profils de coffre** aux identifiés autorisés. Depuis le menu principal MICROSESAME, suivre Exploitation > Contrôle d'accès > Identifiés:

- 1. **Rechercher** et sélectionner la fiche de l'identifié.
- 2. Cliquer sur l'onglet **Coffre**.
- 3. Cliquer sur 🕂 pour attribuer un profil de coffre à l'identifié.
- 4. Sélectionner le profil de coffre précédemment déclaré.

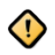

Il peut être attribué qu'un seul profil de coffre par identifié.

# 4.4. Paramétrage du fonctionnement de la fonction coffre

### 4.4.1. Éléments de paramétrage

La section suivante est divisée en cas d'usage afin de présenter la configuration à effectuer. Les annexes à la fin de ce guide rassemblent toutes les informations relatives aux éléments suivants:

- Fonctions microcode.
- Registres de la fonction coffre.

Le paramétrage par microcode offre une grande liberté dans la mise en place du comportement de la fonction coffre. Des fonctions spécifiques au fonctionnel bancaire permettent d'effectuer diverses actions.

Certains paramètres déclarés dans la configuration bancaire nécessitent d'être manipulés en microcode afin de mettre en place les fonctionnalités décrites dans ce guide. L'absence de gestion native de ces éléments par la fonction coffre permet une totale adaptabilité de celle-ci à tous les types d'installation.

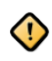

Nous avons vu que certaines fonctionnalités sont gérées nativement par la fonction coffre. Il est donc important de ne pas paramétrer d'instructions susceptibles de perturber les actions menées par la fonction coffre.

### Exemples:

- Pilotage du déverrouillage de la porte en entrée de l'ETS.
- Pilotage du déverrouillage des coffres.
- Définition de l'état des registres de synthèses.
- Paramétrage des décomptes liés aux temporisations.
- ...

GU-10029-FR

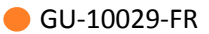

# 4.4.2. Gestion d'une ouverture classique de coffre

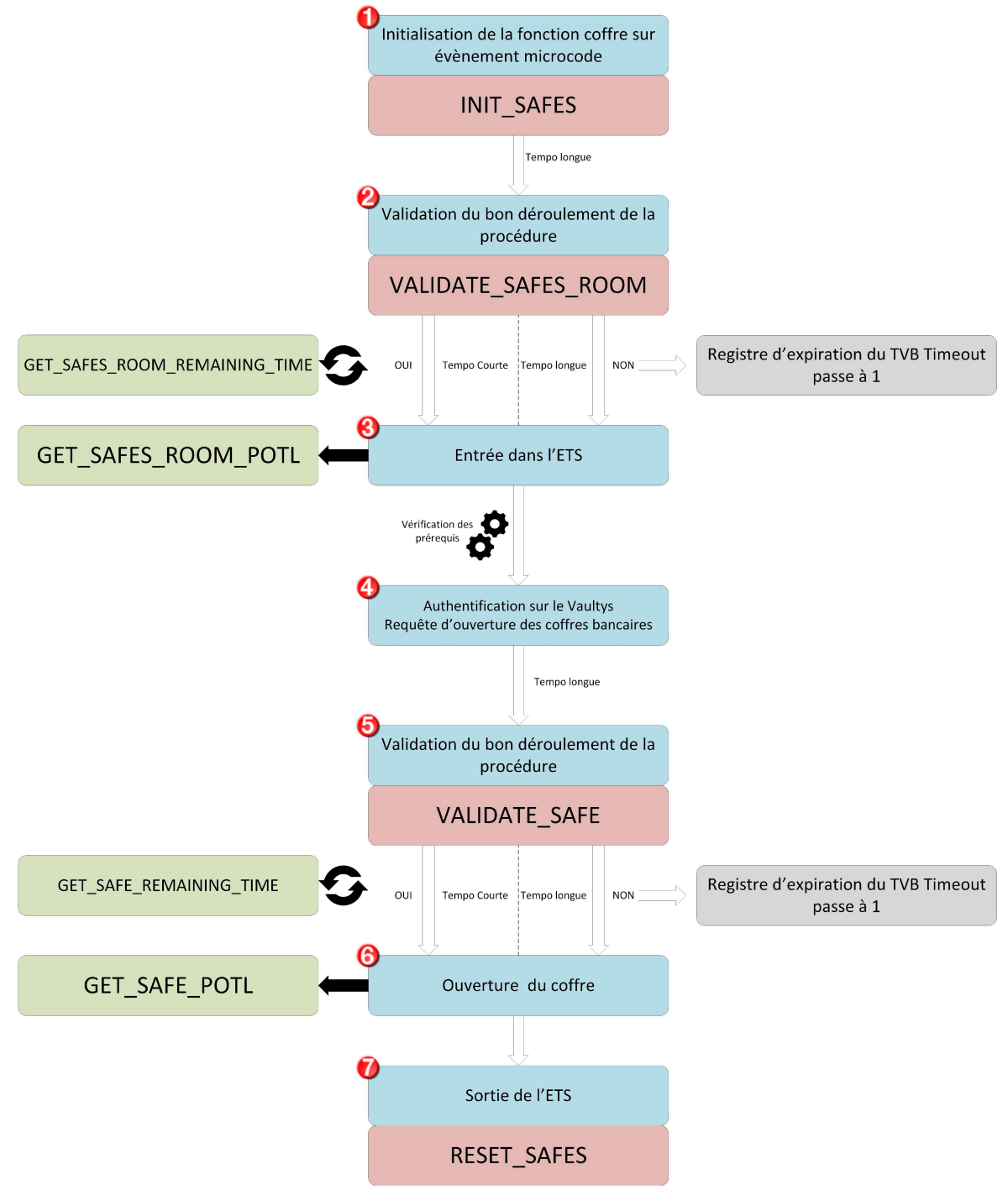

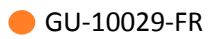

| Repère | Détails                                                                                                    |
|--------|----------------------------------------------------------------------------------------------------|
| 0      | Initialisation de la fonction coffre sur un évènement passage de badge autorisé sur<br>le lecteur de l'entrée de l'ETS.                                                    |
|        | Fonction microcode: INIT_SAFES                                                                                                    |
|        | Début de la temporisation d'ouverture (tempo longue).                                                                                                    |
| 0      | Validation du bon déroulement de la procédure sur changement de valeur d'un registre défini par l'intégrateur.                                                             |
|        | Fonction microcode: VALIDATE_SAFES_ROOM                                                                                                    |
|        | 2 cas possibles:                                                                                                    |
|        | <ul> <li>Validation de la procédure dans le temps imparti:<br/>La temporisation s'abaisse et passe au niveau tempo courte.</li> </ul>                                      |
|        | <ul> <li>La procédure n'est pas validée dans le temps imparti:<br/>La temporisation reste au niveau tempo longue<br/>Le registre d'expiration du TVB passe à 1.</li> </ul> |
|        | La temporisation d'ouverture en cours peut-être récupérée pour effectuer des opérations de supervision dans les synoptiques.                                               |
|        | Fonction microcode: GET_SAFES_ROOM_REMAINING_TIME                                                                                                    |
| 8      | A l'issue de la temporisation la porte de l'ETS se déverrouille et l'identifié peut<br>pénétrer dans l'enceinte.                                                           |
|        | Le temps accordé pour laisser la porte ouverte peut être récupéré pour configurer<br>l'alarme Porte Ouverte Trop Longtemps.                                                |
|        | Fonction Microcode: GET_SAFES_ROOM_POTL                                                                                                    |
|        | La fonction ci-dessus permet uniquement de récupérer la valeur du paramètre <b>POTL</b> défini dans le profil de coffre de l'identifié.                                    |
| 4      | L'identifié peut s'authentifier sur le Vaultys uniquement si le registre de prérequis défini dans la configuration bancaire est à l'état haut (valeur à 1).                |
|        | La valeur du registre de prérequis peut être paramétrée grâce à une expression logique en fonction des registre d'état des équipements de la fonction coffre.              |
|        | Exemple:<br>Reg_prerequis = Reg_verr_ETS && Reg_synth_verr_coffres                                                                                                    |

| Repère | Détails                                                                                                    |
|--------|----------------------------------------------------------------------------------------------------|
|        | Dans l'exemple ci-dessus, l'identifié peut s'authentifier sur le Vaultys si<br>la porte de l'ETS est verouillée ET si tous les coffres de l'enceinte sont<br>verouillés.    |
|        | Une fois authentifié, l'identifié peut demander l'ouverture d'un coffre.                                                                                                    |
|        | Début de la temporisation d'ouverture (tempo longue).                                                                                                    |
| 0      | Validation du bon déroulement de la procédure sur changement de valeur d'un registre défini par l'intégrateur.                                                              |
|        | Fonction microcode: VALIDATE_SAFE                                                                                                    |
|        | Le temps accordé à l'identifié pour valider la procédure est défini dans<br>son profil de coffre (TVB timeout).                                                             |
|        | 2 cas possibles:                                                                                                    |
|        | <ul> <li>Validation de la procédure dans le temps imparti:<br/>La temporisation s'abaisse et passe au niveau tempo courte.</li> </ul>                                       |
|        | <ul> <li>La procédure n'est pas validée dans le temps imparti :<br/>La temporisation reste au niveau tempo longue<br/>Le registre d'expiration du TVB passe à 1.</li> </ul> |
|        | La temporisation d'ouverture en cours peut-être récupérée pour effectuer des opérations de supervision dans les synoptiques.                                                |
|        | Fonction microcode: GET_SAFE_REMAINING_TIME                                                                                                    |
| 6      | A l'issue de la temporisation la porte du coffre se déverrouille.                                                                                                    |
|        | Le temps accordé pour laisser la porte ouverte peut être récupéré pour configurer<br>l'alarme Porte Ouverte Trop Longtemps.                                                 |
|        | Fonction Microcode: GET_SAFE_POTL                                                                                                    |
|        | La fonction ci-dessus permet uniquement de récupérer la valeur du paramètre <b>POTL</b> défini dans le profil de coffre de l'identifié.                                     |
| Ø      | L'identifié sort de l'ETS, la fonction coffre est réinitialisée sur un évènement microcode.                                                                                 |

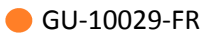

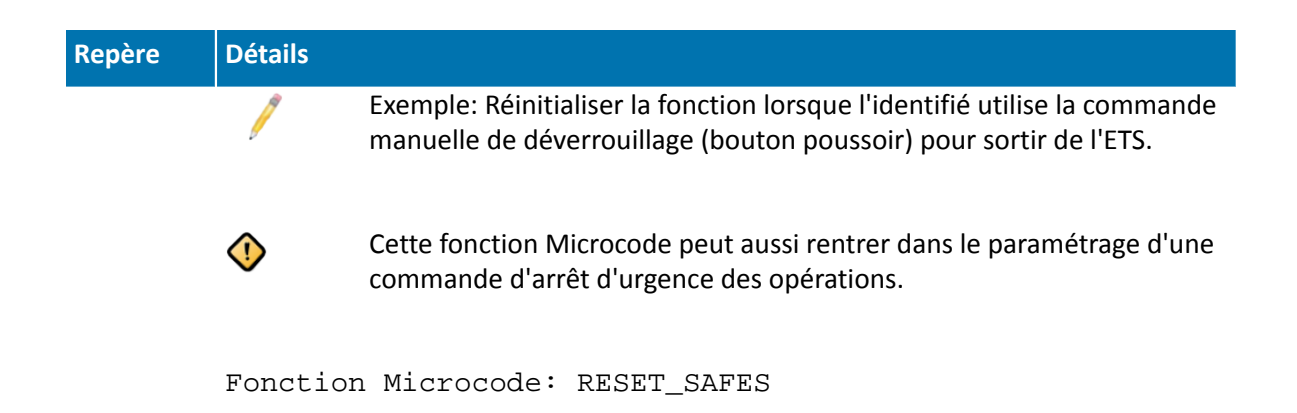

# 4.4.3. Annulation des opérations en cours

| Fonction Microcode | Détails                                                                                                    |
|--------------------|----------------------------------------------------------------------------------------------------|
| CANCEL_SAFES       | Cette fonction permet d'annuler les<br>temporisations d'ouverture de coffres en cours<br>et d'annuler le déverrouillage de ceux-ci sans<br>réintialiser toute la fonction coffre. L'identifié<br>sera donc obligé de s'authentifier de nouveau<br>sur le clavier Vaultys sans pour autant devoir<br>sortir de l'ETS pour relancer la fonction coffre.<br>Exemple: Annuler l'ouverture<br>des coffres sur l'évènement<br>déverouillage de la porte de l'ETS. |
| CANCEL_SAFES_ROOM  | Cette fonction permet d'interrompre le<br>processus d'ouverture de la salle des coffres<br>en cours:<br>• S'il s'agît du processus d'entrée intial<br>(augun identifié présent dans l'ETS) la                                                                                                    |
|                    | fonction CANCEL_SAFES_ROOM réinitialisera<br>complètement la fonction coffre de la même<br>manière que la fonction RESET_SAFES.                                                                                                    |
|                    | <ul> <li>Si un identifié est déjà présent dans<br/>l'ETS et qu'un second identifié demande<br/>l'ouverture de celle-ci, la fonction<br/>CANCEL_SAFES_ROOM interrompra<br/>simplement le processus d'entrée en cours<br/>sans perturber les opérations de l'utilisateur<br/>déià présent dans l'ETS.</li> </ul>                                                                                                    |

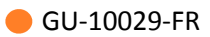

| Fonction Microcode | Détails |                                                                                                    |
|--------------------|---------|----------------------------------------------------------------------------------------------------|
|                    | 1       | Exemple: Annuler l'ouverture<br>de l'ETS si une temporisation<br>d'ouverture de coffre est en cours. |

### 4.4.4. Gestion de l'expiration du TVB

La commande de validation du bon déroulement de la procédure est liée aux fonctions suivantes:

VALIDATE\_SAFES\_ROOM VALIDATE\_SAFE

Le paramètre **TVB Timeout** correspond au temps accordé à l'identifié pour valider le bon déroulement de la procédure après une requête d'ouverture (ETS ou coffre). La valeur de ce paramètre est défini dans le profil de coffre.

Lorsque le temps accordé est écoulé, le registre correspondant à l'expiration du TVB passe à la valeur 1.

L'intégrateur peut paramétrer la surveillance de ce registre grâce à une fonction intrusion et transmettre ces informations à un télésurveilleur.

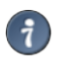

Pour plus d'informations sur la fonction intrusion dans le cadre de la gestion bancaire, se référer au **chapitre 3. Mise en place de l'intrusion**.

L'intégrateur peut paramétrer librement les actions à effectuer sur le changement d'état du registre d'expiration du TVB.

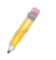

### Exemples:

- Remontée de l'état du registre dans un synoptique.
- Activation des LED rouge du lecteur d'entrée de l'ETS lors de l'expiration du TVB pour une ouverture de coffre.

### 4.4.5. Supervision de la fonction coffre

La fonction coffre gère nativement le changement d'état des registres de synthèses suivants:

La fonction coffre gère nativement le changement d'état des registres de synthèses suivants:

- Registre de synthèse de l'état d'ouverture des coffres.
- Registre de synthèse de l'état de verrouillage des coffres.
- Registre de synthèse de l'état de temporisation d'ouverture des coffres.

• Registre de synthèse de défaut des coffres.

Ces registre peuvent être utilisés pour effectuer des opérations de supervision.

Les registres numériques peuvent fournir deux types d'informations en fonction du mode de lecture paramétré :

| Type d'information                                 | Mode de lecture                                                                                                    | Valeur remontée                                                                                                    | Exemple                                                                                                    |
|----------------------------------------------------|----------------------------------------------------------------------------------------------------|----------------------------------------------------------------------------------------------------|----------------------------------------------------------------------------------------------------|
| Etat global des coffres<br>au sein de l'ETS        | Lecture simple                                                                                                    | 0 ou 1                                                                                                    | Registre de synthèse<br>de l'état d'ouverture<br>des coffres:                                                                                                    |
|                                                    | Reg_Synth==1                                                                                                    |                                                                                                    | <ul> <li>Si la valeur<br/>remontée est 0,<br/>tous les coffres de<br/>l'ETS sont fermés.</li> </ul>                                                                                                    |
|                                                    |                                                                                                    |                                                                                                    | • Si la valeur<br>remontée est 1,<br>au moins un des<br>coffres de l'ETS est<br>ouvert.                                                                                                    |
| Etat d'un coffre<br>individuel au sein de<br>l'ETS | <ul> <li>Utilisation de<br/>la fonction<br/>microcode :<br/>UNPACK</li> <li>Utilisation d'un<br/>masque de lecture</li> </ul> | Fonction Unpack:<br>Les valeurs de<br>chaque bit du registre<br>numérique seront<br>attribuées à des<br>registres ToR définis<br>par l'intégrateur. (0 ou<br>1 pour chaque registre<br>ToR)<br>Masque de lecture:<br>Le masque de lecture<br>permet de lire la valeur<br>d'un bit spécifique du<br>registre numérique. (0<br>ou 1 pour chaque bit) | <ul> <li>Registre de synthèse<br/>de l'état d'ouverture<br/>des coffres:</li> <li>Fonction Unpack:<br/>Si la valeur d'un des<br/>registres ToR est<br/>égale à 1, le coffre<br/>correspondant est<br/>ouvert.</li> <li>Masque de<br/>lecture:Si la valeur<br/>du bit lu par le<br/>masque est égal à<br/>1, le ou les coffres<br/>correspondants<br/>sont ouverts.</li> </ul> |

# 4.4.6. Attribution d'un accès à l'ETS sans profil de coffre

Il peut être nécessaire d'intégrer dans le microcode les conditions d'accès pour un employé ayant accès à l'ETS sans avoir de droits d'ouverture de coffre et sans initialisation de la fonction associée.

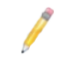

Un agent de surveillance doit pouvoir pénétrer dans l'ETS pour effectuer sa ronde. Ce dernier n'a aucun profil de coffre il ne peut donc pas initialiser la fonction coffre.

La fonction **GET\_SAFES\_PROFILE\_ID** permet de retourner l'ID du profil de coffre du dernier identifié ayant badgé sur la tête de lecture. Il est ainsi possible de tester si cet identifié possède un profil de coffre et effectuer des instructions en fonction. **Exemple:** 

- 1. L'identifié passe son badge sur le lecteur d'entrée de l'ETS.
- 2. Evènement Passage autorisé.
- 3. On teste si l'identifié a un profil de coffre.
- 4. 2 possibilités:
  - L'identifié n'a pas de profil de coffre, on pilote le relais d'ouverture pour qu'il puisse pénétrer sans initialiser la fonction coffre.
  - L'identifié a un profil de coffre, on initialise la fonction (fonctionnement normal).

### 4.4.7. Exemple de configuration microcode

# **Chapitre 5. Mise en place de l'intrusion**

# **5.1. Gestion de l'intrusion dans le cadre bancaire**

La gestion de l'intrusion dans une Enceinte Technique Sécurisée est intégrée à MICROSESAME. Le fonctionnel décrit dans ce chapitre reprend les informations du guide MICROSESAME dédié au paramétrage et à l'exploitation de la fonction intrusion.

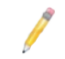

Pour plus d'informations sur le paramétrage et l'exploitation de la fonction intrusion, se référer au guide **MS\_Cube\_Fonction\_Intrusion**.

#### Dans ce chapitre il s'agît de mettre en avant les éléments suivants

- Lien entre la fonction intrusion et la fonction coffre.
- Les éléments de détection de la fonction coffre.
- Le rôle du VAULTYS dans la gestion de l'intrusion.
- Les différents types de paramétrage à mettre en place.

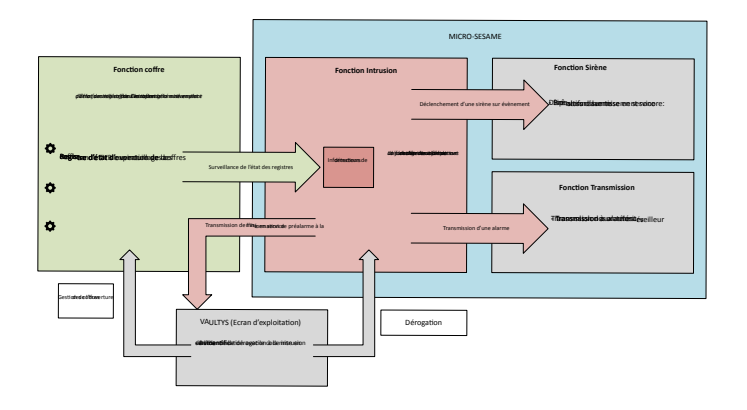

Figure 5.1. La fonction intrusion dans le cadre du bancaire

# 5.2. Intégration des éléments bancaire dans la fonction intrusion

La gestion de l'intrusion repose sur la surveillance d'éléments de détections physiques et virtuels, ces éléments sont ensuite traités par la fonction intrusion pour effectuer les actions et transmettre les informations adaptées à la situation.

| Élément                                  | Туре     | Description                                                                                                    |
|------------------------------------------|----------|----------------------------------------------------------------------------------------------------|
| Registre d'expiration de la commande TVB | Virtuel  | Une information de détecteur<br>peut être créée pour surveiller<br>l'état du registre d'expiration<br>de la commande TVB.                                                                                                    |
|                                          |          | Lorsque le délai accordé pour<br>activer la commande est<br>éxpiré, le registre passe à l'état<br>1 pour indiquer une opération<br>sous contrainte.                                                                                                    |
| Équipement de détection                  | Physique | Les détecteurs installés dans<br>l'ETS doivent être déclarés<br>dans la fonction Intrusion.<br>Les informations remontées<br>pourront alors être traitées et<br>déclencher différents types<br>d'alarmes.                                                                                                    |
| Registre d'état des coffres              | Physique | Les registres d'état d'ouverture<br>ou de verrouillage des coffres<br>peuvent être surveillés par des<br>informations de détecteurs.                                                                                                    |
| Registre personnalisé                    | Virtuel  | Un registre virtuel peut être<br>paramétré pour que sa valeur<br>soit défini en fonction d'une<br>équation combinatoire. Ce<br>registre pourra ensuite être<br>vérifié par une information de<br>détecteur.<br><b>Exemple</b> : Le registre à<br>surveiller passe à l'état 1<br>lorsque le <b>registre d'état</b><br><b>d'ouverture</b> d'un coffre est à |
|                                          |          | l'état 1 (ouvert) ET lorsque le<br>registre d'état de verrouillage<br>du même coffre est à l'état 1<br>(verrouillé)                                                                                                    |

### Tableau 5.1. Les éléments de détection

Toutes les informations de détecteurs doivent être déclarées dans la fonction intrusion de MICROSESAME puis être affectées à un groupe de détecteur. L'identifiant logique du groupe

de détecteur permettra de faire le lien avec le paramètre renseigné dans la configuration de la fonction coffre.

La déclaration du groupe de détecteur dans la configuration de la fonction coffre permet de transmettre l'information de pré-alarme à la mise en service. L'utilisateur sera ainsi averti de la mise en service imminente du groupe de détecteurs de l'ETS et pourra effectuer, si besoin, une manipulation de dérogation sur l'écran d'exploitation VAULTYS.

Le paramétrage lié à la dérogation doit être effectué dans la fonction intrusion.

V

7)

L'alarme associée à l'information de détecteur surveillant le registre d'expiration TVB doit impérativement respecter les points suivants:

- Alarme silencieuse : pas d'avertissement sonore lié à l'intrusion (sirène).
- Le déclenchement doit être indépendant de la mise en service du groupe de détecteur de l'ETS.

Dans le cas ou une fonction sirène a été paramétrée pour le groupe de détecteurs associé à l'ETS et qu'un équipement d'avertissement sonore a été installé, il est nécessaire de paramétrer le type d'alarme sur **Défaut système silencieux**.

Le paramétrage de la fonction sirène permet de définir librement le dispositif d'avertissement. Celui-ci peut être de types différents:

- Sonore
- Visuel (LED lecteurs, ... )
- Registre virtuel
- ...

La fonction transmission permet de transmettre les alarmes codées à un télésurveilleur indépendamment du déclenchement des sirènes. Cette fonctionnalité utilise un protocole IP sécurisé.

#### Deux types de transmission peuvent être mis en place :

- Transmission par l'UTL.
- Transmission par le poste serveur MICROSESAME (Transmission F1).

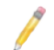

Les deux types de transmission doivent être paramétrés dans MICROSESAME.

### **5.3. Intrusion CUBE**

Pour plus d'informations sur le paramétrage et l'exploitation de l'intrusion CUBE, voir :

• <u>Guide utilisateur intrusion et transmission CUBE</u>

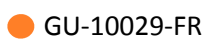

• Paramétrage et utilisation du code intrusion CUBE global

# **Chapitre 6. Clavier VAULTYS**

# 6.1. Présentation

Le VAULTYS est un clavier d'exploitation spécialisé pour la gestion du fonctionnel bancaire. Une fois authentifié l'utilisateur peut demander l'ouverture des coffres grâce à une interface intuitive tout en garantissant un niveau de sécurité renforcé. L'installation d'un clavier VAULTYS est nécessaire pour toute ETS contenant plus d'un coffre.

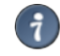

L'installation d'un clavier VAULTYS ne nécessite pas de configuration supplémentaire. Une fois les informations de connexion sur le réseau renseignées, la configuration bancaire est téléchargée automatiquement dans le clavier.

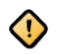

Le VAULTYS est dédié à la gestion d'ouverture des coffres bancaires au sein de l'ETS. Il ne peut être installé hors de celle-ci.

# 6.2. Exploitation

Le mode d'authentification est défini dans la configuration bancaire :

- Passage de badge
- Code clavier
- Passage de badge + code clavier

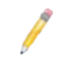

Le code d'authentification d'un identifié sur le clavier VAULTYS est lié à la fonction Intrusion. Ce dernier est défini dans l'onglet **Intrusion** de la fiche de l'identifié.

Le code d'authentification sur le clavier VAULTYS **ne peut pas** être personnalisé avec les fonctionnalités suivantes:

- Codes claviers généraux.
- Code clavier personnalisé.

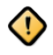

Pour une configuration Intrusion CUBE, l'écran d'exploitation **VAULTYS** supporte uniquement le mode d'authentification par **badge** et le mode **Code Global**.

L'authentification sur le clavier est impossible lorsque le registre de prérequis défini dans la configuration bancaire est à 0. De cette façon, la requête d'ouverture des coffre n'est possible que quand les prérequis définis par l'intégrateur sont respectés.

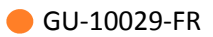

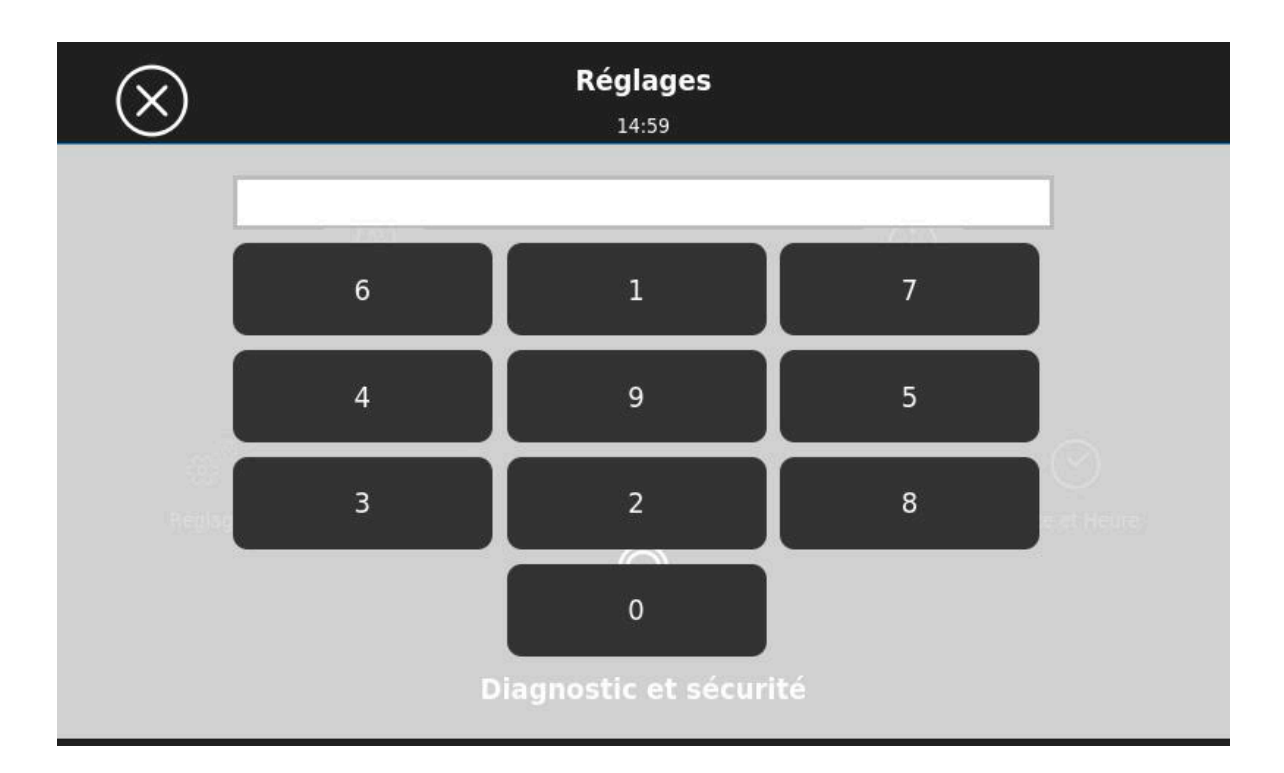

Une fois toutes les conditions réunies, l'utilisateur peut s'authentifier sur le VAULTYS et accéder à l'interface de gestion des coffres. Il a alors une vue dynamique de l'état d'ouverture et de verrouillage des coffres de l'ETS, il peut demander simplement l'ouverture de ceux-ci en fonction de ses autorisations.

| ۵۰ 🗮 📜               | estion des coffres   |
|----------------------|----------------------|
| Menu                 | 15:44                |
| COFFRE 1             | COFFRE 2             |
| Pas d'accès en cours | Pas d'accès en cours |
|                      |                      |
| Pas d'accès en cours | Pas d'accès en cours |
|                      |                      |

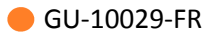

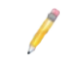

La durée de temporisation d'ouverture est affichée automatiquement sur le VAULTYS à la demande d'ouverture du coffre.

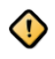

L'annulation de l'ouverture d'un coffre arrête la temporisation en cours mais ne déconnecte pas l'utilisateur du clavier VAULTYS.

# **Chapitre 7. Exploitation de la fonction coffre**

# 7.1. Fonctionnel bancaire

Le tableau suivant répertorie les cas d'exploitation gérés nativement par le fonctionnel bancaire:

| Cas                                                                                   | Description                                                                                                    |
|---------------------------------------------------------------------------------------|----------------------------------------------------------------------------------------------------|
| Initialisation de la fonction coffre lorsqu'un identifié est déjà présent dans l'ETS. | La procédure d'initialisation se lancera<br>uniquement si les deux identifiés possèdent le<br>même profil de coffre.                                                                              |
|                                                                                       | L'identifié entrant devra tout de même respecter la procédure habituelle :                                                                                                    |
|                                                                                       | 1. Authentification sur le lecteur d'entrée.                                                                                                    |
|                                                                                       | 2. Mise en place de la temporisation longue.                                                                                                    |
|                                                                                       | 3. Transmission de la procédure TVB.                                                                                                    |
|                                                                                       | 4. Mise en place de la temporisation courte.                                                                                                    |
|                                                                                       | 5. Ouverture de la porte.                                                                                                    |
| Procédure TVB (bon déroulement des opérations).                                       | La temporisation en cours est abaissée<br>automatiquement à la transmission de la<br>procédure TVB.                                                                                               |
| Authentification sur le clavier VAULTYS.                                              | L'authentification sur le clavier VAULTYS est<br>possible uniquement si la valeur du registre de<br>prérequis est égale à 1.                                                                      |
|                                                                                       | Le paramétrage de la valeur du<br>registre de prérequis est à effectuer<br>en microcode.                                                                                                    |
| Transmission de l'information de pré-alarme à<br>la mise en service.                  | Si une temporisation de pré-alarme a été<br>mise en place pour le groupe de détecteurs<br>associé à la fonction coffre, cette information<br>est transmise automatiquement au clavier<br>VAULTYS. |
|                                                                                       | L'identifié peut alors s'authentifier sur le clavier<br>et demander une dérogation (repousser la mise<br>en service).                                                                             |

# 7.2. Cas d'usage

Afin de mieux comprendre les fonctionnalités proposées, les modes d'exploitation et la configuration à mettre en place, cette section est dédiée à la présentation d'un cas d'usage mettant en avant les particularités du fonctionnel bancaire proposé par TIL TECHNOLOGIES.

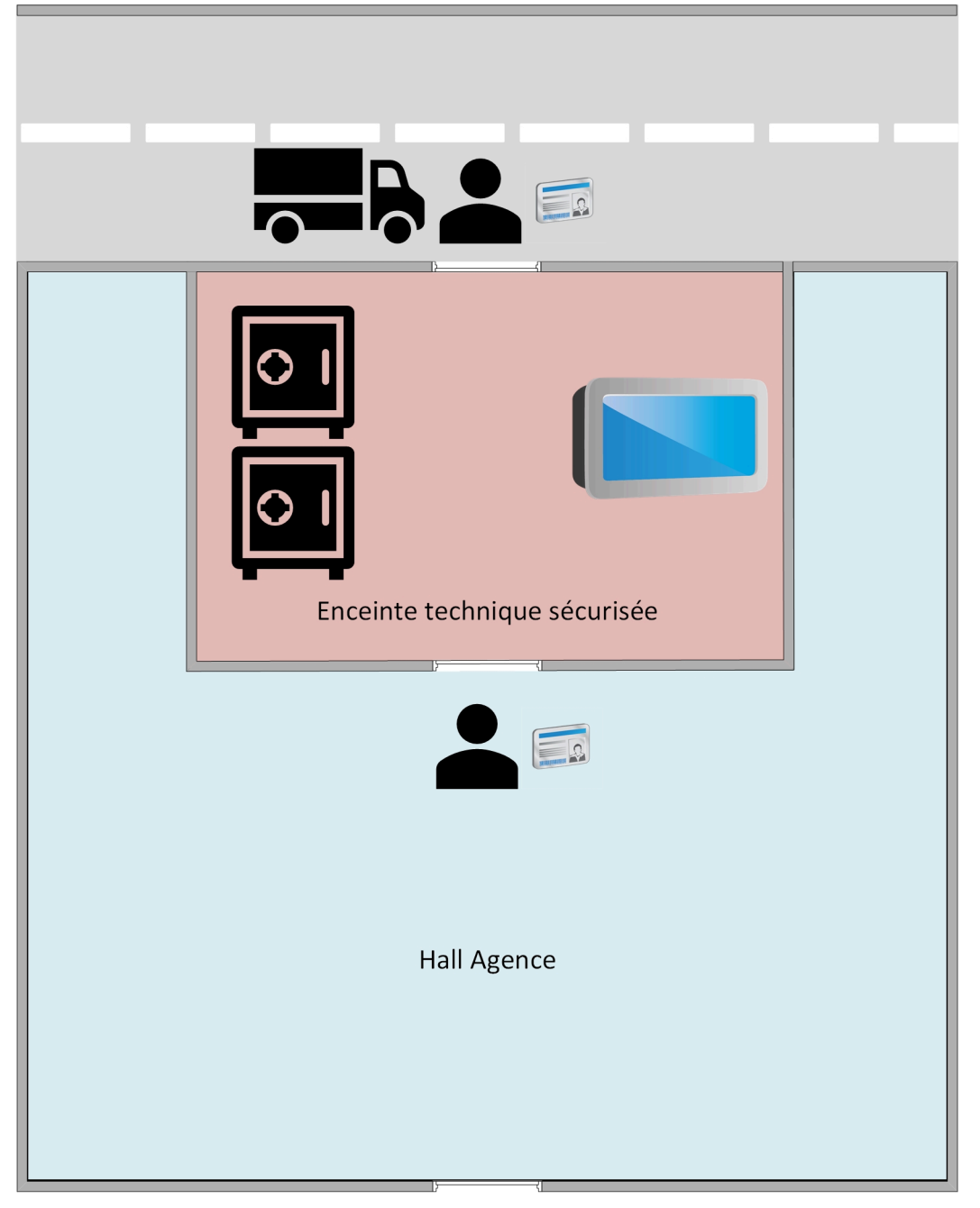

### Contexte

• Le site possède une Enceinte Technique Sécurisée dans laquelle sont placés 2 coffres.

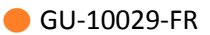

- On distingue deux utilisateurs:
  - Employé de banque.
  - Convoyeur de fonds.
- L'ETS possède deux entrées réservées à des usages particuliers:
  - Une porte située à l'intérieur de l'agence permettant à l'employé de banque d'accéder aux coffres.
  - Une porte donnant sur l'extérieur de l'agence réservée au transport de fonds.
- L'ouverture des portes de coffres est commandée par un écran d'exploitation de type VAULTYS.
- Un système de détection de l'intrusion est mis en place au sein de l'enceinte.

#### Exploitation

- Dans ce cas d'usage nous distinguerons l'exploitation de la fonction selon l'utilisateur.
- A chaque étape seront présentés:
  - Le comportement de la fonction coffre.
  - Les éléments de paramétrage définissant ce comportement.
  - Les limites rencontrées par l'utilisateur.

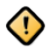

Ce cas d'usage est dédié à la présentation de l'exploitation d'une fonction coffre avec ETS multi-coffres **Type** à titre d'exemple. Le paramétrage effectué ne sera pas expliqué dans cette section. Pour plus d'informations sur la mise en place de la fonction coffre, se référer aux chapitres dédiés:

- Mise en place du contrôle d'accès (<u>Chapitre 3, Mise en place du contrôle d'accès de la</u> fonction coffre dans MICROSESAME)
- Mise en place de la fonction coffre (<u>Chapitre 4, Mise en place de la fonction coffre</u>)
- Mise en place de l'intrusion (<u>Chapitre 5, Mise en place de l'intrusion</u>)

# Tableau 7.1. Exploitation de la fonction coffre par un employé de banque.

| Étape                                          | Description                                                                                                    | Limites                                                                                                    |
|------------------------------------------------|----------------------------------------------------------------------------------------------------|----------------------------------------------------------------------------------------------------|
| Requête<br>d'ouverture de la<br>porte de l'ETS | Sur la plage horaire d'ouverture<br>de l'agence, l'employé de banque<br>passe son badge sur le lecteur de la<br>porte située à l'intérieur de l'agence.<br>Son <b>Profil d'accès</b> lui autorise<br>l'initialisation de la procédure<br>d'ouverture de la porte de l'Enceinte<br>technique sécurisée. | <ul> <li>Si une personne est déjà présente<br/>dans l'enceinte, la procédure<br/>continue uniquement si les<br/>deux utilisateurs partagent le<br/>même profil de coffre. Dans le<br/>cas contraire, l'initialisation est<br/>abandonnée.</li> <li>Si l'opérateur n'a pas l'accès au<br/>lecteur d'entrée, la fonction pa</li> </ul> |

s'initialisera pas. (contrôle d'accès)

| Étape                                             | Description                                                                                                    | Limites                                                                                                    |
|---------------------------------------------------|----------------------------------------------------------------------------------------------------|----------------------------------------------------------------------------------------------------|
| Procédure<br>d'ouverture de<br>l'ETS              | Une temporisation longue est mise<br>en place avant le déverrouillage<br>de la porte. L'employé de banque<br>active une commande discrète (TVB)<br>indiquant que la procédure se déroule<br>dans des conditions normales, la<br>temporisation est abaissée.<br>A l'issue de la temporisation, la porte<br>est déverrouillée, l'utilisateur pénètre<br>dans l'ETS.<br>Si la porte reste ouverte trop<br>longtemps le buzzer du lecteur<br>s'active pour indiquer à l'employé de<br>banque de la refermer pour respecter<br>les protocoles de sécurité.<br>Lors du passage de badge<br>sur le lecteur, le système<br>récupère les informations<br>du <b>profil de coffre</b> associé<br>à l'identifié. Celui-ci défini<br>les temporisations et<br>les durées d'ouverture<br>autorisées. Ces<br>paramètres ont été<br>définis en fonction<br>des responsabilités de<br>l'opérateur et de la plage<br>horaire actuelle. | <ul> <li>Si l'employé n'active pas la commande de confirmation (TVB), la temporisation ne s'abaisse pas et une alarme silencieuse est transmise aux télésurveilleurs. La procédure d'ouverture continue.</li> <li>La durée de temporisation dépend de la plage horaire qui a été affectée à l'identifié.</li> </ul>                                                      |
| Procédure<br>d'ouverture des<br>portes de coffres | L'utilisateur présent dans l'ETS<br>s'authentifie avec un code clavier sur<br>l'écran d'exploitation VAULTYS. Les<br>coffres dont il a la responsabilité sont<br>affichés à l'écran.<br>Il demande l'ouverture d'un coffre,<br>une temporisation longue est mise<br>en place avant le déverrouillage de<br>la porte. L'employé de banque active<br>une commande discrète indiquant<br>que la procédure se déroule dans des                                                                                                    | <ul> <li>Tous les prérequis définis dans<br/>la configuration doivent être<br/>respectés pour s'authentifier sur le<br/>VAULTYS.</li> <li>Si un des prérequis n'est plus<br/>respecté durant la période de<br/>temporisation ou lorsque la porte<br/>du coffre est déverrouillée mais<br/>non ouverte, la procédure est<br/>abandonnée et doit être relancée.</li> </ul> |

| Étape           | Description                                                                                                    | Limites                                                                                                    |
|-----------------|----------------------------------------------------------------------------------------------------|----------------------------------------------------------------------------------------------------|
|                 | conditions normales, la temporisation est abaissée.                                                                                                    | <ul> <li>La durée de temporisation dépend<br/>de la plage horaire qui a été<br/>affectée à l'identifié.</li> </ul>                  |
|                 | A l'issue de la temporisation<br>l'employé peut ouvrir la porte du<br>coffre.                                                                                                    |                                                                                                    |
|                 | Si la porte reste ouverte trop<br>longtemps le buzzer du VAULTYS<br>s'active pour indiquer à l'employé de<br>banque de la refermer pour respecter<br>les protocoles de sécurité. |                                                                                                    |
|                 | Lorsque l'utilisateur a effectué une<br>procédure complète d'ouverture d'un<br>coffre,il peut relancer l'ouverture<br>d'un autre coffre sans délai de<br>temporisation.          |                                                                                                    |
| Sortie de l'ETS | Pour sortir de l'ETS l'utilisateur appuie<br>sur un bouton poussoir pour ressortir<br>de l'ETS par la même porte par<br>laquelle il est entré.                                   | L'utilisateur ne peut pas sortir de<br>l'ETS par une autre porte que celle<br>par laquelle il est entré. (paramétrage<br>microcode) |

### Tableau 7.2. Exploitation de la fonction coffre par un convoyeur de fonds.

| Étape                                          | Description                                                                                                    | Limites                                                                                                    |
|------------------------------------------------|----------------------------------------------------------------------------------------------------|----------------------------------------------------------------------------------------------------|
| Requête<br>d'ouverture de la<br>porte de l'ETS | Sur la plage horaire d'ouverture<br>de l'agence, le convoyeur de fonds<br>passe son badge sur le lecteur de la<br>porte située à l'extérieur de l'agence.<br>Son <b>Profil d'accès</b> lui autorise<br>l'initialisation de la procédure<br>d'ouverture de la porte de l'Enceinte<br>technique sécurisée. | <ul> <li>Si une personne est déjà présente<br/>dans l'enceinte, la procédure<br/>continue uniquement si les<br/>deux utilisateurs partagent le<br/>même profil de coffre. Dans le<br/>cas contraire, l'initialisation est<br/>abandonnée.</li> <li>Si l'opérateur n'a pas l'accès au<br/>lecteur d'entrée, la fonction ne<br/>s'initialisera pas. (contrôle d'accès)</li> </ul> |
| Procédure<br>d'ouverture de<br>l'ETS           | Aucune temporisation n'est<br>nécessaire pour rentrer dans l'ETS.<br>Les transports de fonds doivent<br>s'effectuer le plus rapidement<br>possible hors de l'environnement<br>sécurisé.                                                                                                    | <ul> <li>Dans le cas des transports de<br/>fonds, aucun protocole de<br/>confirmation et aucune alarme<br/>silencieuse n'est mise en place. On<br/>considère le service de transport<br/>de fond responsable de la sécurité<br/>du convoi.</li> </ul>                                                                                                    |

| Étape                                             | Description                                                                                                    | Limites                                                                                                    |
|---------------------------------------------------|----------------------------------------------------------------------------------------------------|----------------------------------------------------------------------------------------------------|
|                                                   | La porte est déverrouillée, l'utilisateur<br>pénètre dans l'ETS.<br>Si la porte reste ouverte trop<br>longtemps le buzzer du lecteur<br>s'active pour indiquer au convoyeur<br>de la refermer pour respecter les<br>protocoles de sécurité.                                                                                                    | <ul> <li>La durée de temporisation dépend<br/>de la plage horaire qui a été<br/>affectée à l'identifié.</li> </ul>                                                                                                    |
| Procédure<br>d'ouverture des<br>portes de coffres | L'utilisateur présent dans l'ETS<br>s'authentifie avec un code clavier sur<br>l'écran d'exploitation VAULTYS. Les<br>coffres dont il a la responsabilité sont<br>affichés à l'écran.<br>Il demande l'ouverture d'un coffre,<br>aucune temporisation n'est requise,<br>l'opération doit être terminée<br>rapidement pour que le convoi ne<br>reste pas à l'arrêt trop longtemps.<br>L'utilisateur peut ouvrir<br>immédiatement les portes des coffres<br>après en avoir fait la demande.<br>Si la porte reste ouverte trop<br>longtemps le buzzer du VAULTYS | <ul> <li>Tous les prérequis définis dans<br/>la configuration doivent être<br/>respectés pour demander<br/>l'ouverture d'un coffre.</li> <li>Si un des prérequis n'est plus<br/>respecté durant la période de<br/>temporisation ou lorsque la porte<br/>du coffre est déverrouillée mais<br/>non ouverte, la procédure est<br/>abandonnée et doit être relancée.</li> <li>La durée de temporisation dépend<br/>de la plage horaire qui a été<br/>affectée à l'identifié.</li> </ul> |

| Étape           | Description                                                                                                    | Limites                                                                                                    |
|-----------------|----------------------------------------------------------------------------------------------------|----------------------------------------------------------------------------------------------------|
|                 | s'active pour indiquer à l'utilisateur<br>de la refermer pour respecter les<br>protocoles de sécurité.                                         |                                                                                                    |
| Sortie de l'ETS | Pour sortir de l'ETS l'utilisateur appuie<br>sur un bouton poussoir pour ressortir<br>de l'ETS par la même porte par<br>laquelle il est entré. | L'utilisateur ne peut pas sortir de<br>l'ETS par une autre porte que celle<br>par laquelle il est entré. (paramétrage<br>microcode) |

Coffre en îlot (coffre unique)

# **Chapitre 8. Mise en place du contrôle d'accès**

# 8.1. Gestion des droits d'initialisation de la fonction coffre

Le rôle du contrôle d'accès au sein de cette fonctionnalité est de gérer les autorisations d'ouverture de la porte du coffre. Le principe est identique au contrôle d'accès mis en place sur le reste du site.

Ainsi pour qu'un identifié soit autorisé à initialiser une fonction bancaire, il faut avant tout que l'accès au lecteur associé au coffre lui ait été affecté.

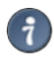

Tous les outils présents dans MICROSESAME peuvent être utilisés pour personnaliser les droits d'accès et d'initialisation de la fonction coffre :

- Création d'un profil d'accès.
- Attribution des droits sur plages horaires.
- Habilitation.
- Zone de comptage.
- ...

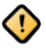

L'affectation de l'accès au lecteur associé au coffre ne suffit pas à initialiser la fonction coffre, pour plus d'informations sur les éléments du fonctionnel bancaire à mettre en place pour finaliser l'attribution de droits, consulter le chapitre dédié .

# 8.2. Paramétrage du contrôle d'accès bancaire

La mise en place du contrôle d'accès dans le cadre du bancaire comprend :

- La création et le paramétrage des éléments permettant de personnaliser les droits d'accès (habilitation, plages horaires,...)
- La création et l'attribution de profils d'accès aux identifiés en fonction de leurs responsabilités.
- Le paramétrage en microcode de fonctionnalités avancées.

Pour paramétrer les éléments permettant de personnaliser les droits d'accès, se rendre dans les applications suivantes :

| Nom           | Description                                                                                                    | Icône |
|---------------|----------------------------------------------------------------------------------------------------|-------|
| Plage horaire | L'application plage horaire<br>permet de définir des créneaux<br>horaires sur lesquels il sera<br>possible d'autoriser ou<br>d'interdire les accès. La |       |

| gestion des jours fériés et<br>exceptionnels est intégrée à ce<br>paramétrage.                                                                                                    |                                                                                                    |
|----------------------------------------------------------------------------------------------------|----------------------------------------------------------------------------------------------------|
|                                                                                                    |                                                                                                    |
| Permet de restreindre les<br>accès d'un utilisateur en<br>fonction de catégories<br>définies préalablement. Ces<br>catégories peuvent représenter<br>un type d'accès, un droit<br>d'attribution ou encore une<br>zone géographique.                                                                                                    |                                                                                                    |
| MICROSESAME intègre une<br>application de gestion des<br>habilitations permettant de<br>restreindre les autorisations<br>d'accès en fonction de<br>compétences ou de<br>responsabilités spécifiques.                                                                                                    |                                                                                                    |
| <ul> <li>Cette fonctionnalité permet<br/>de distribuer facilement<br/>des accès en fonction<br/>d'un profil préalablement<br/>défini. Le paramétrage d'un<br/>profil d'accès intègre les<br/>fonctionnalités suivantes:</li> <li>Définition d'une plage<br/>horaire par accès à un<br/>lecteur ou groupe de<br/>lecteur.</li> <li>Affectation d'un indice de<br/>classification au profil.</li> <li>Les profils d'accès peuvent<br/>ensuite être ajoutés facilement</li> </ul> |                                                                                                    |
|                                                                                                    | <ul> <li>Permet de restreindre les accès d'un utilisateur en fonction de catégories définies préalablement. Ces catégories peuvent représenter un type d'accès, un droit d'attribution ou encore une zone géographique.</li> <li>MICROSESAME intègre une application de gestion des habilitations permettant de restreindre les autorisations d'accès en fonction de compétences ou de responsabilités spécifiques.</li> <li>Cette fonctionnalité permet de distribuer facilement des accès en fonction d'un profil préalablement défini. Le paramétrage d'un profil d'accès intègre les fonctionnalités suivantes:</li> <li>Définition d'une plage horaire par accès à un lecteur ou groupe de lecteur.</li> <li>Affectation d'un indice de classification au profil.</li> <li>Les profils d'accès peuvent ensuite être ajoutés facilement des la fiche de l'identifié.</li> </ul> |

*\_\_\_\_* 

Pour plus d'informations sur le paramétrage des éléments de contrôle d'accès, voir *Bases du contrôle d'accès*.

Certaines fonctionnalités sont gérées nativement par MICROSESAME, d'autres nécessitent un paramétrage avancé par microcode. La configuration microcode peut être effectuée dans la fiche

UTL (suivre, **Paramétrage > Matériel > Unité de traitement local (UTL)**). Le paramétrage est libre afin de pouvoir mettre en place un contrôle d'accès adapté à toutes les architectures de sites.

Le paramétrage de certaines fonctionnalités doit donc être effectué par microcode:

- Contrôle renforcé.
- ...

Pour plus d'informations sur la configuration microcode, se référer aux documentations suivantes:

- MS\_Cube\_Microcode\_et\_programmation
- Registre\_TILLYS\_CUBE\_TILLYS\_NG\_et\_modules\_compatibles

Le pilotage du relais d'ouverture de la porte du coffre est géré par la fonction coffre, il est impératif de ne pas piloter le relais d'ouverture avec le microcode.

# **Chapitre 9. Mise en place de la fonction coffre**

# 9.1. Généralités

La configuration des fonctions coffres nécessite de mettre en place les éléments suivants:

- Déclaration des fonctions coffres et de l'équipement installé.
- Définition des profils d'exploitation de la fonction bancaire.
- Affectation des profils d'exploitation de la fonction bancaire.
- Paramétrer le comportement de la fonction coffre avec le microcode.

Les enjeux du fonctionnel bancaire ne sont pas les mêmes que ceux du contrôle d'accès. Il est donc évident que les notions utilisées, la logique d'exploitation ou encore la sécurisation de l'installation doivent être adaptées au contexte.

| Enjeu                                                                   | Description                                                                                                    |
|-------------------------------------------------------------------------|----------------------------------------------------------------------------------------------------|
| Sécuriser l'installation et protéger les employés.                      | Les biens et fonds présents dans le coffre doivent être sécurisés<br>aussi bien par les procédures mises en place que par l'installation<br>elle-même pour décourager les tentatives d'intrusion. Cependant<br>il est primordial de protéger les employés en cas de pressions à<br>ouvrir le coffre sous la contrainte.<br><b>Il s'agit donc de respecter les points suivants :</b> |
|                                                                         | Temporiser les actions effectuées.                                                                                                    |
|                                                                         | <ul> <li>Mettre en place des procédures silencieuses d'avertissement<br/>d'une opération effectuée sous contrainte.</li> </ul>                                                                                                    |
|                                                                         | <ul> <li>Mettre en place une procédure stricte à suivre afin d'éviter<br/>l'apparition de failles de sécurité.</li> </ul>                                                                                                    |
| Des profils d'exploitation<br>adaptés aux responsabilités<br>de chacun. | Les utilisateurs qui seront amenés à interagir avec le coffre<br>auront des responsabilités différentes. Il est donc important que<br>le mode d'exploitation de la fonction coffre soit adapté à leurs<br>fonctions.                                                                                                    |
| Un fonctionnel adaptable qui<br>peut convenir à tous types de<br>sites  | Le paramétrage de la fonction coffre permet de s'adapter à tout<br>type d'installation et à tout type d'équipement. L'utilisation de<br>microcode donne une grande liberté à l'intégrateur dans le choix<br>de la méthode à utiliser pour mettre en place le fonctionnel<br>bancaire.                                                                                               |

#### Tableau 9.1. Enjeux du fonctionnel bancaire

Dans la suite de ce guide, on considère le contrôle d'accès paramétré, l'initialisation de la fonction coffre n'est désormais possible que pour le personnel autorisé. Le fonctionnel bancaire prend

alors le relais du contrôle d'accès. Il s'agît de mettre en place les éléments constitutifs de la fonction bancaire.

#### On distingue trois étapes dans le paramétrage du fonctionnel bancaire:

- 1. Déclaration de la configuration indépendamment de MICROSESAME.
- 2. Affectation des profils de coffres dans MICROSESAME.
- 3. Paramétrage du comportement de la fonction dans MICROSESAME.

# 9.2. Déclaration de la configuration indépendamment de MICROSESAME

La déclaration de la configuration bancaire se fait indépendamment de MICROSESAME pour des raisons de sécurité. Celle-ci sera intégrée directement dans les UTLs par une passerelle dédiée. Il s'agit ici d'effectuer deux opérations qui permettront de déclarer les éléments constitutifs des fonctions coffres:

- Déclarer les fonctions et les équipements qui les caractérisent.
- Déclarer les profils d'exploitation ainsi que les paramètres associés.

| Élément                         | Description                                                                                                    |
|---------------------------------|----------------------------------------------------------------------------------------------------|
| Gestionnaire de fonction coffre | Le gestionnaire de fonction coffre nécessite de déclarer les éléments suivants :                                                                             |
|                                 | Identifiant: Identifiant unique de la fonction coffre.                                                                                                    |
|                                 | Label: Nom de la fonction coffre.                                                                                                    |
|                                 | Registres de synthèses:                                                                                                    |
|                                 | Etat d'ouverture du coffre                                                                                                    |
|                                 | Etat de verrouillage du coffre                                                                                                    |
|                                 | Etat de temporisation du coffre                                                                                                    |
|                                 | Etat de défaut du coffre                                                                                                    |
|                                 | <ul> <li>Registre TVB Timed out: Registre indiquant l'absence de confirmation du<br/>bon déroulement de la procédure (opération sous contrainte).</li> </ul> |
|                                 | <ul> <li>Registre de prérequis: Registre permettant de paramétrer les prérequis<br/>nécessaire à la poursuite de la procédure.</li> </ul>                    |
|                                 | Identifiant du groupe de détecteur associé.                                                                                                    |
|                                 | Il est nécessaire de déclarer un gestionnaire de fonction coffre par coffre en îlot.                                                                         |
|                                 | Il est possible de déclarer jusqu'à 4 fonctions coffres par UTL.                                                                                             |

#### Tableau 9.2. Déclaration du gestionnaire de fonction bancaire

| Élément        | Description                                                                                                    |
|----------------|----------------------------------------------------------------------------------------------------|
| Coffre         | Il est nécessaire de déclarer les éléments suivants pour le coffre:                                            |
|                | Identifiant: identifiant unique du coffre                                                                      |
|                | • Label: Nom du coffre.                                                                                        |
|                | Registre d'état d'ouverture du coffre.                                                                         |
|                | Registre commande de verrouillage du coffre.                                                                   |
| Initialisation | La procédure d'initialisation est gérée par la fonction coffre. Il faut donc renseigner les éléments suivants: |
|                | Numéro de la tête de lecture correspondant au lecteur.                                                         |
|                | Registre de pilotage de déverrouillage de la porte du coffre.                                                  |
|                |                                                                                                    |

Tableau 9.3. Déclaration des profils d'exploitation

| Élément                     | Description                                                                                                    |  |  |
|-----------------------------|----------------------------------------------------------------------------------------------------|--|--|
| Profils de coffres          | Les profils de coffres définissent le mode d'exploitation de la fonction bancaire, il est nécessaire de déclarer les éléments suivants:                                                                                                    |  |  |
|                             | <ul> <li>Identifiant: Numéro unique permettant de faire le lien lors de la<br/>distribution des profils dans MICROSESAME.</li> </ul>                                                                                                    |  |  |
|                             | • Label: Nom du profil de coffre.                                                                                                    |  |  |
|                             | Plage horaire: Plage horaire spéciale associée au profil.                                                                                                    |  |  |
|                             | Coffres associés à ce profil: Identifiant unique du coffre.                                                                                                    |  |  |
|                             | Profil de temporisation.                                                                                                    |  |  |
| Profils de<br>Temporisation | Les profils de temporisations définissent les paramètres relatifs à l'ouverture<br>des portes. La temporisation courte correspond à une ouverture en condition<br>normale et la temporisation longue correspond à une ouverture sous<br>contrainte.<br><b>Nous distinguons 2 cas d'ouverture:</b> |  |  |
|                             | • Ouverture de la porte d'un coffre sur plage horaire spéciale.                                                                                                    |  |  |
|                             | • Ouverture de la porte d'un coffre hors plage horaire spéciale.                                                                                                    |  |  |
|                             | Il est nécessaire de déclarer les éléments suivants:                                                                                                    |  |  |
|                             | • Label: Nom du profil de temporisation.                                                                                                    |  |  |
|                             | • <b>Temporisation longue</b> : Temps requis entre la demande d'ouverture et le déverrouillage de la porte (Ouverture sous contrainte).                                                                                                    |  |  |
|                             | • <b>Temporisation courte</b> : Temps requis entre la demande d'ouverture et le déverrouillage de la porte (Ouverture en condition normale).                                                                                                    |  |  |
|                             | • <b>TVB timeout</b> : Temps maximum permis pour confirmer le bon déroulement de la procédure.                                                                                                    |  |  |

| Élément | Description                                                        |                                                                                                    |  |  |  |  |
|---------|--------------------------------------------------------------------|----------------------------------------------------------------------------------------------------|--|--|--|--|
|         | Durée de déverrouillage de la porte.                               |                                                                                                    |  |  |  |  |
|         | • <b>POTL</b> : Temps maximum permis pour garder la porte ouverte. |                                                                                                    |  |  |  |  |
|         | 1                                                                  | Il est possible d'affecter des profils de temporisations adaptés à chaque cas d'ouverture cité ci-dessus.                                                                            |  |  |  |  |
|         | 1                                                                  | La temporisation mise en place (longue ou courte) est définie par<br>l'activation de la commande TVB (Tout va bien, commande de<br>confirmation du bon déroulement de la procédure). |  |  |  |  |
|         |                                                                    | Pour ne pas mettre en place de commande TVB, fixer le paramètre <b>TVB Timeout</b> à la valeur 0.                                                                                    |  |  |  |  |

# 9.3. Attribution des profils de coffres aux identifiés

La distribution des profils de coffres est intégrée à MICROSESAME afin de proposer une interface intuitive de gestion des identifiés autorisés à utiliser le fonctionnel bancaire.

Dans un premier temps il est nécessaire de déclarer une nouvelle fois le profil dans MICROSESAME, L'identifiant paramétrable associé au profil permettra de faire le lien avec la configuration effectuée précédemment.

Depuis le menu-principal MICROSESAME, suivre Paramétrage > Contrôle d'accès > Profils de coffre:

- 1. Cliquer sur 🕂 pour ajouter un profil de coffre.
- 2. Dans la colonne **Nom**, renseigner le nom du profil de coffre.
- 3. Dans la colonne **Numéro**, faire correspondre le numéro avec l'identifiant défini dans la configuration du profil.
- 4. Dans la colonne **UTL**, Définir l'UTL dans laquelle est définie le profil.

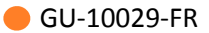

| Profils de coffre - se_safeprofile.exe                                                                                                    |   | - 🗆 | $\times$ |  |  |  |
|----------------------------------------------------------------------------------------------------|---|-----|----------|--|--|--|
|                                                                                                    | ! | ĩ   | 0        |  |  |  |
| Il est important de faire correspondre la valeur du numéro ci-dessous avec l'id du profil de coffre défini dans les UTLs.                                                                                               |   |     |          |  |  |  |
| Recherche rapide                                                                                                    |   |     |          |  |  |  |
| 1 profil(s) de coffre trouvé(s)                                                                                                    |   |     |          |  |  |  |
| Id         Numéro         Nom         UTL         Nbr. utilisateurs         Dernier changement           7         1         profil_test         UTL_01         1 utilisateur         il y a 5 jours par ADMINISTRATEUR |   |     |          |  |  |  |
| Aucun élément sélectionné                                                                                                    |   |     | ge 💌     |  |  |  |

Si l'identifié a accès à des coffres gérés par plusieurs UTL, le profil correspondant doit être déclaré pour chaque UTL.

Il s'agit désormais de distribuer les **profils de coffre** aux identifiés autorisés.

Depuis le menu-principal MICROSESAME, suivre Exploitation > Contrôle d'accès > Identifiés [ IDE ] :

- 1. **Rechercher** et sélectionner la fiche de l'identifié.
- 2. Se rendre dans l'onglet Coffre.
- 3. Cliquer sur 🕂 pour assigner un profil de coffre à l'identifié.
- 4. Sélectionner le profil de coffre précédemment déclaré.

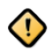

Un seul profil de coffre par UTL peut être assigné à un identifié.

# 9.4. Paramétrage du fonctionnement de la fonction coffre

### 9.4.1. Éléments de paramétrage

La section suivante est divisée en cas d'usage afin de présenter la configuration à effectuer. Les annexes à la fin de ce guide rassemblent toutes les informations relatives aux éléments suivants:

- Fonctions Microcode.
- Registres de la fonction coffre.

Le paramétrage par Microcode offre une grande liberté dans la mise en place du comportement de la fonction coffre. Des fonctions spécifiques au fonctionnel bancaire permettent d'effectuer diverses actions.

Certains paramètres déclarés dans la configuration bancaire nécessitent d'être manipulés en microcode afin de mettre en place les fonctionnalités décrites dans ce guide. L'absence de gestion native de ces éléments par la fonction coffre permet une totale adaptabilité de celle-ci à tous les types d'installation.

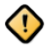

Nous avons vu que certaines fonctionnalités sont gérées nativement par la fonction coffre. Il est donc important de ne pas paramétrer d'instructions susceptibles de perturber les actions menées par la fonction coffre.

### Exemples :

- Pilotage du déverrouillage de la porte en entrée de l'ETS.
- Pilotage du déverrouillage des coffres.
- Définition de l'état des registres de synthèses.
- Paramétrage des décomptes liés aux temporisations.
- ...

### 9.4.2. Gestion d'une ouverture classique

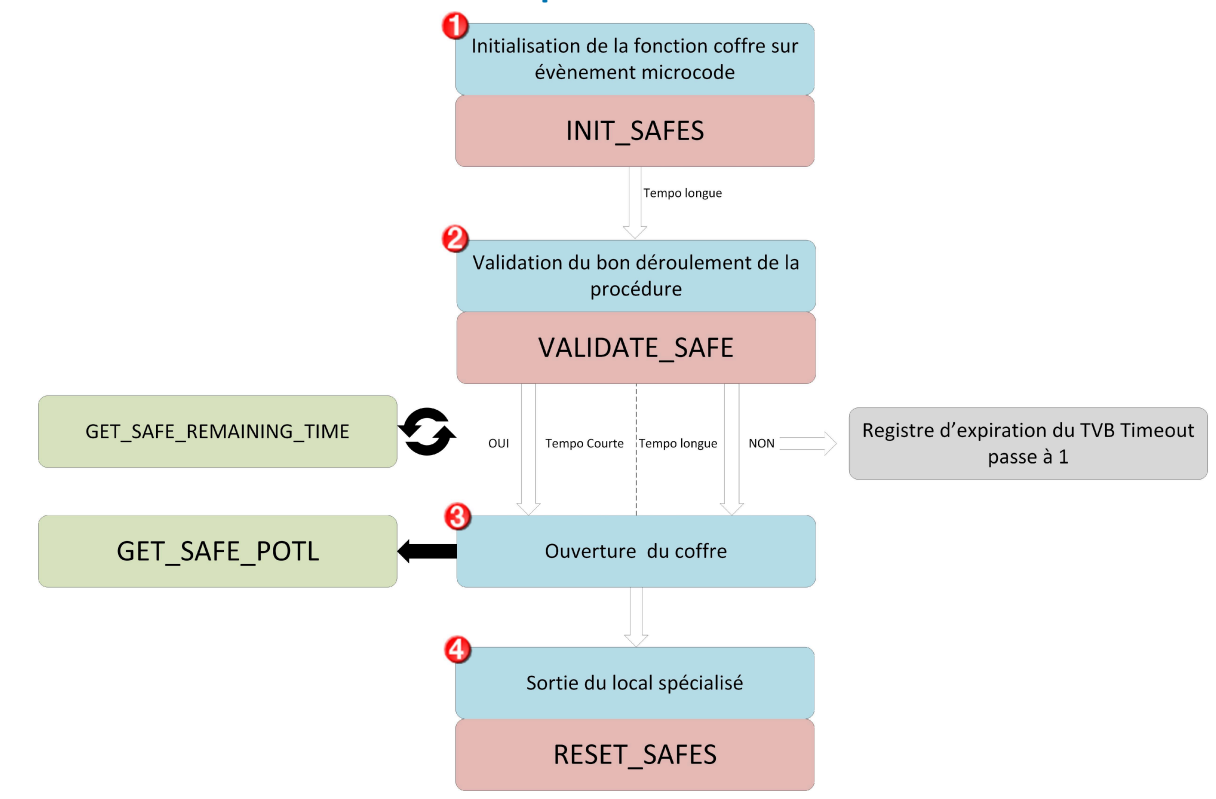
| Repère | Détails                                                                                                    |  |  |
|--------|----------------------------------------------------------------------------------------------------|--|--|
| 0      | Initialisation de la fonction coffre sur un évènement microcode.                                                                                                    |  |  |
|        | Exemples:                                                                                                    |  |  |
|        | <ul> <li>Évènement passage de badge autorisé sur le le lecteur associé au coffre.</li> </ul>                                                                                |  |  |
|        | Évènement code clavier.                                                                                                    |  |  |
|        | •                                                                                                    |  |  |
|        | Fonction microcode: INIT_SAFES                                                                                                    |  |  |
|        | Début de la temporisation d'ouverture (tempo longue).                                                                                                    |  |  |
| 0      | Validation du bon déroulement de la procédure sur changement de valeur d'un registre défini par l'intégrateur.                                                              |  |  |
|        | Fonction microcode: VALIDATE_SAFE                                                                                                    |  |  |
|        | Le temps accordé à l'identifié pour valider la procédure est défini dans sont profil de coffre (TVB timeout).                                                               |  |  |
|        | 2 cas possibles:                                                                                                    |  |  |
|        | <ul> <li>Validation de la procédure dans le temps imparti :<br/>La temporisation s'abaisse et passe au niveau tempo courte.</li> </ul>                                      |  |  |
|        | <ul> <li>La procédure n'est pas validée dans le temps imparti :<br/>La temporisation reste au niveau tempo longue<br/>Le registre d'expiration du TVB passe à 1.</li> </ul> |  |  |
|        | La temporisation d'ouverture en cours peut-être récupérée pour effectuer des opérations de supervision dans les synoptiques.                                                |  |  |
|        | Fonction microcode: GET_SAFE_REMAINING_TIME                                                                                                    |  |  |
| 8      | A l'issue de la temporisation la porte du coffre se déverrouille.                                                                                                    |  |  |
|        | Le temps accordé pour laisser la porte ouverte peut être récupéré pour configurer<br>l'alarme Porte Ouverte Trop Longtemps.                                                 |  |  |
|        | Fonction Microcode: GET_SAFE_POTL                                                                                                    |  |  |

| Repère | Détails                                       |                                                                                                    |
|--------|-----------------------------------------------|----------------------------------------------------------------------------------------------------|
|        | 1                                             | La fonction ci-dessus permet uniquement de récupérer la valeur du paramètre <b>POTL</b> défini dans le profil de coffre de l'identifié. |
| 4      | L'identifié s<br>évènement                    | sort du local spécialisé, la fonction coffre est réinitialisée sur un<br>t microcode.                                                   |
|        | Exemple: R<br>déverrouill<br><b>Exemples:</b> | éinitialiser la fonction lorsque l'identifié utilise la commande manuelle de<br>age (bouton poussoir) pour sortir du local.             |
|        | Réinitial                                     | iser la fonction coffre à la fermeture de la porte du coffre.                                                                           |
|        | <ul> <li>Réinitial<br/>déverou</li> </ul>     | iser la fonction lorsque l'identifié utilise la commande manuelle de<br>illage (bouton poussoir) pour sortir du local.                  |
|        | •                                             |                                                                                                    |
|        | 1                                             | Cette fonction Microcode peut aussi rentrer dans le paramétrage d'une commande d'arrêt d'urgence des opérations.                        |
|        | Fonctior                                      | n Microcode: RESET_SAFES                                                                                                    |

## 9.4.3. Gestion de l'expiration du TVB

La commande de validation du bon déroulement de la procédure est liée aux fonctions suivantes:

#### VALIDATE\_SAFE

Le paramètre TVB Timeout correspond au temps accordé à l'identifié pour valider le bon déroulement de la procédure après une requête d'ouverture (ETS ou coffre). La valeur de ce paramètre est défini dans le profil de coffre.

Lorsque le temps accordé est écoulé, le registre correspondant à l'expiration du TVB passe à la valeur 1.

L'intégrateur peut paramétrer la surveillance de ce registre grâce à une fonction intrusion et transmettre ces informations à un télésurveilleur.

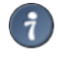

Pour plus d'informations sur la fonction intrusion dans le cadre de la gestion bancaire, voir <u>*Chapitre 10, Mise en place de l'intrusion.*</u>

L'intégrateur peut paramétrer librement les actions à effectuer sur le changement d'état du registre d'expiration du TVB.

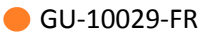

Exemples:

- Remontée de l'état du registre dans un synoptique.
- Activation des LED rouge du lecteur d'entrée du local lors de l'expiration du TVB.

## 9.4.4. Supervision de la fonction coffre

La fonction coffre gère nativement le changement d'état des registres de synthèses suivants: La fonction coffre gère nativement le changement d'état des registres de synthèses suivants:

- Registre de synthèse de l'état d'ouverture du coffre.
- Registre de synthèse de l'état de verrouillage du coffre.
- Registre de synthèse de l'état de temporisation d'ouverture du coffre.
- Registre de synthèse de défaut du coffre.

Ces registres peuvent être utilisés pour effectuer des opérations de supervision.

| Type d'information                          | Mode de lecture | Valeur remontée | Exemple                                                       |
|---------------------------------------------|-----------------|-----------------|---------------------------------------------------------------|
| Etat global des coffres<br>au sein de l'ETS | Lecture simple  | 0 ou 1          | Registre de synthèse<br>de l'état d'ouverture<br>des coffres: |
|                                             | Reg_Synth==1    |                 | • Si la valeur                                                |

- Si la valeur remontée est 0, le coffre est fermé.
- Si la valeur remontée est 1, le coffre est ouvert.

## 9.4.5. Exemple de configuration par microcode

# **Chapitre 10. Mise en place de l'intrusion**

## 10.1. Gestion de l'intrusion dans le cadre bancaire

La gestion de l'intrusion pour ce type d'installation est intégrée à MICROSESAME. Le fonctionnel décrit dans ce chapitre reprend les informations du guide MICROSESAME dédié au paramétrage et à l'exploitation de la fonction intrusion.

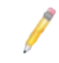

Pour plus d'informations sur le paramétrage et l'exploitation de la fonction intrusion, se référer au guide **MS\_Cube\_Fonction\_Intrusion**.

#### Dans ce chapitre il s'agît de mettre en avant les éléments suivants

- Lien entre la fonction intrusion et la fonction coffre.
- Les éléments de détection de la fonction coffre.
- Les différents types de paramétrage à mettre en place.

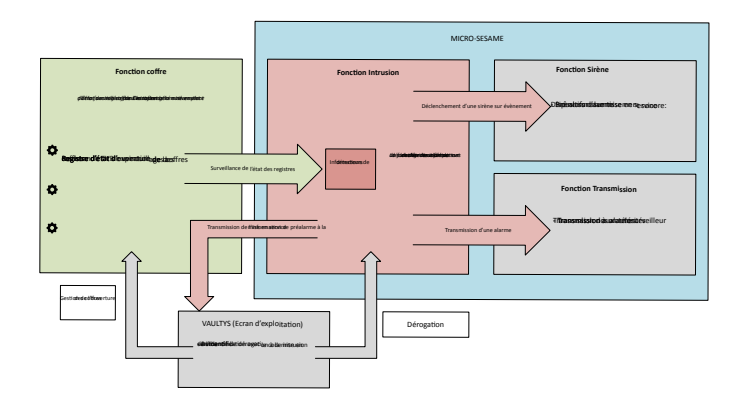

Figure 10.1. La fonction intrusion dans le cadre d'une installation de type coffre en îlot

## 10.2. Paramétrage

La gestion de l'intrusion repose sur la surveillance d'éléments de détections physiques et virtuels, ces éléments sont ensuite traités par la fonction intrusion pour effectuer les actions et transmettre les informations adaptées à la situation.

| Élément                                     | Туре     | Description                                                                                                    |
|---------------------------------------------|----------|----------------------------------------------------------------------------------------------------|
| Registre d'expiration de la<br>commande TVB | Virtuel  | Une information de détecteur<br>peut être créée pour surveiller<br>l'état du registre d'expiration<br>de la commande TVB.                                                                                                    |
|                                             |          | Lorsque le délai accordé pour<br>activer la commande est<br>expiré, le registre passe à l'état<br>1 pour indiquer une opération<br>sous contrainte.                                                                                                    |
| Équipement de détection                     | Physique | Les détecteurs installés doivent<br>être déclarés dans la fonction<br>Intrusion. Les informations<br>remontées pourront alors<br>être traitées et déclencher<br>différents types d'alarmes.                                                                              |
| Registres d'états des coffres               | Physique | Les registres d'état d'ouverture<br>ou de verrouillage des coffres<br>peuvent être surveillés par des<br>informations de détecteurs.                                                                                                    |
| Registre personnalisé                       | Virtuel  | Un registre virtuel peut être<br>paramétré pour que sa valeur<br>soit défini en fonction d'une<br>équation combinatoire. Ce<br>registre pourra ensuite être<br>vérifié par une information de<br>détecteur.                                                              |
|                                             |          | <b>Exemple</b> : Le registre à<br>surveiller passe à l'état 1<br>lorsque le <b>registre d'état</b><br><b>d'ouverture</b> d'un coffre est à<br>l'état 1 (ouvert) ET lorsque le<br><b>registre d'état de verrouillage</b><br>du même coffre est à l'état 1<br>(verrouillé) |

#### Tableau 10.1. Les éléments de détection

Toutes les informations de détecteurs doivent être déclarées dans la fonction intrusion de MICROSESAME puis être affectées à un groupe de détecteur. L'identifiant logique du groupe de détecteur permettra de faire le lien avec le paramètre renseigné dans la configuration de la fonction coffre.

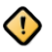

L'alarme associée à l'information de détecteur surveillant le registre d'expiration TVB doit impérativement respecter les points suivants :

- Alarme silencieuse : pas d'avertissement sonore lié à l'intrusion (sirène).
- Le déclenchement doit être indépendant de la mise en service du groupe de détecteur de l'ETS.

Dans le cas ou une fonction sirène a été paramétrée pour le groupe de détecteurs associé au coffre et qu'un équipement d'avertissement sonore a été installé, il est nécessaire de paramétrer le type d'alarme sur **Défaut système silencieux**.

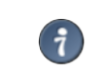

Le paramétrage de la fonction sirène permet de définir librement le dispositif d'avertissement. Celui-ci peut être de types différents:

- Sonore
- Visuel (LED lecteurs, ... )
- Registre virtuel
- ...

La fonction transmission permet de transmettre les alarmes codées à un télésurveilleur indépendamment du déclenchement des sirènes. Cette fonctionnalité utilise un protocole IP sécurisé.

#### Deux types de transmission peuvent être mis en place :

- Transmission par l'UTL (Centrale Tillys).
- Transmission par le poste serveur MICROSESAME (Transmission F1).

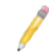

Les deux types de transmission doivent être paramétrées dans MICROSESAME.

**Maintenance des coffres bancaires** 

# **Chapter 11. Configuration et maintenance des coffres bancaires sur la TILLYS**

## **11.1.** Pages de configuration et maintenance bancaire sur la TILLYS

L'accès aux pages de configuration et de maintenance des coffres bancaires est réservé aux utilisateurs du type Service et Admin.

## **11.2.** Création d'une configuration bancaire sur la TILLYS

- 1. À partir du menu burger de la TILLYS, suivre **Gestion des coffres > Configuration coffres**.
- 2. Cliquer sur l'onglet Gestionnaires de coffres, puis sur le bouton + Ajouter.

| Configuration coffres  Configuration actuelle Configuration actuelle |  |
|----------------------------------------------------------------------------------------------------|--|
| Configuration actuelle Configuration Configuration Config  |  |
| Modifier le gestionnaire de coffres         Informations générales         Libellé * Hector Berlioz         Groupe de détecteurs associé         Siège social                                                                                                    |  |
| Informations générales         Libellé *       Hector Berlioz         Groupe de détecteurs associé       Siège social       ~                                                                                                    |  |
| Libellé * Hector Berlioz Groupe de détecteurs associé Siège social ~                                                                                                    |  |
| Groupe de détecteurs associé Siège social Y                                                                                                    |  |
|                                                                                                    |  |
| Registres                                                                                                    |  |
| Registre de synthèse de l'état d'ouverture des coffres VN6                                                                                                    |  |
| Registre de synthèse de l'état de verrouillage des coffres VN7                                                                                                    |  |
| Registre de synthèse de l'état de temporisation des coffres VN8                                                                                                    |  |
| Registre de synthèse de l'état de défaut des coffres VN9                                                                                                    |  |
| Registre de TVB expiré sur accès aux coffres V34                                                                                                    |  |
| Registre de TVB expiré sur ouverture d'un coffre V35                                                                                                    |  |
| Registre de prérequis à l'ouverture des coffres V36                                                                                                    |  |

#### Figure 11.1. Création d'un gestionnaire de coffre : sections Informations générales et Registres [n° référence 10029-001]

3. Renseigner les champs des 2 premières sections de cette page selon les tableaux ci-après.

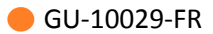

| Champs de<br>la section<br>Informations<br>générales | Valeur                                                                                          |
|------------------------------------------------------|-------------------------------------------------------------------------------------------------|
| Libellé                                              | Nom du gestionnaire de coffre par ETS. Un gestionnaire de coffre peut gérer jusqu'à 32 coffres. |
| Groupe de<br>détecteurs<br>associé                   | Nom du groupe de détecteurs.                                                                    |

| Champs de la section<br>Registres                                 | Exemple de valeur                                                                                                    |
|-------------------------------------------------------------------|----------------------------------------------------------------------------------------------------|
| Registre de synthèse de<br>l'état d'ouverture des<br>coffres      | VN6                                                                                                    |
| Registre de synthèse de<br>l'état de verrouillage des<br>coffres  | VN7                                                                                                    |
| Registre de synthèse de<br>l'état de temporisation des<br>coffres | VN8                                                                                                    |
| Registre de synthèse de<br>l'état de défaut des coffres           | VN9                                                                                                    |
| Registre de TVB expiré sur<br>accès aux coffres                   | Un registre d'expiration TVB est configuré pour la requête<br>d'ouverture de la porte de l'ETS.<br>Ce registre indique l'absence de confirmation du bon<br>déroulement de la procédure (opération sous contrainte). |
| Registre de TVB expiré sur<br>ouverture d'un coffre               | Un registre d'expiration TVB est configuré pour la requête<br>d'ouverture de porte d'un coffre.                                                                                                    |
| Registre de prérequis à<br>l'ouverture des coffres                | Registre de prérequis, qui permet de paramétrer en microcode<br>les prérequis nécessaires à la poursuite de la procédure.                                                                                           |

4. Dans la section **Accès aux coffres**, cliquer sur le bouton **Ajouter**, puis saisir la référence du connecteur du lecteur d'entrée et son registre de commande de verrouillage.

| Registre de TVB expiré sur ouverture d'un coffre            | V35                |  |
|-------------------------------------------------------------|--------------------|--|
| Registre de prérequis à l'ouverture des coffres             | V36                |  |
|                                                             |                    |  |
| ccàs aux coffres                                            |                    |  |
| cces aux comes                                              |                    |  |
| XA011                                                       | <b>T</b>           |  |
| jouter                                                      |                    |  |
|                                                             |                    |  |
|                                                             |                    |  |
| AULITS                                                      |                    |  |
| dresse IP                                                   | 172.16.10.147      |  |
| Port                                                        | 443                |  |
| Mode d'authentification                                     | Badge v            |  |
|                                                             | -<br>-             |  |
| ongueur au coae                                             | 0                  |  |
| Délai d'attente                                             | 60                 |  |
| ID Techno                                                   | 2                  |  |
| Authentification multi-profils                              |                    |  |
| Transmettre l'état de connexion                             |                    |  |
| Numéro à transmettre au télésurveilleur pour l'état de conn | Par exemple : 16 0 |  |
| T                                                           |                    |  |
|                                                             |                    |  |
| Annuler                                                     |                    |  |

#### Figure 11.2. Création d'un gestionnaire de coffre : sections Accès aux coffres et VAULTYS [n° référence 10029-002]

5. Dans la section **VAULTYS**, cliquer sur le bouton Ajouter, puis renseigner les champs selon le tableau ci-après.

| Champs de la<br>section VAULTYS | Valeur                                                                                              |
|---------------------------------|----------------------------------------------------------------------------------------------------|
| Adresse IP                      | Adresse IP du clavier VAULTYS.                                                                      |
| Port                            | Port utilisé par https.                                                                             |
| Mode<br>d'authentication        | <ul><li>Intrusion v1 :</li><li>badge,</li></ul>                                                     |
|                                 | <ul> <li>code intrusion V1,</li> <li>badge + code intrusion V1</li> <li>Intrusion CUBE :</li> </ul> |
|                                 | • badge,                                                                                            |
|                                 | <ul> <li>code global intrusion CUBE.</li> </ul>                                                     |

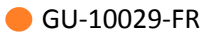

| Champs de la section VAULTYS                                                 | Valeur                                                                                                    |
|------------------------------------------------------------------------------|----------------------------------------------------------------------------------------------------|
| Longueur du<br>code                                                          | Longueur du code d'authentification.                                                                                                    |
| Délai d'attente                                                              | Valeur de la temporisation de mise en veille de l'écran, en secondes.                                                                                                    |
| ID Techno                                                                    | Identifiant de la technologie utilisée.                                                                                                    |
| Authentification multi-profils                                               | Commutateur pour l'authentification sur plusieurs profils. Permet de<br>limiter l'authentification sur le VAULTYS à un identifié de même profil<br>coffre que celui qui vient de badger sur le lecteur d'accès à l'ETS. |
| Transmettre<br>l'état de<br>connexion                                        | Commutateur pour la transmission de l'état de connexion au télésurveilleur.                                                                                                    |
| Numéro à<br>transmettre au<br>télésurveilleur<br>pour l'état de<br>connexion | Valeur à envoyer au télésurveilleur pour l'état de connexion.                                                                                                    |

- 6. Cliquer sur le bouton Enregistrer.
- 7. Pour afficher le paramétrage réalisé, cliquer sur le bouton Configuration actuelle.
- 8. Pour supprimer une configuration, cliquer sur le bouton Réinitialiser la configuration.

## **11.3.** Ajout d'un coffre sur la TILLYS

- 1. À partir du menu burger de la TILLYS, suivre **Gestion des coffres > Configuration coffres**.
- 2. Cliquer sur l'onglet **Coffres**, puis sur le bouton + Ajouter.

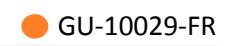

| Configuration coffres                                                                                                    |  |  |
|----------------------------------------------------------------------------------------------------|--|--|
| Configuration actuelle Réinitialiser la configuration           X         Diagnostic         coffres           Diagnostic         coffres         coffres |  |  |
| Modifier le coffre                                                                                                    |  |  |
| Informations générales                                                                                                    |  |  |
| Libellé * Coffre 1                                                                                                    |  |  |
| Gestionnaires de coffres Hector Berlioz ~                                                                                                    |  |  |
| Type de coffres Aucun ~                                                                                                    |  |  |
| Registres                                                                                                    |  |  |
| Registre de commande de verrouillage XA012                                                                                                    |  |  |
| Registre d'état d'ouverture DA101                                                                                                    |  |  |
| Enregistrer Annuler                                                                                                    |  |  |

#### Figure 11.3. Ajout d'un coffre [n° référence 10029-003]

3. Renseigner les champs selon les tableaux ci-après.

| Champs de<br>la section<br>Informations<br>générales | Valeur                                                                            |
|------------------------------------------------------|-----------------------------------------------------------------------------------|
| Libellé                                              | Nom du coffre.                                                                    |
| Gestionnaires de coffres                             | Nom du groupe de détecteurs.                                                      |
| Types de coffres                                     | Choisir une valeur. Par défaut, on ne peut ouvrir qu'un type de coffre à la fois. |

| Champs de la<br>section Registres          | Exemple de valeur |
|--------------------------------------------|-------------------|
| Registre de<br>commande de<br>verrouillage | XA012             |
| Registre d'état<br>d'ouverture             | DA101             |

4. Cliquer sur le bouton Enregistrer.

## **11.4.** Ajout d'un profil de temporisation sur la TILLYS

Il est nécessaire de déclarer au moins deux profils de temporisation : collaborateur pour accès ETS et collaborateur pour accès VAULTYS.

- 1. À partir du menu burger de la TILLYS, suivre **Gestion des coffres > Configuration coffres**.
- 2. Cliquer sur l'onglet **Profils de temporisation**, puis sur le bouton + Ajouter.

| Configuration coffres                                 |                           |   |  |
|-------------------------------------------------------|---------------------------|---|--|
| Configuration actuelle     Réinitialiser la configura | tion 🔀 Diagnostic coffres |   |  |
|                                                       |                           |   |  |
| Edition d'un profil de délai                          |                           |   |  |
| Informations générales                                |                           |   |  |
| Nom du profil *                                       | Collaborateur accès ETS   |   |  |
| Temporisation longue pour ouverture (en secondes)     | 1800                      | ٥ |  |
| Temporisation courte pour ouverture (en secondes)     | 300                       | 0 |  |
| Délai maximum pour TVB (en secondes)                  | 60                        | ٥ |  |
| Durée de déverrouillage (en secondes)                 | 10                        | 0 |  |
| Délai maximum d'ouverture (en secondes)               | 60                        |   |  |
| Enregistrer Annuler                                   |                           |   |  |

Figure 11.4. Ajout d'un profil de temporisation d'accès au coffre [n° référence 10029-004]

3. Renseigner les champs selon les tableaux ci-après.

| Champs de<br>la section<br>Informations<br>générales | Valeurs de temps en secondes                                                                 |
|------------------------------------------------------|----------------------------------------------------------------------------------------------|
| Nom du profil                                        | Nom du profil de collaborateur correspondant à sa fonction dans le<br>processus de sécurité. |

| Champs de<br>la section<br>Informations<br>générales       | Valeurs de temps en secondes                                                                                                    |
|------------------------------------------------------------|----------------------------------------------------------------------------------------------------|
| Temporisation<br>longue pour<br>ouverture (en<br>secondes) | Durée de la temporisation en l'absence de passage en temporisation<br>courte.<br>Une valeur de 30 minutes est courante (1800 secondes).                                                                              |
| Temporisation<br>courte pour<br>ouverture (en<br>secondes) | Après action de passage en temporisation courte.<br>Une valeur de 5 minutes est courante (300 s).                                                                                                    |
| Délai maximum<br>pour TVB (en<br>secondes)                 | Après action TVB.<br>Une valeur d'une minute est courante (60 s).                                                                                                    |
| Durée de<br>déverrouillage<br>(en secondes)                | Avant reverrouillage. Le déverrouillage étant silencieux, il est associé à un<br>signal sonore sur le VAULTYS, pour signaler le début de la temporisation<br>d'ouverture.<br>Une valeur de 10 secondes est courante. |
| Délai maximum<br>d'ouverture (en<br>secondes)              | Avant déclenchement de l'alerte.<br>Une valeur de 60 secondes est courante.                                                                                                    |

4. Cliquer sur le bouton Enregistrer.

## **11.5.** Ajout d'un profil de coffre sur la TILLYS

- 1. À partir du menu burger de la TILLYS, suivre **Gestion des coffres > Configuration coffres**.
- 2. Cliquer sur l'onglet **Profils de coffres**, puis sur le bouton + Ajouter.

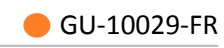

| Configuration coffres                                                 |                                  |   |  |  |
|-----------------------------------------------------------------------|----------------------------------|---|--|--|
| 🖉 Configuration actuelle 🧧 Réinitialiser la configuration 🔀 Diagno    | stic coffres                     |   |  |  |
|                                                                       |                                  |   |  |  |
| Édition d'un profil de coffres                                        |                                  |   |  |  |
| Informations générales                                                |                                  |   |  |  |
| Nom du profil de coffres * Collaborateur                              |                                  |   |  |  |
| Plage horaire modificatrice 30 D de plage horaire, 0 pour toujours in | actif et 255 pour toujours actif |   |  |  |
| Coffres                                                               |                                  |   |  |  |
| Coffre 2<br>Assigné aux coffres :                                     |                                  |   |  |  |
| Temporisations par défaut                                             |                                  |   |  |  |
| Ouverture de coffre sur plage horaire active                          | Collaborateur pour accès VAULTYS | ~ |  |  |
| Ouverture de coffre sur plage horaire inactive                        | Collaborateur pour accès VAULTYS | ~ |  |  |
| Ouverture de la pièce sur plage horaire active                        | Collaborateur accès ETS          | ~ |  |  |
| Ouverture de la pièce sur plage horaire inactive                      | Collaborateur accès ETS          | ~ |  |  |

#### Figure 11.5. Ajout d'un profil de coffre [n° référence 10029-005]

3. Renseigner les champs selon les tableaux ci-après.

| Champs de<br>la section<br>Informations<br>générales | Valeur                                                                                                    |
|------------------------------------------------------|----------------------------------------------------------------------------------------------------|
| Nom du profil de<br>coffres                          | Nom du coffre sur le site.                                                                                                    |
| Plage horaire<br>modificatrice                       | Cette plage horaire permet de déterminer le niveau de risque. Les plages horaires hors temps de travail présentent un risque d'effraction plus élevé. |

| Champ de la<br>section Coffres                          | Valeur                           |
|---------------------------------------------------------|----------------------------------|
| Assigné aux<br>coffres                                  | Choisir un coffre.               |
| Champs de<br>la section<br>Temporisations<br>par défaut | Valeur                           |
| Ouverture de<br>coffre sur plage<br>horaire active      | Collaborateur pour accès VAULTYS |
| Ouverture de<br>coffre sur plage<br>horaire inactive    | Collaborateur pour accès VAULTYS |
| Ouverture de la<br>pièce sur plage<br>horaire active    | Collaborateur accès ETS          |
| Ouverture de la<br>pièce sur plage<br>horaire inactive  | Collaborateur accès ETS          |

4. Faire défiler l'écran, dans **Temporisations par défaut**, cliquer sur Ajouter et renseigner les champs, selon le tableau ci-après.

| Temporisations exceptionelles        |                                              |  |  |  |
|--------------------------------------|----------------------------------------------|--|--|--|
|                                      |                                              |  |  |  |
| Nouvelle temporisation exceptionelle |                                              |  |  |  |
| Gestionnaire de coffres              | Hector Berlioz                               |  |  |  |
| Profil de temporisation              | Collaborateur accès ETS v                    |  |  |  |
| Usage du profil de temporisation     | Ouverture de coffre sur plage horaire active |  |  |  |
|                                      |                                              |  |  |  |
| Ajouter                              |                                              |  |  |  |
| Enregistrer Annuler                  |                                              |  |  |  |

Figure 11.6. Ajout d'un profil de coffre [n° référence 10029-006]

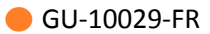

| Champs de<br>la section<br>Temporisations<br>exceptionnelles | Valeur                                                                              |
|--------------------------------------------------------------|-------------------------------------------------------------------------------------|
| Gestionnaire de coffre                                       | Choisir une valeur dans la liste déroulante.                                        |
| Profil de<br>temporisation                                   | Choisir une valeur dans la liste déroulante (par exemple, Collaborateur accès ETS). |
| Usage du profil de temporisation                             | Choisir une valeur dans la liste déroulante.                                        |
| Cliquer sur le bouto                                         | on Ajouter, puis sur le bouton Enregistrer.                                         |

## **11.6. Test de communication entre la TILLYS et le VAULTYS**

À ce stade, si toutes les valeurs ont été saisies correctement dans la TILLYS, les coffres déclarés doivent être visibles sur le VAULTYS.

- 1. À partir du menu burger de la TILLYS, suivre Gestion des coffres > Configuration coffres.
- 2. Cliquer sur le bouton Diagnostic coffres.

| Refresh Apply               |                          |                     |             |              |
|-----------------------------|--------------------------|---------------------|-------------|--------------|
| lector Berlioz ID 1         |                          |                     |             |              |
| ⊖ Reset                     |                          |                     |             |              |
| Safe manager service state: | No operation in progress | 3                   |             |              |
| Safe opening requirements:  | Not met 🕲                | Not Forced          |             | ~            |
| Coffre                      | 2 ID 2                   |                     | Coffre 1 ID | 1            |
| Safe opening state: Closed  | Not Forced Y             | Safe opening state: | Closed      | Not Forced ~ |
| Safe locking state: Locked  | Not Forced 🗸             | Safe locking state: | Locked 🔒    | Not Forced 🗸 |
|                             |                          |                     |             |              |

Figure 11.7. Consultation de la configuration [n° référence 10029-007]

5.

## **11.7. Diagnostic bancaire sur la TILLYS**

L'interface de diagnostic ne doit pas être ouverte lorsque la fonction coffre est en exploitation.

- 1. À partir du menu burger de la TILLYS, suivre **Gestion des coffres > Diagnostic coffres**.
  - a. Les coffres sont répartis en fonction de la fonction coffre à laquelle ils sont associés.
     L'utilisateur peut visualiser différentes informations relatives aux éléments du fonctionnel bancaire :

| Safes state                                                                                                    |                                                                                                    |                                                                                                    |                                                                                                    |
|----------------------------------------------------------------------------------------------------|----------------------------------------------------------------------------------------------------|----------------------------------------------------------------------------------------------------|----------------------------------------------------------------------------------------------------|
| Zone ETS 1 (2) (2)<br>C Read (3)<br>Safes manager service state: (4) (2)<br>Safes manager service state: (5)<br>Safes opening requirements: (5) (2) (2) (2) (2) (2) (2) (2) (2) (2) (2 | 2 Vectors v                                                                                                    |                                                                                                    |                                                                                                    |
| Coffre ETS1 test 1 🚥 🔇                                                                                                    | Coffre ETS1 test 2 (02)                                                                                                    | Coffre ETS1 test 3 🚥                                                                                                    | Coffre ETS1 test 4 💷                                                                                                    |
| Safe opening CONSER<br>Safe locking state: Lexister<br>Safe opening Eventses<br>delay:                                                                                                 | Sate opening<br>state:         Constant         Not Forced         v           Sate locking state:         Exection         Not Forced         v           Sate opening<br>delay:         Exection         Exection         v | Sate opening<br>state:         Castest         Not Forced         v           Sate locking state:         Excest@         Not Forced         v           Sate opening<br>delay:         Excest@         Not Forced         v | Sate opening Sate opening Not Forced v Sate locking state: Locking The Porced v Sate opening Sate opening Sat |

#### Description :

- Refresh: rafraîchir les informations.
- Apply: appliquer les changements.

**Description** :

- Nom de la fonction coffre
- Identifiant de la fonction coffre

#### **Oescription** :

- Nom du coffre
- Identifiant du coffre

| Table 11.1. État de service de la fonction coffre |                                   |  |
|---------------------------------------------------|-----------------------------------|--|
| Aucune opération en cours                         | No operation in progress 🛞        |  |
| Une ou plusieurs opérations en cours              | Operation currently in progress ⊘ |  |

| 6                                                                   | Table 11.2. État et commande de forçage du registre de prérequis de la fonction coffre |                        |  |  |  |
|---------------------------------------------------------------------|----------------------------------------------------------------------------------------|------------------------|--|--|--|
|                                                                     | Prérequis remplis                                                                      | Met ⊘                  |  |  |  |
|                                                                     | Prérequis non remplis                                                                  | Not met 🛞              |  |  |  |
| 6                                                                   | Table 11.3. État d'ouverture du coffre                                                 |                        |  |  |  |
|                                                                     | Coffre ouvert                                                                          | Opened 🐥               |  |  |  |
|                                                                     | Coffre fermé                                                                           | Closed 🔒               |  |  |  |
|                                                                     | Table 11.4. État de verrouillage du coffre                                             |                        |  |  |  |
|                                                                     | Coffre verrouillé                                                                      | Locked                 |  |  |  |
|                                                                     | Coffre déverrouillé                                                                    | Unlocked 🔔             |  |  |  |
|                                                                     | Table 11.5. État de la temporisation d'ouverture                                       |                        |  |  |  |
|                                                                     | Aucune temporisation en cours                                                          | Inactive               |  |  |  |
|                                                                     | Temporisation d'ouverture en cours                                                     | Active                 |  |  |  |
| 0                                                                   | Description :                                                                          |                        |  |  |  |
|                                                                     | • Commande de forçage du registre d'état                                               | d'ouverture du coffre. |  |  |  |
|                                                                     | • Commande de forçage du registre d'état de verrouillage du coffre.                    |                        |  |  |  |
| Ommande de réinitialisation de la fonction coffre.                  |                                                                                        |                        |  |  |  |
| Pour plus d'informations sur la commande réinitialisation de la fon |                                                                                        |                        |  |  |  |

Toutes les opérations de maintenance effectuées depuis la page **Safes Overview** sont remontées dans le moniteur d'évènement de MICROSESAME puis répertoriées dans l'historique.

coffre, se référer à la section 3 de ce chapitre.

## **11.8.** Forçage des registres de coffres bancaires pour maintenance

La page de maintenance des coffres bancaires permet de forcer l'état des registres associés à l'équipement constituant la fonction coffre.

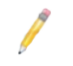

Le forçage de l'état d'un registre permet d'inhiber le paramétrage effectué dans la configuration bancaire, afin de fixer sa valeur pour effectuer des opérations de maintenance.

Ces opérations s'effectuent par les commandes de forçages présentées précédemment (repères 7 et (3) sur la capture d'écran).

# Pour utiliser les commandes de forçage, cliquer sur la liste déroulante et sélectionner une des options :

- **Forced**: permet de sélectionner une valeur pour le registre indépendamment du paramétrage de la fonction coffre.
- Not Forced: permet d'annuler le forçage du registre, l'état sera de nouveau défini par le paramétrage de la fonction coffre.

| Forçage du registre des<br>prérequis | Forçage de l'état d'ouverture | Forçage de l'état de<br>verrouillage |
|--------------------------------------|-------------------------------|--------------------------------------|
| Not forced                           | Not forced                    | Not forced                           |
| Forced Not Met                       | Forced Closed                 | Forced Locked                        |
| Forced Met                           | Forced Opened                 | Forced Unlocked                      |

#### La présence d'un registre forcé est indiquée visuellement par les éléments suivants :

- Le changement de couleur et l'apparition du critère forced dans l'en-tête du coffre associé.
- Le changement de couleur et l'apparition du critère **forced** dans l'en-tête de l'a fonction coffre associée.

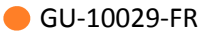

| Zone ETS 1 💵 (forced)                            |                                         |                                           |                                           |
|--------------------------------------------------|-----------------------------------------|-------------------------------------------|-------------------------------------------|
| Safes opening requirements: Notmet               | Not Forced                              |                                           |                                           |
| Coffre ETS1 test 1 (D1) (Forced)                 | Coffre ETS1 test 2 (102) (Forced)       | Coffre ETS1 test 3 (03)                   | Coffre ETS1 test 4 (04)                   |
| Safe opening Closed  Not Forced                  | Safe opening Closed Forced Closed V     | Safe opening Closed Rev Vot Forced V      | Safe opening Closed  Not Forced           |
| Safe locking state: Unlocked A Forced Unlocked V | Safe locking state: Locked Not Forced V | Safe locking state: Locked R Not Forced V | Safe locking state: Locked  Not Forced    |
|                                                  |                                         |                                           |                                           |
| Zone ETS 2 (102) (Forced)                        |                                         |                                           |                                           |
| Safes opening requirements: Met O                | Forced Met v                            |                                           |                                           |
| Coffre ETS2 test 1 (D33)                         | Coffre ETS2 test 2 (D34)                | Coffre ETS2 test 3 (DS5)                  | Coffre ETS2 test 4 (1038)                 |
| Safe opening closed Not Forced ~                 | Safe opening Closed I Not Forced ~      | Safe opening Closed Not Forced ~          | Safe opening Closed I Not Forced V        |
| Safe locking state: Unlocked A Not Forced ~      | Safe locking state: Locked Not Forced v | Safe locking state: Locked Not Forced V   | Safe locking state: Locked 🗎 Not Forced 🗸 |
|                                                  |                                         |                                           |                                           |

Figure 11.8. Exemple de registre forcé

| Zone ETS 1                                                                             | Zone ETS 2                                                                                |  |
|----------------------------------------------------------------------------------------|-------------------------------------------------------------------------------------------|--|
| • L'état de déverrouillage du coffre <b>test 1</b> est forcé à : <b>déverrouillé</b> . | • L'état du registre de prérequis de la fonction<br>Zone ETS 2 est forcé à : non remplis. |  |
|                                                                                        |                                                                                           |  |

• L'état d'ouverture du coffre **test 2** est forcé à : **fermé**.

## 11.9. Réinitialisation manuelle d'une fonction coffre

Il est impossible de télécharger une nouvelle configuration dans la TILLYS, lorsqu'au moins une des fonctions coffre est initialisée et en service.

Une commande de réinitialisation est associée à chaque fonction coffre. Elle permet d'interrompre manuellement les opérations en cours et de préparer la fonction coffre à une nouvelle initialisation.

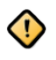

La réinitialisation manuelle d'une fonction coffre est une opération sensible qui ne doit pas rentrer dans le mode d'exploitation classique d'une fonction coffre.

#### L'opérateur réinitialise manuellement la fonction coffre :

- 1. Toutes les opérations en cours sont interrompues (tempo ETS, tempo coffre,...).
- 2. L'utilisateur est déconnecté du VAULTYS.
- 3. Tous les coffres déverrouillés sont verrouillés automatiquement.

Dans le cas où la fonction coffre a été réinitialisée alors qu'un ou plusieurs coffres sont à l'état ouvert ou déverrouillés, un message d'information remonte dans l'interface : **Safes manager reset but still in service**.

- Il est alors nécessaire de fermer tous les coffres ouverts afin qu'ils soient verrouillés automatiquement.
- Dans le cas d'un dysfonctionnement matériel, il peut être nécessaire de forcer les registres d'états des coffres (Safe opening state et Safe locking state).

La fonction coffre est réinitialisée lorsque tous les coffres sont à l'état fermé (Closed) et qu'ils sont verrouillés (Locked).

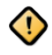

La commande de réinitialisation n'a aucun effet sur le forçage des registres associés à la fonction coffre.

## **11.10.** Registre de synthèse de défaut des coffres

Le registre de synthèse de défaut des coffres est géré nativement par la fonction coffre. La valeur de celui-ci est définie par l'état de forçage des registres associés à un coffre.

On distingue deux modes de lecture de ce registre numérique :

- Test de la valeur du registre, pour avoir une vue globale de l'état de forçage des coffres.
- Paramétrage d'un masque, pour isoler le bit correspondant au coffre concerné et en déduire son identifiant.

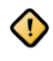

Le registre de défaut des coffres ne remonte pas l'état de forçage du registre de prérequis d'une fonction coffre.

## Annexes

## **1. Fonctions microcode**

Le paramétrage par microcode offre une grande liberté dans la mise en place du comportement de la fonction coffre. Des fonctions spécifiques au fonctionnel bancaire permettent d'effectuer diverses actions

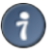

Si la version de MICROSESAME installée remonte des erreurs de compilation dues aux fonctions bancaires, TIL technologies recommande une des options suivantes:

- Télécharger et installer le dernier patch disponible.
- Télécharger la dernière version du compilateur microcode sur le site support et le remplacer dans les programmes MS.

Une fois le compilateur microcode à jour, suivre la procédure suivante pour intégrer les dernières fonctions à MICROSESAME:

- 1. Depuis le menu principal MICROSESAME, suivre **Paramétrage > Matériel > Fonctions microcode**.
- 2. Dans la partie supérieure de la fenêtre cliquer sur la flêche libellée Par défaut.
- 3. Les fonctions microcode propres au fonctionnel bancaire sont accessibles dans la liste.

#### **Tableau 21. Fonctions Microcode**

| Fonction   | Description                                                                                                    |  |
|------------|----------------------------------------------------------------------------------------------------|--|
| INIT_SAFES | Permet d'initialiser la fonction coffre en<br>récupérant les informations du profil de coffre<br>associé à l'identifié.                                                                                                    |  |
|            | Si une personne est déjà présente<br>dans l'enceinte, la procédure<br>continue uniquement si les<br>deux utilisateurs partagent le<br>même profil de coffre. Dans le<br>cas contraire, l'initialisation est<br>abandonnée. |  |
|            | Cette fonction gère<br>automatiquement le lancement de<br>la procédure de temporisation et le<br>pilotage du relais de déverrouillage<br>de la porte. Il est impératif de ne                                               |  |

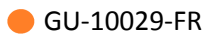

| Fonction             | Description                                                                                                    |  |  |
|----------------------|----------------------------------------------------------------------------------------------------|--|--|
|                      | pas paramétrer le pilotage du relais<br>dans la configuration microcode.                                                                                                    |  |  |
| GET_SAFES_PROFILE_ID | Cette fonction permet de retourner l'id du<br>profil de coffre du dernier identifié ayant badgé<br>sur une tête de lecture.                                                                                                    |  |  |
|                      | La fonction retourne 0 si l'identifié n'a pas de profil de coffre.                                                                                                    |  |  |
| RESET_SAFES          | Permet de réinitialiser la fonction et de la préparer à la prochaine initialisation.                                                                                                    |  |  |
|                      | Cette fonction est liée à la sortie de l'utilisateur de l'ETS.                                                                                                    |  |  |
| CANCEL_SAFES         | Permet d'interrompre la procédure d'ouverture<br>d'un coffre sur des conditions définies par<br>l'intégrateur.                                                                                                    |  |  |
|                      | Seule la procédure d'ouverture de<br>la porte de coffre est interrompue,<br>l'utilisateur peut relancer la<br>procédure sans réintialiser<br>totalement la fonction coffre.                                                                                       |  |  |
| CANCEL_SAFES_ROOM    | Permet d'interrompre la procédure d'ouverture<br>d'une ETS sur des conditions définies par<br>l'intégrateur.                                                                                                    |  |  |
|                      | Si la fonction coffre a déjà été<br>initialisée (identifié présent<br>dans l'ETS), seule la procédure<br>d'ouverture de la porte de l'ETS<br>est interrompue, l'utilisateur<br>peut relancer la procédure sans<br>réinitialiser totalement la fonction<br>coffre. |  |  |
| VALIDATE_SAFE        | Permet de transmettre la procédure de TVB<br>(confirmation de déroulement de la procédure<br>dans des conditions normales) pour une<br>temporisation d'ouverture de coffre en cours.<br>La temporisation longue passe alors au niveau<br>court.                   |  |  |

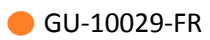

| Fonction                      | Description                                                                                                    |  |  |
|-------------------------------|----------------------------------------------------------------------------------------------------|--|--|
| VALIDATE_SAFES_ROOM           | Permet de transmettre la procédure de TVB<br>(confirmation de déroulement de la procédure<br>dans des conditions normales) pour une<br>temporisation d'ouverture de l'ETS en cours.<br>La temporisation longue passe alors au niveau<br>court.                                                                             |  |  |
| GET_SAFE_REMAINING_TIME       | Permet de remonter le temps restant en<br>secondes avant le déverrouillage de la porte<br>d'un coffre.Image: temperatureLa gestion de la temporisation est<br>gérée nativement par la fonction<br>coffre, cette fonction permet de<br>remonter l'information à des fins<br>de supervision.Exemple: Affichage sur un écran. |  |  |
| GET_SAFES_ROOM_REMAINING_TIME | Permet de remonter le tant restant en<br>secondes avant le déverrouillage de la porte de<br>l'ETS.                                                                                                    |  |  |
|                               | La gestion de la temporisation est<br>gérée nativement par la fonction<br>coffre, cette fonction permet de<br>remonter l'information à des fins<br>de supervision.<br>Exemple: Affichage sur un écran.                                                                                                    |  |  |
| GET_SAFE_POTL                 | Permet de remonter la durée maximum<br>autorisée pour garder la porte d'un coffre<br>ouverte.                                                                                                    |  |  |
| GET_SAFES_ROOM_POTL           | Permet de remonter la durée maximum<br>autorisée pour garder la porte de l'ETS ouverte.                                                                                                    |  |  |

Pour plus d'informations sur l'intégration de ces fonctions dans la configuration microcode, voir *<u>Guide de programmation du microcode de la TILLYS</u>.* 

**1** 

# 2. Registres de la fonction coffre

| Tableau 22. Parametrage des elements de la configuration bancaire |                                                                                                    |                                                                                                    |  |  |  |
|-------------------------------------------------------------------|----------------------------------------------------------------------------------------------------|----------------------------------------------------------------------------------------------------|--|--|--|
| Elément                                                           | Description                                                                                                    | Paramétrage microcode                                                                                                    |  |  |  |
| Registres de synthèses                                            | Quatre registres de synthèses         sont définis dans la fonction         coffre:         • Registre de synthèse de<br>l'état d'ouverture des<br>coffres.         • Registre de synthèse de<br>l'état de verrouillage des<br>coffres.         • Registre de synthèse de<br>l'état de temporisation<br>d'ouverture des coffres.         • Registre de synthèse de<br>défaut des coffres.         • Registre de synthèse de<br>défaut des coffres.         • Registre de synthèse de<br>défaut des coffres.         • Nour plus<br>d'informations<br>sur le registre<br>de synthèse<br>défaut des coffres,<br>voir le chapitre<br>Maintenance des<br>coffres bancaire :<br>Section 2.10,<br>"Registre de<br>synthèse de défaut<br>des coffres". | <ul> <li>On pourra utiliser les registres de synthèses afin d'établir les conditions nécessaires au respect des prérequis.</li> <li>On distingue deux modes de lecture des registres de synthèses: <ul> <li>Test de la valeur du registre pour avoir une vue globale de l'état des coffres.</li> <li>Paramétrage d'un masque pour isoler le bit correspondant au coffre concerné et en déduire son identifiant.</li> </ul> </li> <li>Correspondance entre bit et id coffre: <ul> <li>LSb: Coffre d'id minimal</li> <li>MSb: Coffre d'id maximal</li> </ul> </li> </ul> |  |  |  |
| Registre de prérequis                                             | Le registre de prérequis<br>défini dans la configuration<br>bancaire permet de poser des<br>conditions à respecter afin<br>de s'authentifier sur le clavier<br>Vaultys.                                                                                                    | La valeur du registre de<br>prérequis peut être défini par<br>une équation combinatoire.<br>Lorsque ce registre est à 0,<br>aucune procédure d'ouverture<br>des coffres ne peut être<br>lancée.                                                                                                    |  |  |  |
| POTL                                                              | La durée maximum pour<br>garder la porte de l'ETS ou<br>d'un coffre ouverte est définie                                                                                                    | Le déclenchement<br>d'instructions peut être                                                                                                    |  |  |  |

### Tableau 22. Paramétrage des éléments de la configuration bancaire

| Elément                         | Description                                                                                                    | Paramétrage microcode                                                                                                    |
|---------------------------------|----------------------------------------------------------------------------------------------------|----------------------------------------------------------------------------------------------------|
|                                 | dans la configuration bancaire.<br>Ce paramètre doit ensuite<br>être utilisé pour animer un<br>décompte puis effectuer des<br>instructions dans le cas où la<br>porte n'a pas été fermée avant<br>la fin de celui-ci. | paramétré par le biais des<br><b>Timers</b> (TNi).                                                                                                    |
| Instructions sur expiration TVB | Les actions supplémentaires<br>à effectuer lorsque le temps<br>permis pour confirmer le bon<br>déroulement de la procédure<br>est expiré sont à paramétrer en<br>microcode.                                           | Il est possible de définir des<br>instructions sur le changement<br>de valeur du registre <b>TVB</b><br><b>Timeout</b> défini dans la fonction<br>bancaire. |

| Tableau 23 | . Tableau | des valeurs | des registres | de la | fonction | bancaire |
|------------|-----------|-------------|---------------|-------|----------|----------|
|------------|-----------|-------------|---------------|-------|----------|----------|

| Registre                                                         | Туре                                                          | Valeurs                                           | Remarque                                                                                            |
|------------------------------------------------------------------|---------------------------------------------------------------|---------------------------------------------------|----------------------------------------------------------------------------------------------------|
| Registre de prérequis                                            | uis TOR 1 = Prérequis remplis<br>0 = Prérequis non<br>remplis |                                                   | <ul> <li>État du registre à<br/>définir en fonction<br/>d'une équation<br/>combinatoire.</li> </ul> |
|                                                                  |                                                               |                                                   | <ul> <li>Utilisation du<br/>registre en<br/>évènementiel.</li> </ul>                                |
| Registre de synthèse<br>de l'état d'ouverture<br>des coffres     | NUM                                                           | Bit à 1 = Coffre ouvert<br>Bit à 0 = Coffre fermé | • État du registre géré nativement par la fonction coffre.                                          |
|                                                                  |                                                               |                                                   | <ul> <li>Utilisation du<br/>registre en<br/>évènementiel.</li> </ul>                                |
| Registre de synthèse<br>de l'état de<br>verrouillage des coffres | NUM                                                           | Bit à 1 = Coffre<br>déverrouillé                  | <ul> <li>État du registre géré<br/>nativement par la<br/>fonction coffre.</li> </ul>                |

| Registre                                                                         | Туре | Valeurs                                                                                                    | Remarque                                                                                                    |
|----------------------------------------------------------------------------------|------|----------------------------------------------------------------------------------------------------|----------------------------------------------------------------------------------------------------|
|                                                                                  |      | Bit à 0 = Coffre<br>Verrouillé                                                                                                    | <ul> <li>Utilisation du<br/>registre en<br/>évènementiel.</li> </ul>                                                                           |
| Registre de<br>synthèse de l'état<br>de temporisation<br>d'ouverture des coffres | NUM  | Bit à 1 = Temporisation<br>en cours pour le<br>déverrouillage du<br>coffre<br>Bit à 0 = Pas de<br>temporisation en cours<br>pour le coffre | <ul> <li>État du registre géré<br/>nativement par la<br/>fonction coffre.</li> <li>Utilisation du<br/>registre en<br/>évènementiel.</li> </ul> |
| Registre de synthèse<br>de l'état de défaut des<br>coffres                       | NUM  | Bit à 1 = Forçage de<br>la valeur d'un registre<br>associé au coffre.<br>Bit à 0 = Pas de forçage<br>des registres associés<br>au coffre   | <ul> <li>État du registre géré<br/>nativement par la<br/>fonction coffre.</li> <li>Utilisation du<br/>registre en<br/>évènementiel.</li> </ul> |
| Registre expiration du<br>TVB                                                    | TOR  | 1 = TVB expiré<br>0 = État nominal                                                                                                    | <ul> <li>État du registre géré<br/>nativement par la<br/>fonction coffre.</li> <li>Utilisation du<br/>registre en<br/>évènementiel.</li> </ul> |
| Registre de l'état<br>d'ouverture du coffre                                      | TOR  | 1 = Coffre Ouvert<br>0 = Coffre fermé                                                                                                    | <ul> <li>État du registre géré<br/>nativement par la<br/>fonction coffre.</li> <li>Utilisation du<br/>registre en<br/>évènementiel.</li> </ul> |